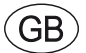

# **EXcon Instructions** VEX4000 Automatic

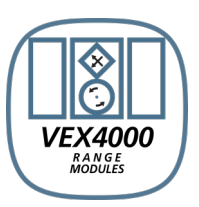

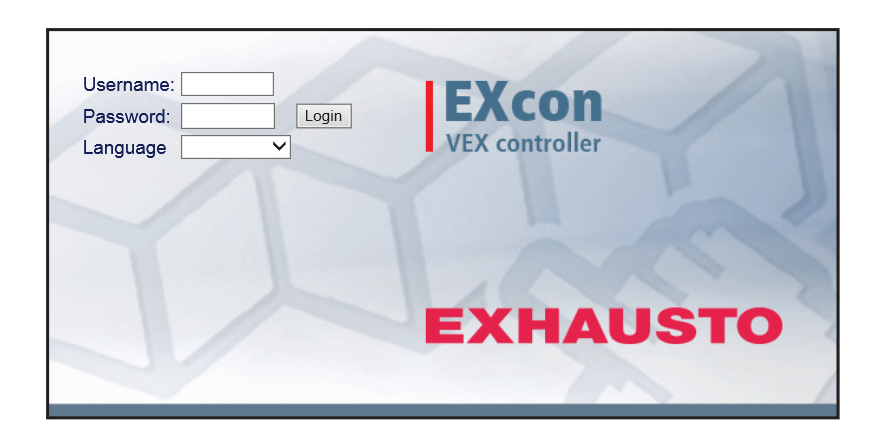

**Original instructions** 

| 1. Product informat   | ion                |                                        |             |
|-----------------------|--------------------|----------------------------------------|-------------|
|                       | Sym                | bols and terms                         | 5           |
|                       | 1.1. Soft          | vare version                           | 5           |
|                       | 1.2. App           | Ication                                | 6           |
| 2 Operation and pa    |                    |                                        | 0           |
| 2. Operation and pa   |                    | us<br>interfecce                       | 7           |
|                       | 2.1. User<br>211   | Online user interface                  | ·····/<br>7 |
|                       | 2.1.2.             | HMI Touch control panel                | 7           |
|                       | 2.1.3.             | Modbus                                 | 7           |
|                       | 2.1.4.             | LonWorks                               | 7           |
|                       | 2.1.5.             | BACnet                                 | 8           |
|                       | 2.2. Pass          | Opline user interface                  | 8           |
|                       | 2.2.1.             | HMI Touch control panel                | o<br>8      |
| 3 Communication       | sotun              |                                        | 0           |
| 5. Communication a    | 31 HMI             | Touch control panel                    | 9           |
| ·                     | 3.1.1.             | Set language                           | 9           |
|                       | 3.1.2.             | Set IP address                         | 9           |
| :                     | 3.2. Upda          | ating of software                      | 10          |
|                       | 3.2.1.             | Software updating with HMI Touch panel | 10          |
| :                     | 3.3. Con           | Iguration of communication             | 10          |
|                       | 3.3.1.<br>२२२      | Configuration WITHOUT router           | 10<br>11    |
|                       | 3.3.2.<br>3.3.3    | Start Web browser                      | 13          |
| 4 Starting up the V   | FX uni             | for operation                          |             |
|                       | 4.1. Gett          | ng started                             | . 14        |
| 5. User settings      |                    |                                        |             |
|                       | 5.1. User          | parameters                             | 15          |
|                       | 5.2. Oper          | ration                                 | 15          |
|                       | 5.2.1.             | Speed                                  | 16          |
|                       | 5.2.2.             | Set the program                        | 18          |
|                       | 5.2.3.             | Basic program                          | 19          |
|                       | 5.2.4.             | Daily schedule                         | 20          |
|                       | 526                | Calendar                               | 21          |
|                       | 5.3. Exte          | nded operation                         | 23          |
|                       | 5.3.1.             | Set minute clock                       | 24          |
|                       | 5.4. Tem           | perature                               | 24          |
|                       | 5.4.1.             | Setpoint                               | 25          |
|                       | 5.5. Time          | and date                               | 26          |
|                       | 5.5.1.<br>56 Δları | Settings                               | ∠0<br>27    |
| ·                     | 5.6.1.             | Alarms                                 | 27          |
|                       | 5.6.2.             | Alarm log                              | 28          |
|                       | 5.6.3.             | Alarm forecast                         | 28          |
|                       | 5.6.4.             | Datalog                                | 29          |
|                       | 5.6.5.             | Status                                 | 30          |
|                       | 0.0.0.<br>57 ∆ho   | د مارانده                              | 30<br>31    |
|                       | 5.7.1              | Version                                | 31          |
| :                     | 5.8. Inter         | net                                    | 32          |
|                       | 5.8.1.             | IP Address                             | 32          |
|                       | 5.8.2.             | Email                                  | 32          |
| 6 Installer setting   | 5.8.3.             | Login                                  | 34          |
| o. Installer settings | C 4 1              | ller neveratore                        | <u>-</u>    |
|                       | 6.1. INSta         | nier parameters<br>Ilation methods     | 35<br>عد    |
|                       | 621                | Airflow regulation                     | 36          |
|                       | 6.2.2.             | Temperature regulation                 | 36          |
| (                     | 6.3. Ope           | ation                                  | 37          |
|                       | 6.3.1.             | Setpoint - Fan control                 | 37          |
|                       |                    | Constant pressure                      | 37          |
|                       |                    | Constant almow                         | 41<br>10    |
|                       |                    |                                        | 43<br>46    |
|                       |                    | Constant VOC/CO2                       | 47          |
|                       |                    | Fan Optimiser                          | 48          |
|                       |                    | Fan optimiser slave                    | 53          |
|                       |                    | Constant motor speed %                 | 57          |
|                       | 6.3.2.             | Dynamic pressure aDUV                  | 60<br>61    |
|                       | 0.3.3.<br>6.3.4    | Alarm relav                            | 01<br>62    |
|                       | 0.0.1.             |                                        |             |

|                     | 6.3.5                                                                | External High                                                                                                    | 63                                                                                                    |
|---------------------|----------------------------------------------------------------------|----------------------------------------------------------------------------------------------------|----------------------------------------------------------------------------------------------------|
|                     | 6.4. Ten                                                             | nperature                                                                                                    | 64                                                                                                    |
|                     | 6.4.1                                                                | Regulation                                                                                                    | 64                                                                                                    |
|                     |                                                                      | Constant supply air                                                                                                    | 64                                                                                                    |
|                     |                                                                      | Constant extract air                                                                                                    | 65                                                                                                    |
|                     |                                                                      | Constant room                                                                                                    | 66                                                                                                    |
|                     |                                                                      |                                                                                                    | 66                                                                                                    |
|                     | C 4 0                                                                | External outdoor air temperature sensor                                                                                                    | 67                                                                                                    |
|                     | 0.4.Z                                                                |                                                                                                    | 07                                                                                                    |
|                     | 0.4.3                                                                | Entheley                                                                                                    | 00                                                                                                    |
|                     | 644                                                                  | Elitidipy                                                                                                    | 70                                                                                                    |
|                     | 645                                                                  | PHP Heat and heat setting                                                                                                    |                                                                                                    |
|                     | 65 9.0                                                               | nmar/Winter                                                                                                    | 12                                                                                                    |
|                     | 6.5. Sul                                                             | Compensation                                                                                                    | 73                                                                                                    |
|                     | 652                                                                  | Summer/winter changeover                                                                                                    | 73                                                                                                    |
|                     | 66 Init                                                              | al adjustment                                                                                                    |                                                                                                    |
|                     | 661                                                                  | Setnoint                                                                                                    |                                                                                                    |
|                     | 67 Fire                                                              |                                                                                                    | 76                                                                                                    |
|                     | 671                                                                  | Ventilation                                                                                                    | 76                                                                                                    |
|                     | •••••                                                                | Fire stop (fireman's stop)                                                                                                    | . 76                                                                                                    |
|                     | 6.7.2                                                                | Fire damper test.                                                                                                    | 77                                                                                                    |
|                     | 6.7.3                                                                | Smoke evacuation                                                                                                    | . 78                                                                                                    |
|                     | 6.8. Cor                                                             | nmunication                                                                                                    | 79                                                                                                    |
|                     | 6.8.1                                                                | Internet                                                                                                    | 79                                                                                                    |
|                     | 6.8.2                                                                | Modbus                                                                                                    | 80                                                                                                    |
|                     | 6.8.3                                                                | . LON                                                                                                    | 80                                                                                                    |
|                     | 6.8.4                                                                | BACnet                                                                                                    | 80                                                                                                    |
|                     | 6.9. Lar                                                             | guage                                                                                                    | 81                                                                                                    |
|                     | 6.9.1                                                                | . Set                                                                                                    | 81                                                                                                    |
|                     | 6.10. Set                                                            | ting                                                                                                    | 81                                                                                                    |
|                     | 6.10.                                                                | 1. Download                                                                                                    | 81                                                                                                    |
|                     | 6.10.                                                                | 2. Air handling unit                                                                                                    | 82                                                                                                    |
|                     | 6.11. Sho                                                            | рр.                                                                                                    | 82                                                                                                    |
|                     | 0.11                                                                 |                                                                                                    | 82                                                                                                    |
|                     | 0.11.                                                                | I. Fan                                                                                                    | 83                                                                                                    |
|                     | 0.11.                                                                | 2. Recirculation                                                                                                    | 04<br>01                                                                                                    |
|                     | 0.11.                                                                | 2. Heduliy 1                                                                                                    | 04<br>86                                                                                                    |
|                     | 6 11                                                                 | <ol> <li>Heating 2, start-up</li> </ol>                                                                                                    | 00<br>88                                                                                                    |
|                     | 6 11                                                                 | 6 Cooling                                                                                                    |                                                                                                    |
| 7. Service settings | •••••                                                                |                                                                                                    |                                                                                                    |
|                     | 7.1. Ser                                                             | vice parameters                                                                                                    | 88                                                                                                    |
|                     |                                                                      | IMPORTANT when servicing                                                                                                    | 89                                                                                                    |
|                     | 7.2. Air                                                             | handling unit                                                                                                    | 89                                                                                                    |
|                     | 7.2.1                                                                | Status                                                                                                    | 89                                                                                                    |
|                     | 1.2.2                                                                | Naming of additional temporature concern                                                                                                    | 90                                                                                                    |
|                     |                                                                      | Temperature sensor correction                                                                                                    | 90<br>∿0                                                                                                    |
|                     |                                                                      |                                                                                                    |                                                                                                    |
|                     |                                                                      | Outdoor air - temperature sensor                                                                                                    | 91<br>01                                                                                                    |
|                     |                                                                      | Outdoor air - temperature sensor                                                                                                    | 91<br>91<br>01                                                                                                    |
|                     |                                                                      | Outdoor air - temperature sensor<br>Exhaust air - temperature sensor<br>Supply air.                                                                                                    | 91<br>91<br>91<br>91                                                                                                    |
|                     |                                                                      | Outdoor air - temperature sensor<br>Exhaust air - temperature sensor<br>Supply air<br>Extract air                                                                                                    | 91<br>91<br>91<br>91<br>92                                                                                                    |
|                     | 723                                                                  | Outdoor air - temperature sensor.<br>Exhaust air - temperature sensor.<br>Supply air.<br>Extract air.                                                                                                    | 91<br>91<br>91<br>91<br>92<br>93                                                                                                    |
|                     | 7.2.3                                                                | Outdoor air - temperature sensor                                                                                                    | 91<br>91<br>91<br>92<br>93<br>93                                                                                                    |
|                     | 7.2.3                                                                | Outdoor air - temperature sensor.<br>Exhaust air - temperature sensor.<br>Supply air.<br>Extract air.<br>Fans<br>Supply air fan.<br>Exhaust air fan.                                                                                                    | 91<br>91<br>91<br>92<br>93<br>93<br>93                                                                                                    |
|                     | 7.2.3                                                                | Outdoor air - temperature sensor.<br>Exhaust air - temperature sensor.<br>Supply air.<br>Extract air.<br>Fans<br>Supply air fan.<br>Exhaust air fan.<br>Exhaust air fan.                                                                                                    | 91<br>91<br>91<br>92<br>93<br>93<br>93<br>93                                                                                                    |
|                     | 7.2.3<br>7.2.4                                                       | Outdoor air - temperature sensor.<br>Exhaust air - temperature sensor.<br>Supply air.<br>Extract air<br>Fans<br>Supply air fan.<br>Exhaust air fan.<br>Filters<br>Extract air/supply air filter.                                                                                                    | 91<br>91<br>91<br>92<br>93<br>93<br>93<br>94<br>94                                                                                                    |
|                     | 7.2.3<br>7.2.4<br>7.2.5                                              | Outdoor air - temperature sensor.<br>Exhaust air - temperature sensor.<br>Supply air.<br>Extract air<br>Fans<br>Supply air fan.<br>Exhaust air fan.<br>Filters<br>Extract air/supply air filter.<br>Calibrate pressure transmitter.                                                                                                    | 91<br>91<br>91<br>92<br>93<br>93<br>93<br>94<br>94<br>94                                                                                                    |
|                     | 7.2.3<br>7.2.4<br>7.2.5<br>7.2.6                                     | Outdoor air - temperature sensor.         Exhaust air - temperature sensor.         Supply air.         Extract air.         Fans         Supply air fan.         Exhaust air fan.         Filters         Extract air/supply air filter.         Calibrate pressure transmitter.         Damper                                                                                                    | 91<br>91<br>92<br>93<br>93<br>93<br>93<br>94<br>94<br>94<br>94                                                                                                    |
|                     | 7.2.3<br>7.2.4<br>7.2.5<br>7.2.6                                     | Outdoor air - temperature sensor.         Exhaust air - temperature sensor.         Supply air.         Extract air.         Fans         Supply air fan.         Exhaust air fan.         Filters         Extract air/supply air filter.         Calibrate pressure transmitter.         Damper         Outdoor air damper                                                                                                    | 91<br>91<br>91<br>92<br>93<br>93<br>93<br>93<br>94<br>94<br>94<br>94<br>95<br>96                                                                                              |
|                     | 7.2.3<br>7.2.4<br>7.2.5<br>7.2.6                                     | Outdoor air - temperature sensor.         Exhaust air - temperature sensor.         Supply air.         Extract air.         Fans         Supply air fan.         Exhaust air fan.         Filters         Extract air/supply air filter.         Calibrate pressure transmitter.         Damper         Outdoor air damper         Exhaust damper.                                                                                                    | 91<br>91<br>92<br>93<br>93<br>93<br>93<br>94<br>94<br>94<br>94<br>95<br>96                                                                                                    |
|                     | 7.2.3<br>7.2.4<br>7.2.5<br>7.2.6                                     | Outdoor air - temperature sensor.         Exhaust air - temperature sensor.         Supply air.         Extract air.         Fans         Supply air fan.         Exhaust air fan.         Extract air/supply air filter.         Calibrate pressure transmitter.         Damper         Outdoor air damper         Exhaust damper.         Recirculation damper                                                                                                    | 91<br>91<br>92<br>93<br>93<br>93<br>94<br>94<br>94<br>95<br>96<br>96<br>97                                                                                                    |
|                     | 7.2.3<br>7.2.4<br>7.2.5<br>7.2.6                                     | Outdoor air - temperature sensor.         Exhaust air - temperature sensor.         Supply air.         Extract air.         Fans         Supply air fan.         Exhaust air fan.         Filters         Extract air/supply air filter.         Calibrate pressure transmitter.         Damper         Outdoor air damper         Exhaust damper.         Recirculation damper         Smoke-evacuation damper                                                                                                    | 91<br>91<br>92<br>93<br>93<br>93<br>93<br>94<br>94<br>94<br>94<br>95<br>96<br>97<br>98                                                                                        |
|                     | 7.2.3<br>7.2.4<br>7.2.5<br>7.2.6<br>7.2.7                            | Outdoor air - temperature sensor.         Exhaust air - temperature sensor.         Supply air.         Extract air.         Fans         Supply air fan.         Exhaust air fan.         Extract air/supply air filter.         Calibrate pressure transmitter.         Damper         Outdoor air damper         Exhaust damper.         Recirculation damper         Smoke-evacuation damper.                                                                                                    | 91<br>91<br>91<br>92<br>93<br>93<br>94<br>94<br>94<br>94<br>95<br>96<br>96<br>98<br>98                                                                                        |
|                     | 7.2.3<br>7.2.4<br>7.2.5<br>7.2.6<br>7.2.7                            | Outdoor air - temperature sensor.         Exhaust air - temperature sensor.         Supply air.         Extract air.         Fans         Supply air fan.         Exhaust air fan.         Extract air/supply air filter.         Calibrate pressure transmitter.         Damper         Outdoor air damper         Exhaust damper.         Recirculation damper         Smoke-evacuation damper.         Heating         Water heating coil 1.                                                                                                    | 91<br>91<br>91<br>92<br>93<br>93<br>93<br>94<br>94<br>94<br>94<br>94<br>94<br>94<br>94<br>98<br>98<br>98                                                                      |
|                     | 7.2.3<br>7.2.4<br>7.2.5<br>7.2.6<br>7.2.7                            | Outdoor air - temperature sensor.         Exhaust air - temperature sensor.         Supply air.         Extract air.         Fans         Supply air fan.         Exhaust air fan.         Extract air/supply air filter.         Calibrate pressure transmitter.         Damper         Outdoor air damper         Exhaust damper.         Recirculation damper         Smoke-evacuation damper.         Heating         Water heating coil 1.         Electric heating coil 1.                                                                                                    | 91<br>91<br>91<br>92<br>93<br>93<br>93<br>94<br>94<br>94<br>95<br>96<br>96<br>97<br>98<br>98<br>98<br>98                                                                      |
|                     | 7.2.3<br>7.2.4<br>7.2.5<br>7.2.6<br>7.2.7                            | Outdoor air - temperature sensor.         Exhaust air - temperature sensor.         Supply air.         Extract air.         Fans         Supply air fan.         Exhaust air fan.         Extract air/supply air filter.         Calibrate pressure transmitter.         Damper         Outdoor air damper         Exhaust damper.         Recirculation damper         Smoke-evacuation damper.         Heating         Water heating coil 1.         Electric heating coil 1.         External fire thermostat                                                                                                    | 91<br>91<br>91<br>92<br>93<br>93<br>93<br>93<br>93<br>94<br>94<br>94<br>94<br>96<br>96<br>97<br>98<br>98<br>100                                                               |
|                     | 7.2.3<br>7.2.4<br>7.2.5<br>7.2.6<br>7.2.7                            | Outdoor air - temperature sensor.         Exhaust air - temperature sensor.         Supply air.         Extract air.         Fans         Supply air fan.         Exhaust air fan.         Exhaust air fan.         Filters         Extract air/supply air filter.         Calibrate pressure transmitter.         Damper         Outdoor air damper         Exhaust damper.         Recirculation damper         Smoke-evacuation damper.         Heating         Water heating coil 1.         Electric heating coil 2.         External fire thermostat         Water heating coil 2.                                                                                                    | 91<br>91<br>91<br>92<br>93<br>93<br>93<br>94<br>94<br>94<br>94<br>94<br>95<br>96<br>97<br>98<br>98<br>98<br>98<br>100<br>101                                                  |
|                     | 7.2.3<br>7.2.4<br>7.2.5<br>7.2.6<br>7.2.7                            | Outdoor air - temperature sensor.         Exhaust air - temperature sensor.         Supply air.         Extract air.         Fans         Supply air fan.         Exhaust air fan.         Exhaust air fan.         Filters         Extract air/supply air filter.         Calibrate pressure transmitter.         Damper         Outdoor air damper         Exhaust damper.         Recirculation damper         Smoke-evacuation damper.         Heating         Water heating coil 1.         Electric heating coil 2.         Coeling                                                                                                    | 91<br>91<br>91<br>92<br>93<br>93<br>93<br>93<br>93<br>94<br>94<br>94<br>94<br>94<br>94<br>96<br>97<br>98<br>100<br>101<br>101                                                 |
|                     | 7.2.3<br>7.2.4<br>7.2.5<br>7.2.6<br>7.2.7                            | Outdoor air - temperature sensor.         Exhaust air - temperature sensor.         Supply air.         Extract air.         Fans         Supply air fan.         Exhaust air fan.         Filters         Extract air/supply air filter.         Calibrate pressure transmitter.         Damper         Outdoor air damper         Exhaust damper.         Recirculation damper         Smoke-evacuation damper         Heating         Water heating coil 1.         Electric heating coil 2.         Electric heating coil 2.         Cooling         DY cooling                                                                                                    | 91<br>91<br>91<br>92<br>93<br>93<br>93<br>93<br>93<br>94<br>94<br>94<br>94<br>95<br>96<br>97<br>98<br>98<br>98<br>98<br>100<br>101<br>101                                     |
|                     | 7.2.3<br>7.2.4<br>7.2.5<br>7.2.6<br>7.2.7<br>7.2.7                   | Outdoor air - temperature sensor.         Exhaust air - temperature sensor.         Supply air.         Extract air.         Fans         Supply air fan.         Exhaust air fan.         Filters         Extract air/supply air filter.         Calibrate pressure transmitter.         Damper         Outdoor air damper         Exhaust damper.         Recirculation damper         Smoke-evacuation damper.         Heating         Water heating coil 1.         Electric heating coil 2.         Electric heating coil 2.         Electric heating coil 2.         Doling         DX cooling         DX cooling                                                                                   | 91<br>91<br>91<br>92<br>93<br>93<br>93<br>93<br>94<br>94<br>94<br>94<br>94<br>94<br>94<br>96<br>98<br>100<br>100<br>101<br>101<br>101<br>102                                  |
|                     | 7.2.3<br>7.2.4<br>7.2.5<br>7.2.6<br>7.2.7<br>7.2.7<br>7.2.8<br>7.2.9 | Outdoor air - temperature sensor.         Exhaust air - temperature sensor.         Supply air.         Extract air.         Fans         Supply air fan.         Exhaust air fan.         Filters         Extract air/supply air filter.         Calibrate pressure transmitter         Damper         Outdoor air damper         Exhaust damper.         Recirculation damper         Smoke-evacuation damper.         Heating         Water heating coil 1.         Electric heating coil 2.         Electric heating coil 2.         Electric heating coil 2.         Cooling         DX cooling and RHP heat pump.         Water cooling                                                             | 91<br>91<br>91<br>92<br>93<br>93<br>93<br>93<br>94<br>94<br>94<br>94<br>94<br>94<br>94<br>95<br>96<br>100<br>101<br>101<br>101<br>101<br>102<br>105                           |
|                     | 7.2.3<br>7.2.4<br>7.2.5<br>7.2.6<br>7.2.7<br>7.2.7<br>7.2.8<br>7.2.9 | Outdoor air - temperature sensor.         Exhaust air - temperature sensor.         Supply air.         Extract air.         Fans         Supply air fan.         Exhaust air fan.         Filters         Extract air/supply air filter.         Calibrate pressure transmitter.         Damper         Outdoor air damper         Exhaust damper.         Recirculation damper         Smoke-evacuation damper.         Heating         Water heating coil 1.         External fire thermostat         Water heating coil 2.         Electric heating coil 2.         Electric heating coil 2.         Cooling         DX cooling and RHP heat pump.         Water cooling.         External DX cooling | 91<br>91<br>91<br>93<br>93<br>93<br>93<br>93<br>93<br>93<br>93<br>94<br>94<br>94<br>94<br>94<br>95<br>96<br>97<br>100<br>100<br>101<br>101<br>101<br>102<br>103<br>105<br>105 |

| 7.2.10. Heat recovery, Plate heat exchanger                            |     |
|------------------------------------------------------------------------|-----|
| Crossflow heat exchanger                                               | 107 |
| Crossflow heat exchanger pressure                                      | 108 |
| Counterflow heat exchanger (pressure)                                  | 109 |
| Counterflow heat exchanger (pressure)                                  | 111 |
| Rotary heat exchanger                                                  |     |
| Rotary heat exchanger (with pressure de-icing)                         | 113 |
| 7.2.11. Automatic Leakage Control (ALC) accessory on purchasing device | 114 |
| 7.2.12. Efficiency                                                     | 115 |
| 7.3. Master, Fan IO and Extension                                      |     |
| EXcon modules terminal overview                                        | 116 |
| 7.4. Alarm log                                                         | 116 |
| 7.5. Zones                                                             | 116 |

### 1. Product information

#### Symbols and terms **Prohibition symbol** Failure to observe instructions marked with a prohibition symbol may result in serious or fatal injury. **Danger symbol** Failure to observe instructions marked with a danger symbol may result in personal injury and/or damage to the unit. Concepts These instructions use the following names for airflows as specified in DS447-2013: • Supply air Extract air Outdoor air Exhaust air Recirculation Scope of the in-This instruction manual is for use with EXHAUSTO VEX-type air handling units, hereinafter called EXstruction manual con. Please refer to the product instructions regarding accessories and extra equipment. The instructions must be fully observed to ensure personal safety and to protect the equipment and ensure its correct operation. EXHAUSTO A/S accepts no liability for accidents caused by equipment not used in accordance with the manual's instructions and recommendations. Screen images In this instruction manual there are screen displays which are meant to help the user and indicate where on the web interface the user is currently. These screen displays are examples and settings, which will usually not be identical to the used VEX unit's settings on this web user interface. Headers/web user This guidance is structured such that the section headers correspond to the tabs on the web user interinterface face. See example below: 🔒 User Operation Speed 300XXXX-2018-03-16 👃 Temperature Select fan speed 🕒 Time & date 1. User Ararm & log 1.1 Operation ⊖ Stop ? Control system info Low speed 🥰 Internet 1.1.1 Speed ⊖ High speed O Weekly progra Fan regulation: ( 1.1 Software version Software version Denne vejledning er gældende for følgende version og op efter: Master SW version: AE 6.31 • HMI Touch panel SW: 1.42

Den aktuelle software version for VEX-aggregatet kan ses på web brugerfladen i menuen: Bruger > Om styringen. Den aktuelle software version for både Master og HMI kan ses på HMI'en i menuen: Indstillinger > Om styringen. **1.2 Application** Browser The EXcon web user interface can be used via: • Explorer 10 and 11 • Chrome • Edge Firefox The EXcon control system controls and monitors the functions of the VEX unit. EXcon can be operated via: • Touch control panel (simple operation and settings) · PC browser (advanced operation, settings and configuration) This allows the following applications: • A local PC can be connected to the VEX unit. • The VEX unit can connect to a local area network (LAN) and be controlled by a PC connected to the LAN. • The VEX unit can be connected to the internet and accessed by external PCs. 1.2.1 Browsing history The Temporary internet files folder (or cache) is used by the web browser to save content from websites on the computer's hard drive, so that they can be displayed quickly. This cache means that the web browser only has to retrieve the content that has changed since the website in question was last displayed, instead of retrieving all of a site's content every time it is to be displayed. **Delete browsing** history Step Action 1 Start Web browser 2 Click on the Functions tab and select Internet settings 3 Click on delete... Keep data for favourite websites: • If the address on the EXcon web user interface is added as a Favourite, it may not be ticked. Temporary internet files and website files: • Must be ticked. 4 Click on **Delete** when the required data has been selected.

### 2. Operation and passwords

Operation Operation of the VEX unit typically makes use of several user interfaces – depending on requirements and situations. Changes made using the HMI Touch remote control can be seen on the browser immediately, and vice versa. Operation and adjustment of the VEX unit can thus be flexibly and suitably adapted to the given situations.

User levels Users of the online user interface can log in as one of three user types. These are user, installer and service. Service is the highest level, with most rights and access to most setting adjustments. Different user types and levels are not used in connection with use and operation via BACnet or Modbus. As an option LonWorks may also be used.

#### 2.1 User interfaces

The VEX unit can be set up and controlled via the EXcon web user interface, the EXcon HMI Touch remote control, Modbus or BACnet. As an option LonWorks may also be used, this requires a LON-module to be installed.

#### 2.1.1 Online user interface

The web user interface permits setup and control of all functions in the VEX unit. Depending on requirements and user type, users may log in on one of three user levels, with corresponding passwords and rights.

#### Log-in procedure

- 1. Open a browser
- 2. Enter the IP address of the VEX unit (See Communication setup)
- 3. Enter a username and password (See Passwords)

On pages which offer help, the help functions are opened and closed by clicking the 'l' button in the top right-hand corner.

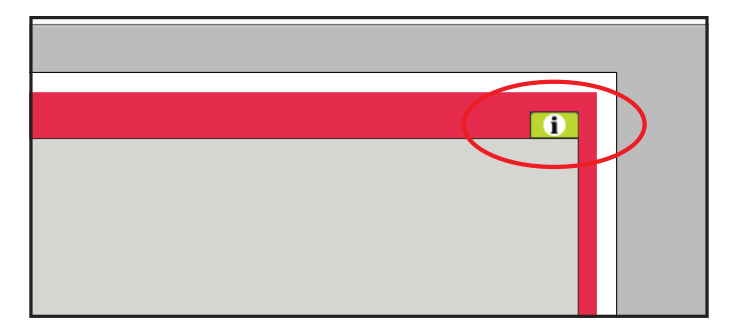

#### 2.1.2 HMI Touch control panel

The HMI permits adjustment of the basic functions. The HMI can be mounted on the VEX unit or in the room as room control.

For changes to settings and operation with the HMI, see the EXcon HMI Touch instructions.

#### 2.1.3 Modbus

Configuration and operation via Modbus is performed with the configuration program selected by the user. For more information and a list of parameters, see the **Modbus protocol**.

#### 2.1.4 LonWorks

Configuration and operation via LonWorks is performed with the configuration program selected by the user.

For more information and a list of parameters, see the LON protocol.

#### 2.1.5 BACnet

Configuration and operation via BACnet is performed with the configuration program selected by the user. For more information and a list of parameters, see the **BACnet protocol.** 

#### 2.2 Passwords

#### 2.2.1 Online user interface

A login at a higher level also gives access to the underlying level's menus.

The following login and password are factory settings on the web user interface:

| Level         | User name        | Password |  |
|---------------|------------------|----------|--|
| User          | USER             | 111      |  |
| Installer     | INSTALLE         | 222      |  |
| Service       | SERVICE          | 333      |  |
| Factory       | Contact EXHAUSTO |          |  |
| EXcon Modules | Contact EXHAUSTO |          |  |

Letters in the password are case-sensitive.

Change password

It is possible to change the username and password for User Level on the web user interface. For more information, see under: User > Internet > Login

To change the password for Installer and Service levels you will need to log in at Factory Level. Contact EXHAUSTO for more information.

| Step | Action                                                                                       |  | Screen image          |         |          |
|------|----------------------------------------------------------------------------------------------|--|-----------------------|---------|----------|
| 1    | Log in via a web browser at Factory Level: <b>Fac-</b><br>tory > Settings > Login.           |  | Level<br>User         | User    | Password |
| 2    | Enter a username and password for the levels that it is wished to change, max. 8 characters. |  | Technician<br>Service |         | 222      |
| 3    | Press <b>Save</b> to save the settings.                                                      |  | Factory               | ******* | ******   |
|      |                                                                                              |  |                       |         | Save     |

#### 2.2.2 HMI Touch control panel

There are no access levels for operating the HMI.

However, a LOGIN code is required for resetting to factory settings, and for configuration and settings for certain parameters.

Contact EXHAUSTO for more information.

### 3. Communication setup

#### 3.1 HMI Touch control panel

**Connect HMI Touch** Check that the cable between the HMI and the EXcon Master is correctly connected as shown below. **control panel** 

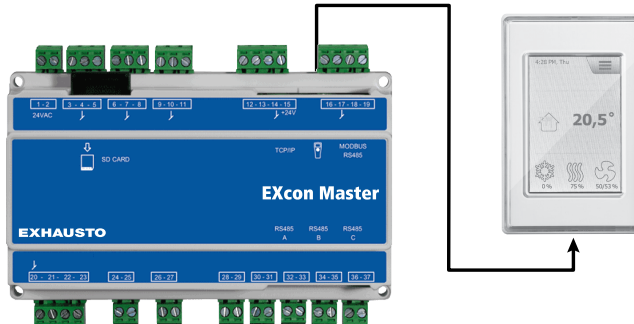

- 1. Turn on the Master
- 2. Check that the HMI display has lit up
- 3. Wait about 30 seconds until the control system is ready

At least one active alarm will often appear on the HMI display when starting up the Master. Remove alarms by pressing **ESC**.

#### 3.1.1 Set language

NB:

Language settings can be changed without knowledge of the LOGIN code.

| Step | Action                                                                 |
|------|------------------------------------------------------------------------|
| 1    | Press the HMI menu icon in the top right-hand corner of the home page. |
| 2    | Select Settings, and then Language                                     |
| 3    | Mark the desired language and return to the home page.                 |

#### 3.1.2 Set IP address

To allow communication between the Master and a directly connected PC, the Internet settings must be entered.

The Master be set to for either Static or DHCP IP address via the HMI.

For further information, see **Configuration of communication**.

NB:

Changes to IP address settings can only be made by service technicians with knowledge of the LOGIN code.

| Step | Action                                                                     |
|------|----------------------------------------------------------------------------|
| 1    | Press the HMI menu icon in the top right-hand corner of the home page.     |
| 2    | Select Communication                                                       |
| 3    | Mark one of the parameters which it is wished to change.                   |
| 4    | To set the chosen parameter,enter the LOGIN code and select $\checkmark$ . |

### 3.2 Updating of software

#### 3.2.1 Software updating with HMI Touch panel

Use SD card In the event of software in the VEX unit needing to be updated, this is done via an SD card. Follow the sequence below to update the software.

NB! All settings that are already saved in the software are kept.

NB:

Software updates should only be made by service technicians with knowledge of the LOGIN code.

| Step       | Action                                                                                                    | NB:                                                                                       |
|------------|----------------------------------------------------------------------------------------------------|-------------------------------------------------------------------------------------------|
| 1          | Copy 3 files<br>(.tar. + gz and .crc.file) to an SD card.                                                      | The files must be placed in the root directory on the SD card and not in sub-directories. |
| 2          | Ensure that the Master is powered up.                                                                          |                                                                                           |
| 3          | Ensure that the HMI is connected                                                                               | Check that there is light on the display.                                                 |
| 4          | Place the SD card in the card reader in the Master.                                                            |                                                                                           |
| 5          | Click on the HMI menu's icon in the top right-<br>hand corner of the home page and select<br><b>Updating</b> . | SD card found. Please wait                                                                |
| 6          | Select <b>v</b> and enter the LOGIN code if up-<br>dating is required.                                         | Updating is running. Please wait                                                          |
| it is very | important that the UPDATING PROCESS IS CO                                                                      | MPLETED before clicking on the screen again When the updating process                     |

is complete, the screen will automatically revert to the home page.

### 3.3 Configuration of communication

#### 3.3.1 Configuration WITH router

If communication is configured WITH router on the TCP/IP network, the PC is automatically assigned an IP address by the network or router. Using the HMI, set the IP address to **DHCP** 

\*Yellow LED: Lights up when LAN connection is OK

\*\* Green LED: Flashes when communication is active.

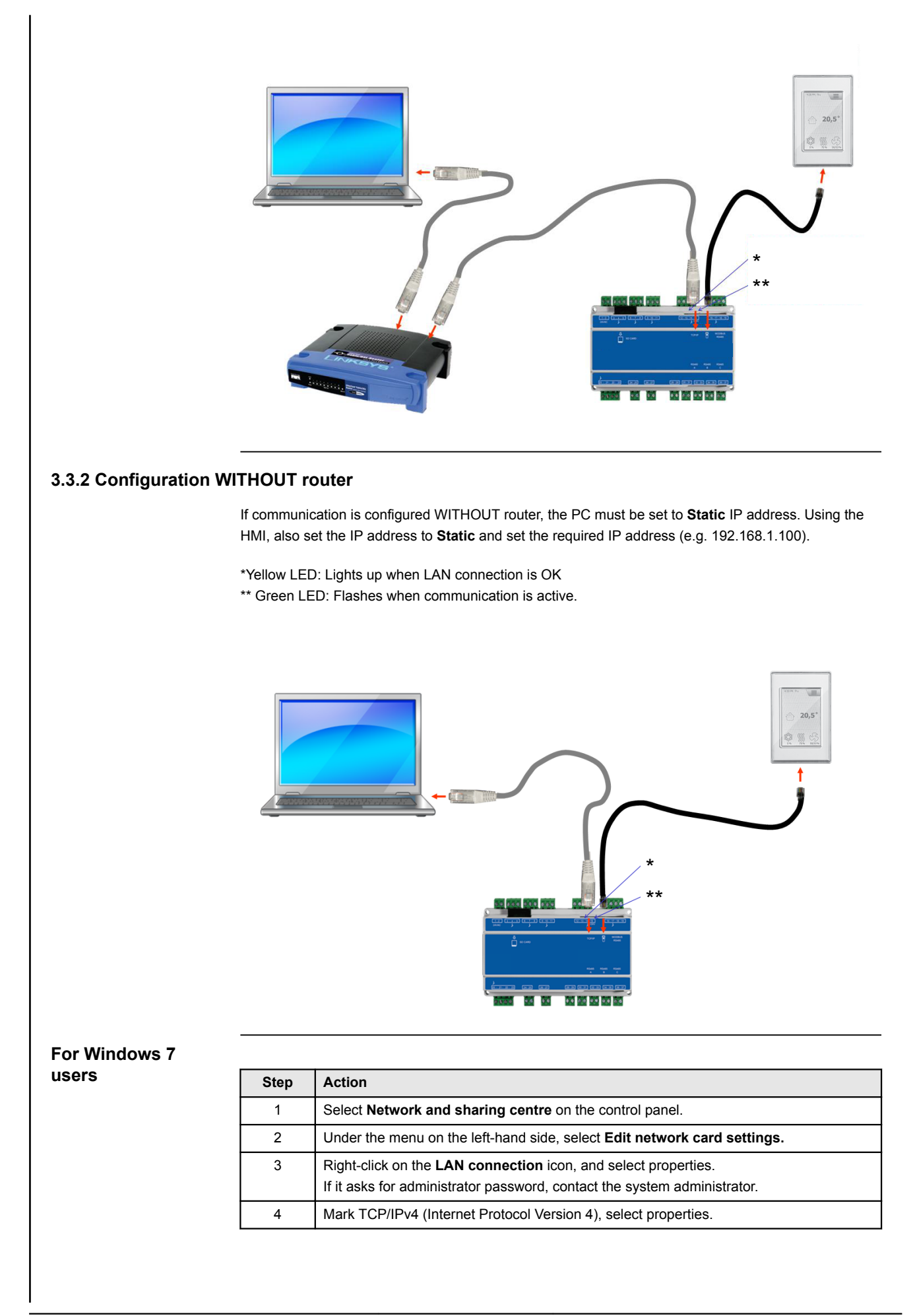

| Step | Action                                                                                                    |
|------|----------------------------------------------------------------------------------------------------|
| 5    | Select Use following IP address and enter the IP address which the network card is to have (e.g 192.168.1.100).<br>The IP address may not be the same as set in the control system, but must be in the same network mask. |
|      | <b>NB!</b> Be aware that it is the wired network card that is to be configured.                                                                                                    |
| 6    | Press OK to end.                                                                                                    |

# For Windows 8 and 10 users

| Step | Action                                                                                                    |
|------|----------------------------------------------------------------------------------------------------|
| 1    | Start Internet Explorer.                                                                                                    |
| 2    | Check whether Internet Explorer is set up for Proxy server:<br>Select <b>Functions &gt;Internet settings &gt; connections.</b>                    |
| 3    | Select LAN settings.                                                                                                    |
| 4    | If the <b>Use a proxy server for LAN</b> field has been ticked, this must be removed. Click on <b>OK.</b>                                         |
| 5    | Open Control Panel > Network and Internet > Network and Sharing Centre > Edit settings for network card.                                          |
| 6    | Right-click on the LAN connection used and then on <b>properties.</b><br>If it asks for administrator password, contact the system administrator. |
| 7    | MarkInternet protocol TCP/IP.                                                                                                    |
| 8    | Select Properties.                                                                                                    |
| 9    | Select Use following IP address and enter the IP address which the network card is to have (e.g 192.168.1.100).                                   |
|      | The IP address may not be the same as set in the control system, but must be in the same network mask.                                            |
|      | <b>NB!</b> Be aware that it is the wired network card that is to be configured.                                                                   |
| 10   | Press OK to end.                                                                                                    |

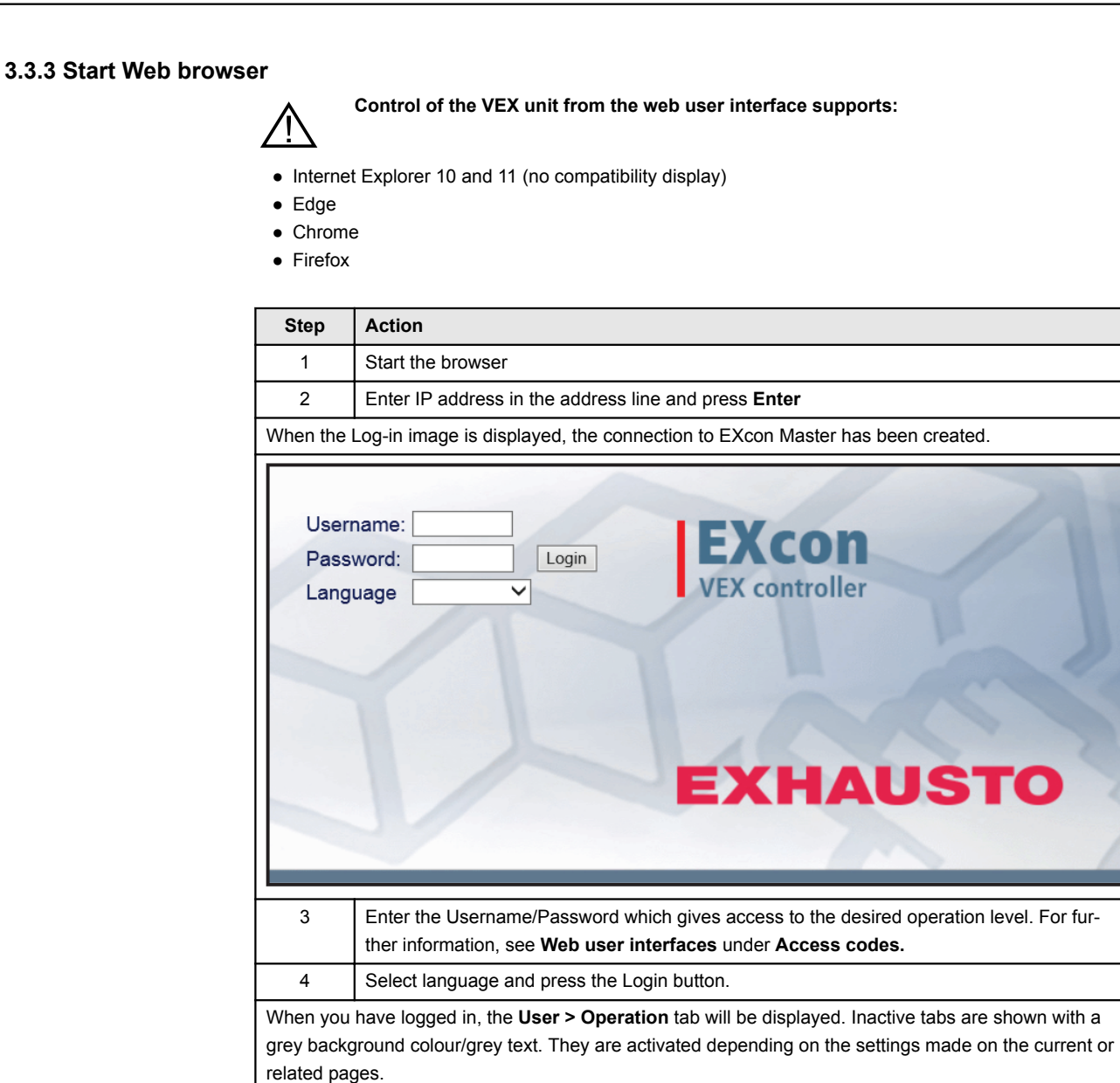

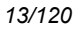

### 4. Starting up the VEX unit for operation

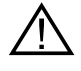

The Modbus connectors must not be connected or removed while the units are powered up. Both Modbus units must be switched off before making changes, otherwise the units may be damaged.

During commissioning, it may be necessary to work with the control system boxes open. Components in these boxes must only be touched with electrically-insulated tools.

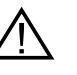

Before doing any work on motor controls or motor cables and terminal boxes, the power supply must be switched off for at least five minutes to allow the capacitors to discharge.

- Before commissioning begins
- Check that the supply voltage is connected
- Log in to service level, see chapter **Passwords**.

#### 4.1 Getting started

Commissioning

When logged in, then follow the below sequence in order to get started with commissioning.

| Step | Action                                                                                                    | Level     |
|------|----------------------------------------------------------------------------------------------------|-----------|
| 1    | Select operating mode - it is the recommended to select <b>Low speed</b> during startup.                                                               | User      |
| 2    | Set/activate operation settings                                                                                                    | Installer |
| 3    | Set safety function settings:                                                                                                    |           |
| 3A   | <ul> <li>Fire -&gt; Ventilation &gt; Fire alarm (temperature sensor/accessories)</li> </ul>                                                            | Installer |
| 3B   | <ul> <li>Air handling unit &gt; Fire alarm (temperature sensor/standard)</li> </ul>                                                                    | Service   |
| 3C   | <ul> <li>Air handling unit &gt; Settings &gt; Click on the water heating coil (accessories) &gt; Frost protection</li> </ul>                           | Service   |
| 4    | Select operating mode - Low/Medium/High, Weekly program or Calen-<br>dar. Set Weekly program/Calendar if this type of operating mode is re-<br>quired. | User      |

## 5. User settings

### 5.1 User parameters

The VEX unit can be set to accept changing requirements for temperatures, air changes, logging of alarms, etc. Many settings are entered once and for all, but others are intended for shorter periods. The EXcon web user interface creates a starting point for which parameters are described.

NB:

There is a difference between levels on the user interfaces in terms of which parameters are available and where they are located.

| User interface | Menus                       | Parameters/tab sheets |
|----------------|-----------------------------|-----------------------|
| User ->        | Operation >                 | Speed                 |
|                |                             | Set the program       |
|                |                             | Basic program         |
|                |                             | Daily schedule        |
|                |                             | Exceptions            |
|                |                             | Calendar              |
|                | Extended operation ->       | Set minute timer      |
|                | Temperature >               | Setpoint              |
|                | Time & date ->              | Settings              |
|                | Alarm & log >               | Alarms                |
|                |                             | Alarm log             |
|                |                             | Alarm forecast        |
|                |                             | Data log              |
|                |                             | Status                |
|                |                             | Zones                 |
|                | About the control system -> | Version               |
|                | Internet ->                 | IP address            |
|                |                             | E-mail (Email)        |
|                |                             | Login                 |

### 5.2 Operation

Parameters for the menu **Operation** are used to determine the speed of air changes and the times for switching between the different speeds.

The VEX unit may be in one of four operating modes: stopped, low, medium or high speed. It can be programmed to follow one of three weekly programs, or the calendar can be used for more detailed operating settings.

The current mode can be temporarily overridden by means of extended operation.

### 5.2.1 Speed

٦

| User                  |                                                                                                   |
|-----------------------|---------------------------------------------------------------------------------------------------|
| Coperation Spec       | ed Set the program Sceduler base Daily schedule Exceptions Calendar                               |
| Temperature S         | elect fan speed                                                                                   |
| Alarm & log           | Energy consumption                                                                                |
| ? Control system info | Stop     Stop     Supply air fan     0 W     Extract air fan     0 W                              |
|                       | O High speed Rotary heat exchanger 0 W                                                            |
|                       | O Calendar Electric heating 0 W                                                                   |
|                       | Fan regulation: Constant pressure                                                                 |
|                       | Current operation Fire alarm<br>Current status Cooling cut out due to low outdoor air temperature |
|                       | At least one active alarm<br>Smoke-evacuation damper is open                                      |
|                       |                                                                                                   |
|                       |                                                                                                   |
|                       |                                                                                                   |
|                       |                                                                                                   |
|                       |                                                                                                   |
|                       |                                                                                                   |
| 123456789             |                                                                                                   |
| EXHAUSTO              |                                                                                                   |
| 4                     |                                                                                                   |
| Select fan speed      |                                                                                                   |
| Stop                  | The VEX unit has stopped.                                                                         |
|                       | <ul> <li>Safety features er still active.</li> </ul>                                              |
|                       | <ul> <li>Damper to the outside air is closed.</li> </ul>                                          |
|                       | Please note! By using the setting Stop, it is possible to override/restart the                    |
|                       | VEX unit via the web user interface. HMI Touch control panel/manual terminal                      |
|                       | BAChet or Modbus, During service and maintenance, the VEX unit must be                            |
|                       | stepped by                                                                                        |
|                       | stopped by.                                                                                       |
|                       | • using the setting for Service stop on the Hivii rouch panel nome page.                          |
|                       | or                                                                                                |
|                       | • using the setting for SERVICE under: User > Fan operation in the manual                         |
|                       | terminal.                                                                                         |
| Low speed             | The VEX unit runs at a constant speed in accordance with the set parameters                       |
|                       | for Low speed.                                                                                    |
|                       | <ul> <li>There is no access for setting operating times in the weekly program or</li> </ul>       |
|                       | calendar                                                                                          |
|                       |                                                                                                   |
|                       | If the digital input for <b>High speed</b> is activated, the VEX unit will start and run for      |
|                       | the set time. The time is set under: Installer > Operations > External high                       |
|                       |                                                                                                   |
| Medium speed          | The VEX unit runs at a constant speed in accordance with the set parameters                       |
|                       | for Medium speed.                                                                                 |
|                       | <ul> <li>There is no access for setting operating times in the weekly program or</li> </ul>       |
|                       | calendar.                                                                                         |
|                       | NB: In order to activate the Medium speed setting, the function must be selec-                    |
|                       | ted under: EXcon Modules > Configure > Settings                                                   |
| High speed            | The VEX unit runs at a constant speed in accordance with the set parameters                       |
|                       | for High sneed                                                                                    |
|                       | There is no access for softing operating times in the weekly program or                           |
|                       | There is no access for setting operating times in the weekly program of     selender              |
|                       |                                                                                                   |
| Weekly program        | The VEX unit runs in accordance with the set weekly program.                                      |
|                       | Access is permitted for setting operating times in the weekly program.                            |
|                       |                                                                                                   |
|                       | Although the VEX unit may be stopped according to set weekly program, it can                      |
|                       | still start automatically according to the below settings.                                        |
| L                     |                                                                                                   |

| User                                                                                       |                                                                                                    |
|--------------------------------------------------------------------------------------------|----------------------------------------------------------------------------------------------------|
| Extended operation Time & Catal Alarm & Tog Time & Catal Control System Into Time internet | Speed     Date in program     Description     Date of the program     Date of the program     Date of the program     Energy consumption       • Stop     • Low speed     • Supply air fan     0 W       • Weekly program     • Date of the program     • Supply air fan     0 W       • Calendar     • Calendar     • Calendar     0 W       Calendar     • Calendar     • Calendar     0 W       Calendar     • Calendar     • Weekly program     • Extract air fan     0 W       Edendar     • Coloring cut out due to low outdoor air temperature     • Date of the program     • Edendar is open       Current status     Cooling cut out due to low outdoor air temperature     • Date of the program     • Energy consumption       Smoke-evacuation damper is open     • Stop     • Date of the program     • Date of the program |
| Select fan speed                                                                           |                                                                                                    |
| Calendar                                                                                   | <ul><li>The VEX unit runs in accordance with the set calendar.</li><li>Access is permitted for setting operating times in the calendar.</li></ul>                                                                                                    |
|                                                                                            | Although the VEX unit may be stopped according to calendar, it can still start automatically according to the settings below.                                                                                                    |

#### "Installer > Recirculation

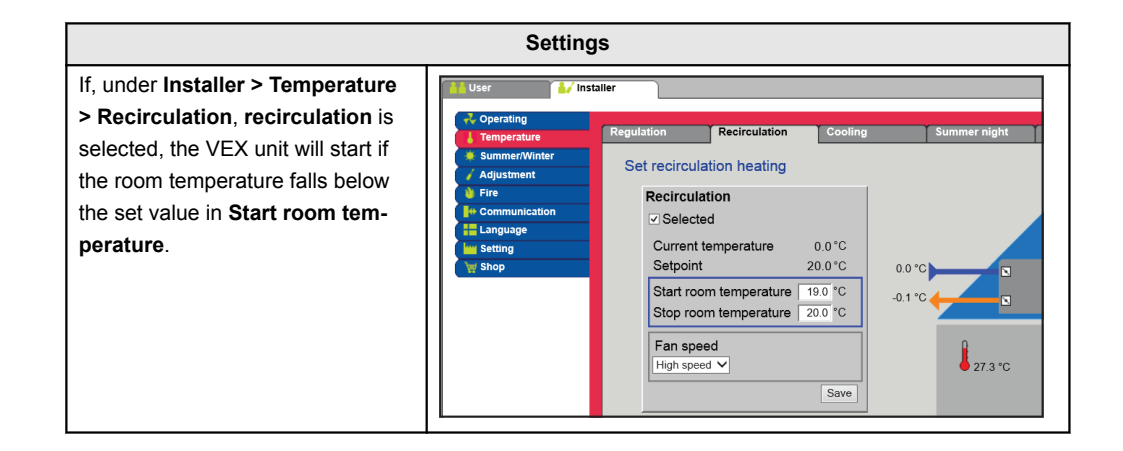

#### Installer > Summer night

#### Installer > External high

| Settings                                                                                                    |                                                                                                    |
|----------------------------------------------------------------------------------------------------|----------------------------------------------------------------------------------------------------|
| If the digital input for High speed is<br>activated, the VEX unit will start<br>and run for the set time. The time<br>is set under: Installer > Operations<br>> External high. | User       Installer         Operating       Setpoint       Compensation       Alarm relay       External High         Summer/Winter       Adjustment       Set run-on time on external high input       External high input         Fire       Communication       External high input       External high input         Stopp       Save       Save |

#### 5.2.2 Set the program

For access to this parameter, select Weekly program under: Operation > Speed.

The settings will be overridden by any period of extended operation, or cancelled if the VEX unit is set to follow something other than the weekly program.

The parameter uses timelines, in which a maximum of four operating periods can be set per line. Each operating period indicates a time during which a requested operating mode is active.

|                     | User Installer Factory Excon Modules                                                                                                    |  |  |  |  |  |
|---------------------|----------------------------------------------------------------------------------------------------|--|--|--|--|--|
|                     | Constraint     Constraint     Speed     Set the program     Sceduler base     Daily schedule     Exceptions     Calendar                                                                                                    |  |  |  |  |  |
|                     | Set weekly program Time & date                                                                                                    |  |  |  |  |  |
|                     | Control system info Workey weekend Weekend Weekend Weekend Weekend Workey weekend Workey weekend Workey weekend                                                                                                    |  |  |  |  |  |
|                     | 8 <mark>00 200 200 400 600 800 1000 1200 1400 1600 1800 2000 2200 24</mark> 00                                                                                                    |  |  |  |  |  |
|                     | Tuesday                                                                                                    |  |  |  |  |  |
|                     | 0 00 200 200 200 100 12 00 10 00 22 00 22 00 20 00 20 |  |  |  |  |  |
|                     | 0 <mark>00 200 400 600 800 1000 1200 1800 800 2000 2200 2</mark> 00                                                                                                    |  |  |  |  |  |
|                     |                                                                                                    |  |  |  |  |  |
|                     | Friday                                                                                                    |  |  |  |  |  |
|                     | 0 <mark>001 / 200 / 400 / 500 800 10:00 12:00 14:00 16:00 15:00 22:00 22:00</mark><br>Saturday                                                                                                    |  |  |  |  |  |
|                     | 000 <sup>1</sup> 200 <sup>1</sup> 400 <sup>-</sup> 600 800 1000 1200 1400 1600 1800 2000 2200 2800                                                                                                    |  |  |  |  |  |
|                     | Sunday                                                                                                    |  |  |  |  |  |
|                     | . ( <del>10) 200 200 200 100 120 100 120 200 200 200</del>                                                                                                    |  |  |  |  |  |
|                     |                                                                                                    |  |  |  |  |  |
|                     | Set weekly program                                                                                                    |  |  |  |  |  |
|                     | Whole week                                                                                                    |  |  |  |  |  |
|                     | Operating at the same times on every day of the week.                                                                                                    |  |  |  |  |  |
|                     | Weekday & weekend                                                                                                    |  |  |  |  |  |
|                     | Operation at the same times on Monday to Friday, with other times on Saturday-Sunday.                                                                                                    |  |  |  |  |  |
|                     | Daily program                                                                                                    |  |  |  |  |  |
|                     | <ul> <li>Operating at individual times on every day of the week.</li> </ul>                                                                                                    |  |  |  |  |  |
|                     | , , , , , , , , , , , , , , , , , , ,                                                                                                    |  |  |  |  |  |
|                     |                                                                                                    |  |  |  |  |  |
|                     | Click on the symbol in the ten right hand corner for more information                                                                                                    |  |  |  |  |  |
|                     |                                                                                                    |  |  |  |  |  |
|                     |                                                                                                    |  |  |  |  |  |
| Colondon            |                                                                                                    |  |  |  |  |  |
| Calendar            | The calendar function allow operating times to be set for a year or more.                                                                                                    |  |  |  |  |  |
|                     | An operating pattern can be set for normal operation of the unit.                                                                                                    |  |  |  |  |  |
|                     | cial opening days can be set                                                                                                    |  |  |  |  |  |
|                     | cial opening days can be set.                                                                                                    |  |  |  |  |  |
|                     | The calendar function consists of four tabs:                                                                                                    |  |  |  |  |  |
|                     |                                                                                                    |  |  |  |  |  |
|                     | Basic program                                                                                                    |  |  |  |  |  |
|                     | Daily schedule                                                                                                    |  |  |  |  |  |
|                     | • Exceptions                                                                                                    |  |  |  |  |  |
|                     | Calendar                                                                                                    |  |  |  |  |  |
|                     | To use the calendar, all four tabs must be set                                                                                                    |  |  |  |  |  |
|                     |                                                                                                    |  |  |  |  |  |
| Colours on buttons  | For huttons in the parameters Daily schedule. Exceptions and Calendar, the following colour rules an                                                                                                    |  |  |  |  |  |
|                     | nly.                                                                                                    |  |  |  |  |  |
|                     | Light grev - the button is active and can be set.                                                                                                    |  |  |  |  |  |
|                     | Green - at least one activity has been set.                                                                                                    |  |  |  |  |  |
|                     | Dark green - no activities have been set.                                                                                                    |  |  |  |  |  |
|                     |                                                                                                    |  |  |  |  |  |
|                     | The settings will be overridden by any period of extended operation, or cancelled if the VEX unit is set                                                                                                    |  |  |  |  |  |
|                     | to follow something other than the calendar.                                                                                                    |  |  |  |  |  |
|                     |                                                                                                    |  |  |  |  |  |
|                     |                                                                                                    |  |  |  |  |  |
| 5.2.3 Basic program |                                                                                                    |  |  |  |  |  |
|                     | For access to this parameter, <b>Calendar</b> must be selected under: <b>Operation &gt; Speed</b> .                                                                                                    |  |  |  |  |  |
|                     | · · · · · · · · · · · · · · · · · · ·                                                                                                    |  |  |  |  |  |
|                     |                                                                                                    |  |  |  |  |  |
|                     |                                                                                                    |  |  |  |  |  |

The basic program is used for setting the operating mode which the unit is to run, e.g. at night, in holiday periods or other stop periods.

The period for which the basic program is to run for is also set here.

|                      | User                                                                                                    | Set the program       Seeduler base       Daily schedule       Exceptions       Calendar         Ig the basic program and active period for schedule and calendar       Image: Step schedule period       Image: Step schedule period       Image: Step schedule period         Satir date:       Image: Step schedule period       Image: Step schedule period       Image: Step schedule period         Satir date:       Image: Step schedule period       Image: Step schedule period       Image: Step schedule period         Step date:       Image: Step schedule period       Image: Step schedule period       Image: Step schedule period         Step date:       Image: Step schedule period       Image: Step schedule period       Image: Step schedule period         Step date:       Image: Step schedule period       Image: Step schedule period       Image: Step schedule period         Step date:       Image: Step schedule period       Image: Step schedule period       Image: Step schedule period         Step date:       Image: Step schedule period       Image: Step schedule period       Image: Step schedule period         Step date:       Image: Step schedule period       Image: Step schedule period       Image: Step schedule period         Step date:       Image: Step schedule period       Image: Step schedule period       Image: Step schedule period         Step date:       Image: Step schedule period |  |  |  |
|----------------------|----------------------------------------------------------------------------------------------------|----------------------------------------------------------------------------------------------------|--|--|--|
|                      | EXHAUSTO                                                                                                    |                                                                                                    |  |  |  |
|                      | Operating mode settings                                                                                            | - basic operating mode                                                                                                    |  |  |  |
|                      | Бтор                                                                                                    | i ne unit has stopped. Frost protection and other safety functions are ac-<br>tive.                                                                                                    |  |  |  |
|                      | Low speed                                                                                                    | The unit is in operation in accordance with Low Speed settings (Installer > Operation > Set point)                                                                                                    |  |  |  |
|                      | Medium speed                                                                                                    | The unit is in operation in accordance with the settings for Medium Speed (Installer > Operation > Set Point)                                                                                                    |  |  |  |
|                      | High speed                                                                                                    | The unit is in operation in accordance with the settings for High Speed (In-<br>staller > Operation > Set Point)                                                                                                    |  |  |  |
|                      | Extended stop                                                                                                    | The unit has stopped. Frost protection and other safety functions are ac-<br>tive.<br>The unit can be started - if the operating conditions are fulfilled for<br>• Summer night cooling<br>• Minimum night temperature<br>- or by other override functions                                                                                                    |  |  |  |
|                      | Table for period settings                                                                                          |                                                                                                    |  |  |  |
|                      | Start date<br>Stop date                                                                                            | The start and stop dates indicate the period when the settings in the <b>Daily schedule, Exceptions</b> and <b>Calendar</b> tabs are active.<br>Outside the given period, the settings in <b>Basic operating mode</b> are automatically applied.                                                                                                    |  |  |  |
|                      | Press Save to save the settings.                                                                                   |                                                                                                    |  |  |  |
|                      | Click on the symbol                                                                                                | in the top right-hand corner for more information.                                                                                                    |  |  |  |
| 5.2.4 Daily schedule | For access to this paramete                                                                                        | r, Calendar must be selected under: Operation > Speed.                                                                                                    |  |  |  |
|                      | The Daily schedule is used to<br>the unit is running normal op<br>It is subsequently possible to<br>mal operation. | for setting the operating pattern laid down as standard in the periods where peration.<br>to set up to three exceptions, in which the operating pattern deviates from nor-                                                                                                    |  |  |  |

| EXHAL         | Wan       Tw       Wed       Tw       Fin       St       Sum         Copy       Wonday       Weekdays       Image: Select exception       Select exception       S |  |  |  |  |  |
|---------------|----------------------------------------------------------------------------------------------------|--|--|--|--|--|
| Step          | Action                                                                                                    |  |  |  |  |  |
| 1             | Select day and set up schedule by setting operating times and modes.                                                                                                    |  |  |  |  |  |
|               | For a description of the possible operating modes, see the Chapter <b>Basic program</b>                                                                                                    |  |  |  |  |  |
|               | Repeat step 1 for each week day if different settings are desired for the different days                                                                                                    |  |  |  |  |  |
| 2             | Use the copy function if the same setting is desired for all the days of the week or week-<br>days.<br>NB! Even if the copy function is used, the days can later be individually changed it                                                                                                    |  |  |  |  |  |
|               |                                                                                                    |  |  |  |  |  |
|               | xception - Set up schedule                                                                                                    |  |  |  |  |  |
| Select e      |                                                                                                    |  |  |  |  |  |
| Select e<br>1 | Select exception and set up schedule by setting operating times and modes.                                                                                                    |  |  |  |  |  |
| Select e<br>1 | Select exception and set up schedule by setting operating times and modes.         For a description of the possible operating modes, see the Chapter Basic program                                                                                                    |  |  |  |  |  |
| Select e<br>1 | Select exception and set up schedule by setting operating times and modes.         For a description of the possible operating modes, see the Chapter Basic program         NB! As a rule, it is recommended to select the exceptions first which take up the shortest time, and leave the longer lasting exceptions to last.                                                                                                    |  |  |  |  |  |

#### 5.2.5 Exceptions

For access to this parameter, Calendar must be selected under: Operation > Speed.

**Exceptions** is used to set when exceptions 1-3 are to be active.

- Exception 1 has first priority
- Exception 2 has second priority
- Exception 3 has third priority

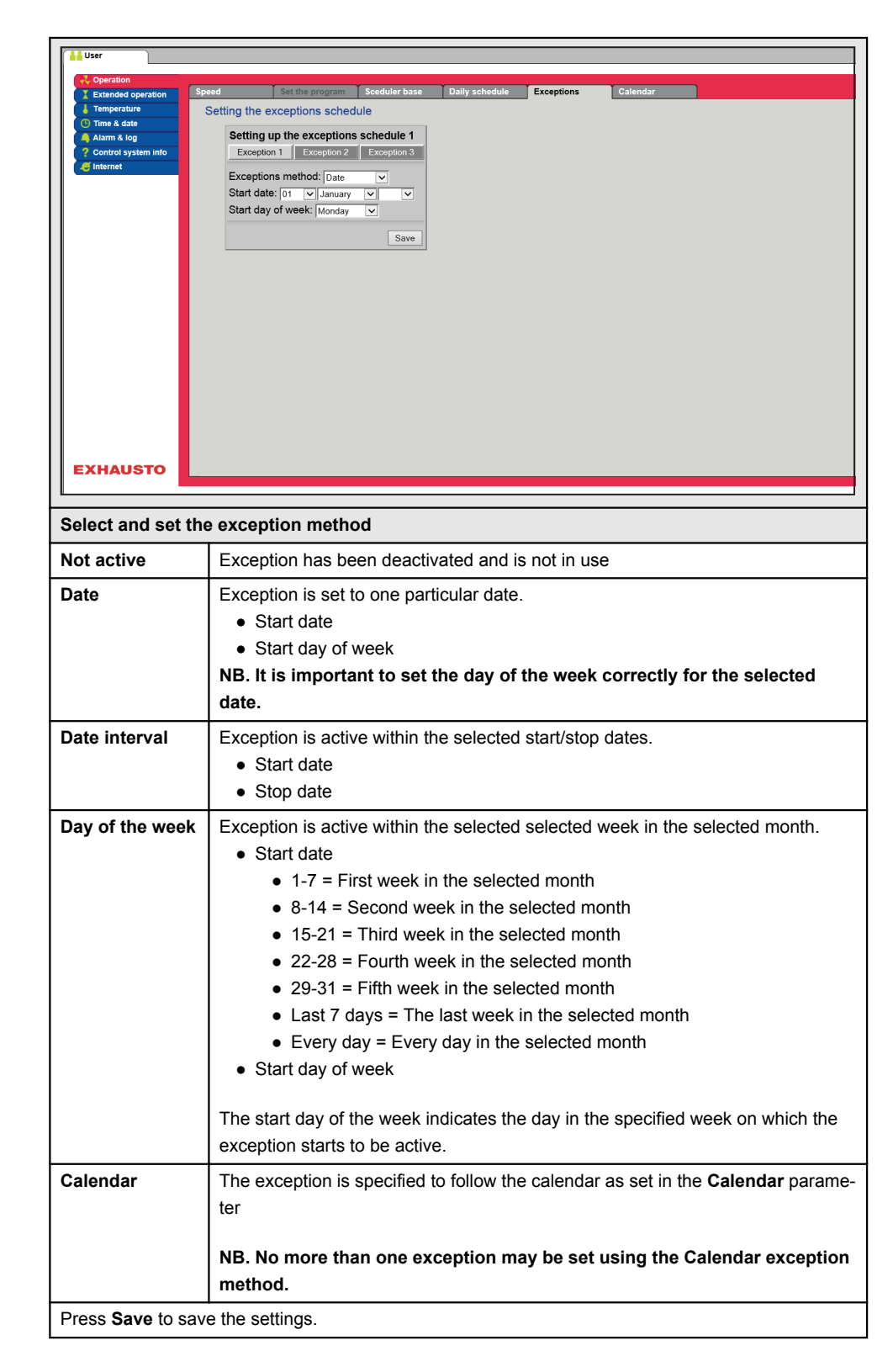

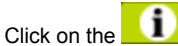

symbol in the top right-hand corner for more information.

#### 5.2.6 Calendar

For access to this parameter, Calendar must be selected under: Operation > Speed.

**Calendar** is used to set when an exception is to be active, if calendar has been selected as the exception method.

|                   | p to 10 periods or                          | dates (calendar numbers) may be set for when the exception is to be active.                                                                                                    |
|-------------------|---------------------------------------------|----------------------------------------------------------------------------------------------------|
| _                 | Select and set ca                           | lendar number                                                                                                    |
| F                 | Not active                                  | Calendar number has been deactivated and is not in use                                                                                                    |
|                   | Date                                        | <ul> <li>Calendar number is set to one particular date.</li> <li>Start date</li> <li>Start day of week</li> </ul> NB. It is important to set the day of the week correctly for the selected date.                                                                                                    |
|                   | Date interval                               | Calendar number is active within the selected start/stop dates. <ul> <li>Start date</li> <li>Stop date</li> </ul>                                                                                                    |
|                   | Day of the week                             | The calendar number is active within the selected week in the selected month. <ul> <li>Start date</li> <li>1-7 = First week in the selected month</li> <li>8-14 = Second week in the selected month</li> <li>15-21 = Third week in the selected month</li> <li>22-28 = Fourth week in the selected month</li> <li>29-31 = Fifth week in the selected month</li> <li>Last 7 days = The last week in the selected month</li> <li>Every day = Every day in the selected month</li> <li>Start day of week</li> </ul> |
|                   |                                             | The start day of the week indicates the day in the specified week on which the cal-<br>endar number starts to be active                                                                                                    |
|                   | Press <b>Save</b> for eac<br>settings.      | ch setup/calendar number before proceeding to the next number, in order to save the                                                                                                    |
|                   | lick on the                                 | symbol in the top right-hand corner for more information.                                                                                                    |
| 5.3 Extended oper | ation                                       |                                                                                                    |
| T<br>V            | he parameter for th<br>EX unit for a period | the menu <b>Extended operation</b> is used to override the current operating mode in the d of up to a week from the current time.                                                                                                    |

When the period runs out, operation will automatically continue according to the weekly program or calendar.

| 5.3.1 Set minute clock |                                                                                                    |
|------------------------|----------------------------------------------------------------------------------------------------|
|                        | Image data         Timperdate         Atom & kog         Control System Into         Interaction         Tomperdate         Interaction         State         Interaction         Tomperdate         Interaction         State         Interaction         Interaction |
|                        | Set extended operation                                                                                                    |
|                        | Enter the values in the white fields or use the mouse/marker to select the period in the "bar".                                                                                                    |
|                        | Click on <b>1</b> the symbol in the top right-hand corner for more information.                                                                                                    |
| 5.4 Temperature        |                                                                                                    |
|                        | The <b>Temperature</b> parameter is used to indicate the desired temperature which the VEX unit must maintain in the rooms served.<br>The temperature which the VEX unit attempts to maintain is regulated by the selected regulation mode. This is primarily done by regulation of heating/cooling coils or by recovery and by regulating the airflow.                                                                                                    |
|                        |                                                                                                    |

### 5.4.1 Setpoint

Set the setpoint temperature for the selected regulation mode. Setpoint temperatures can be set for each of the four regulation modes:

- Constant supply air
- Constant extract air
- Constant room
- Constant supply/extract difference

#### NB:

The desired regulation mode must be selected when setting the setpoint temperature. The regulation mode is selected under: **Installer > Temperature > Regulation** 

| User                                                                                                    |                                                                                                    |
|----------------------------------------------------------------------------------------------------|----------------------------------------------------------------------------------------------------|
| Operation     Extended operation     Temperature     Orme & date     Atarm & log     Control system info     Internet     Internet     EXHAUSTO | mperature<br>mperature setting<br>mstant extract air<br>arrent temperature<br>ght-time reduced duty<br>sove<br>sove<br>to 0°C<br>200°C<br>20°C<br>20°C<br>20°C<br>20°C<br>20°C<br>20°C<br>20°C<br>20°C |
| Set the temperature                                                                                                    |                                                                                                    |
| Set the temperature                                                                                                    | Cat the astroint for sumply sistems and up                                                                                                    |
|                                                                                                    | Applies to the temperature regulations:<br>• Constant supply air<br>• Constant extract air<br>• Constant room                                                                                          |
|                                                                                                    | Set the desired setpoint for differences between the supply air and extract air temperature.<br>Applies to temperature regulation:<br>• Constant supply/extract difference                             |
| Night-time reduced<br>duty                                                                                                    | Set outdoor temperature for night-time reduced duty.<br>Applies to the temperature regulation methods:<br>• Constant supply air<br>• Constant extract air<br>• Constant room                           |
| Night-time reduced dur                                                                                                    | ty is the number of degrees the EXcon control system allows the temperature                                                                                                    |
| setpoint to be raised/re                                                                                                    | educed by, before it starts to heat/cool to maintain the setpoint temperature.                                                                                                    |
| Please note!Night-tim     temperature regul     operating modes                                                                                 | e reduced duty has <u>no</u> effect on:<br>ation supply/extract difference<br>High and <b>Medium</b>                                                                                                   |
| Press Save to save the                                                                                                    |                                                                                                    |
| Fress Save to save the                                                                                                    | ะ ระแทงร.                                                                                                    |

### 5.5 Time and date

The parameters for the menus **Time and date** are used to set the control system clock. The clock is used for controlling the selected operating program and for logging alarms.

#### 5.5.1 Settings

| Vser     Control system info     Internet     Time     PC time | te<br>2015<br>July ✓<br>14<br>Tuesday<br>te ✓<br>10 § 37 § 54<br>Save                                                                                                 |
|----------------------------------------------------------------|----------------------------------------------------------------------------------------------------|
|                                                                |                                                                                                    |
| Set time and date                                              |                                                                                                    |
| Manual setting                                                 | <ul> <li>current year</li> <li>current month</li> <li>current date</li> <li>select/deselect automatic summer/winter time changeover.</li> <li>current time</li> </ul> |
| Automatic configuration                                        | PC time: Retrieve current time and date from connected PC                                                                                                    |
| Press Save to save the setting                                 | js.                                                                                                    |

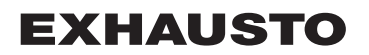

### 5.6 Alarm and log

The parameters in the menu **Alarm and Log** are used to log alarms and operating data which have occurred since the last startup of the VEX unit. A log is kept of which alarms have occurred, which alarms are nearing their limit values and operating data history. The logged alarms can be reviewed via the web user interface or the HMI. If BACnet or Modbus are being used the logged alarms will also be available. Apart from current alarms, the online user interface also shows impending alarms and the logged operating data.

#### 5.6.1 Alarms

Whether an alarm will activate a shutdown will depend on the type of alarm. A distinction is made between A alarms and B alarms, where A alarms activate a shutdown.

| ended operation        | Alarms        | Alarm log                                               | Alarm forecast                                | Data log   | Status    |            |       |  |
|------------------------|---------------|---------------------------------------------------------|-----------------------------------------------|------------|-----------|------------|-------|--|
| nperature<br>le & date | See and c     | and cancel active alarms                                |                                               |            |           |            | Alarm |  |
| rm & log               | No.           |                                                         |                                               | Currer     | nt alarms |            |       |  |
| ntrol system info      | 2 Extern      | hal fire thermostat al                                  | arm                                           |            |           |            |       |  |
| anet                   | 7 Suppl       | y air EC controller: N                                  | to communication                              |            |           |            |       |  |
|                        | 8 Extrac      | t air EC controller: I                                  | No communication                              |            |           |            |       |  |
|                        | 11 FanIC      | 1: No communicati                                       | on                                            |            |           |            |       |  |
|                        | 12 FanlC      | 2: No communicati                                       | on                                            |            |           |            |       |  |
|                        | 13 Expar      | ision module EXT 1                                      | No communicatio                               | n          |           |            |       |  |
|                        | 14 Expan      | Ision module EX1 2                                      | . No communicatio                             | n          |           |            |       |  |
|                        | 109 Expan     | Jateway: No commu                                       | NICATION                                      | unication  |           |            |       |  |
|                        | 133 Damp      | er motor (outdoor a                                     | ir) ID 130: No com                            | munication |           |            |       |  |
|                        | 134 Damp      | er motor (exhaust a                                     | lotor (outdoor air), ID 131: No communication |            |           |            |       |  |
|                        | 135 Damp      | er motor (recirculati                                   | r (recirculation) ID 132: No communication    |            |           |            |       |  |
|                        | 136 Damp      | Damper motor (heat exchanger). ID 133: No communication |                                               |            |           |            |       |  |
|                        | 141 Valve     | Valve motor (heating 1), ID 138: No communication       |                                               |            |           |            |       |  |
|                        | 142 Valve     | Valve motor (cooling), ID 139: No communication         |                                               |            |           |            |       |  |
|                        | 143 Valve     | motor (heating 2), I                                    | D 140: No commun                              | nication   |           |            |       |  |
|                        |               |                                                         |                                               |            |           | Cancel ala | rms   |  |
|                        |               |                                                         |                                               |            |           |            |       |  |
|                        |               |                                                         |                                               |            |           |            |       |  |
| IAUSTO                 | <             |                                                         |                                               |            |           |            | >     |  |
|                        |               |                                                         |                                               |            |           |            |       |  |
| -                      |               |                                                         |                                               |            |           |            |       |  |
| of current             | t alarms in   | n the syste                                             | m                                             |            |           |            |       |  |
| Red alarm              | text is A a   | alarms                                                  |                                               |            |           |            |       |  |
|                        |               |                                                         |                                               |            |           |            |       |  |
| siue alarn             | I text is B a | alarms                                                  |                                               |            |           |            |       |  |

#### 5.6.2 Alarm log

| Operation<br>Extended operation | Alarms | Alarn       | n log | Alarm forecast           | Data log        | Status                         |                 |
|---------------------------------|--------|-------------|-------|--------------------------|-----------------|--------------------------------|-----------------|
| Temperature                     |        |             |       |                          |                 |                                |                 |
| Time & date                     | See ad | tive and ca | ncell | led alarms               |                 |                                | A Alarm B Alarm |
| Alarm & log                     | Time   | Date        | No.   |                          |                 | Alarm log                      |                 |
| Control system info             | 16:09  | 13:07:2015  | 113   | VOC/CO2 sensor error:    | Sensor disconn  | ected/short-circuited          |                 |
| Internet                        | 16:00  | 13:07:2015  | 136   | Damper motor (heat exc   | hanger), ID 133 | : No communication             |                 |
|                                 | 15:44  | 13:07:2015  | 139   | Damper motor (smoke-e    | vacuation dam   | per), ID 136: No communication | n               |
|                                 | 10:50  | 13:07:2015  | 113   | VOC/CO2 sensor error:    | Sensor disconn  | ected/short-circuited          |                 |
|                                 | 13:41  | 10:07:2015  | 113   | VOC/CO2 sensor error:    | Sensor disconn  | ected/short-circuited          |                 |
|                                 | 13:41  | 10:07:2015  | 22    | Temperature sensor erro  | or: Room        |                                |                 |
|                                 | 13:31  | 10:07:2015  | 113   | VOC/CO2 sensor error:    | Sensor disconn  | ected/short-circuited          |                 |
|                                 | 13:31  | 10:07:2015  | 22    | Temperature sensor erro  | or: Room        |                                |                 |
|                                 | 13:21  | 10:07:2015  | 113   | VOC/CO2 sensor error:    | Sensor disconn  | ected/short-circuited          |                 |
|                                 | 13:21  | 10:07:2015  | 22    | Temperature sensor erro  | or: Room        |                                |                 |
|                                 | 13:31  | 7:07:2015   | 113   | VOC/CO2 sensor error:    | Sensor disconn  | ected/short-circuited          |                 |
|                                 | 13:31  | 7:07:2015   | 22    | Temperature sensor erro  | or: Room        |                                |                 |
|                                 | 0:01   | 7:07:2015   | 166   | Fire damper not closed   |                 |                                |                 |
|                                 | 10:48  | 3:07:2015   | 113   | VOC/CO2 sensor error:    | Sensor disconn  | ected/short-circuited          |                 |
|                                 | 10:48  | 3:07:2015   | 22    | Temperature sensor erro  | or: Room        |                                |                 |
|                                 | 10:36  | 3:07:2015   | 143   | Valve motor (heating 2), | ID 140: No con  | nmunication                    |                 |
| (HAUSTO                         | <      |             |       |                          |                 |                                | >               |
| of the last                     | 16 ala | rms wh      | ich   | n have appear            | ed in the       | e system.                      |                 |

#### 5.6.3 Alarm forecast

Alarms which are approaching the set limit values are shown in the **Alarm forecast** tab. If the limit values are exceeded, these alarms are moved to the list of current alarms and the alarm log is updated.

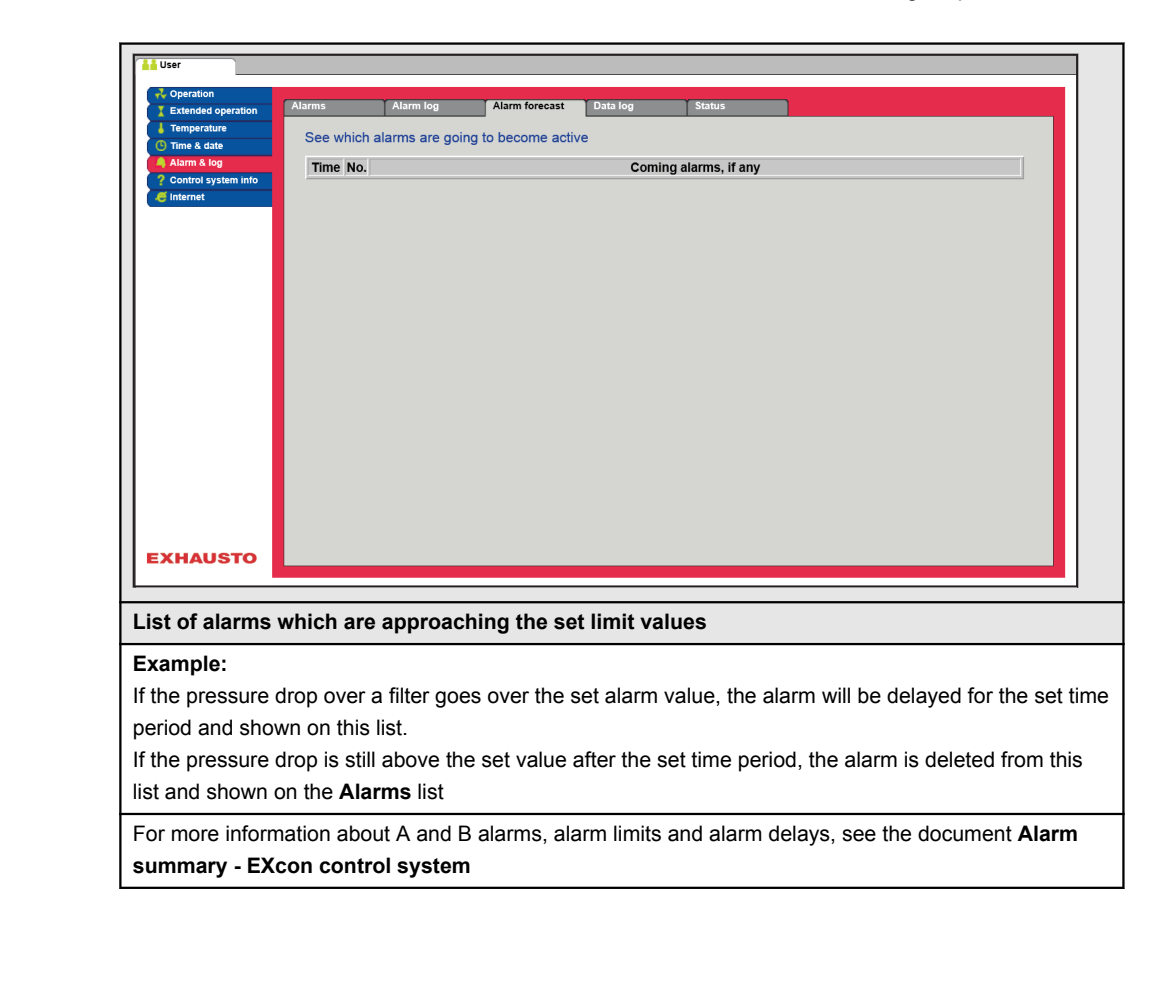

#### 5.6.4 Datalog

| Operation     Extended operation     Time & date     Atam & log     Control system info     internet   | Alarms Log of late Updating Supply air Uveck Day Extract air Uveck Day | Alarm log<br>est data<br>Supply a<br>10000<br>Tuesday<br>Latract | Vednesday<br>Wednesday | Thursday         | Data J<br>Data J<br>Fislay | og<br>Iow Alarr<br>Saturday<br>Saturday | Sunday           | g/Cooling<br>Monday<br>Monday | Tuesday |     |
|----------------------------------------------------------------------------------------------------|------------------------------------------------------------------------|------------------------------------------------------------------|------------------------|------------------|----------------------------|-----------------------------------------|------------------|-------------------------------|---------|-----|
| EXHAUSTO                                                                                               | Supply air                                                             | 40.0<br>Temper                                                   | ature (°C)             |                  |                            |                                         |                  |                               |         | ľ ľ |
| The VEX unit's                                                                                         | values a                                                               | re store                                                         | dinal                  | og da            | taba                       | se for                                  | one              | veek                          |         |     |
| The desired grou                                                                                       | ups for di                                                             | splay car                                                        | ו be se                | lected           | l by ti                    | cking 1                                 | them             | off:                          |         |     |
| • Supply air (                                                                                         | m°/n)or(<br>3∥∖                                                        | (Pa) in ca                                                       | ise of p               | oressu           | ire co                     | ntroi                                   |                  |                               |         |     |
| Extract air (     Temperatur                                                                           | m°/n) or<br>e (°C)                                                     | (Pa) in ca                                                       | ase of p               | oressu           | ire co                     | ntroi                                   |                  |                               |         |     |
| <ul> <li>Airflow (m<sup>3</sup>)</li> </ul>                                                            | (b)                                                                    |                                                                  |                        |                  |                            |                                         |                  |                               |         |     |
| - / 111000 (111 /                                                                                      | ,<br>ns (numb                                                          | er)                                                              |                        |                  |                            |                                         |                  |                               |         |     |
| <ul> <li>Active alarn</li> </ul>                                                                       | - (                                                                    | ing (0/)                                                         |                        |                  |                            |                                         |                  |                               |         |     |
| <ul> <li>Active alarn</li> <li>Heat/Recov</li> </ul>                                                   | ery/Cooli                                                              | iiig (%)                                                         |                        |                  |                            |                                         |                  |                               |         |     |
| <ul> <li>Active alarn</li> <li>Heat/Recov</li> <li>Within each group</li> </ul>                        | very/Cooli                                                             | sired val                                                        | ues for                | displa           | ay car                     | be se                                   | electe           | d.                            |         |     |
| <ul> <li>Active alarn</li> <li>Heat/Recov</li> <li>Within each grou</li> <li>Select Week or</li> </ul> | very/Cooli<br>up the de<br><b>Day</b> to sh                            | sired valu                                                       | ues for<br>alues f     | displa<br>rom la | ay car<br>ast we           | be se<br>ek or                          | electe<br>the la | d.<br>st 24 ł                 | nours.  |     |

#### 5.6.5 Status

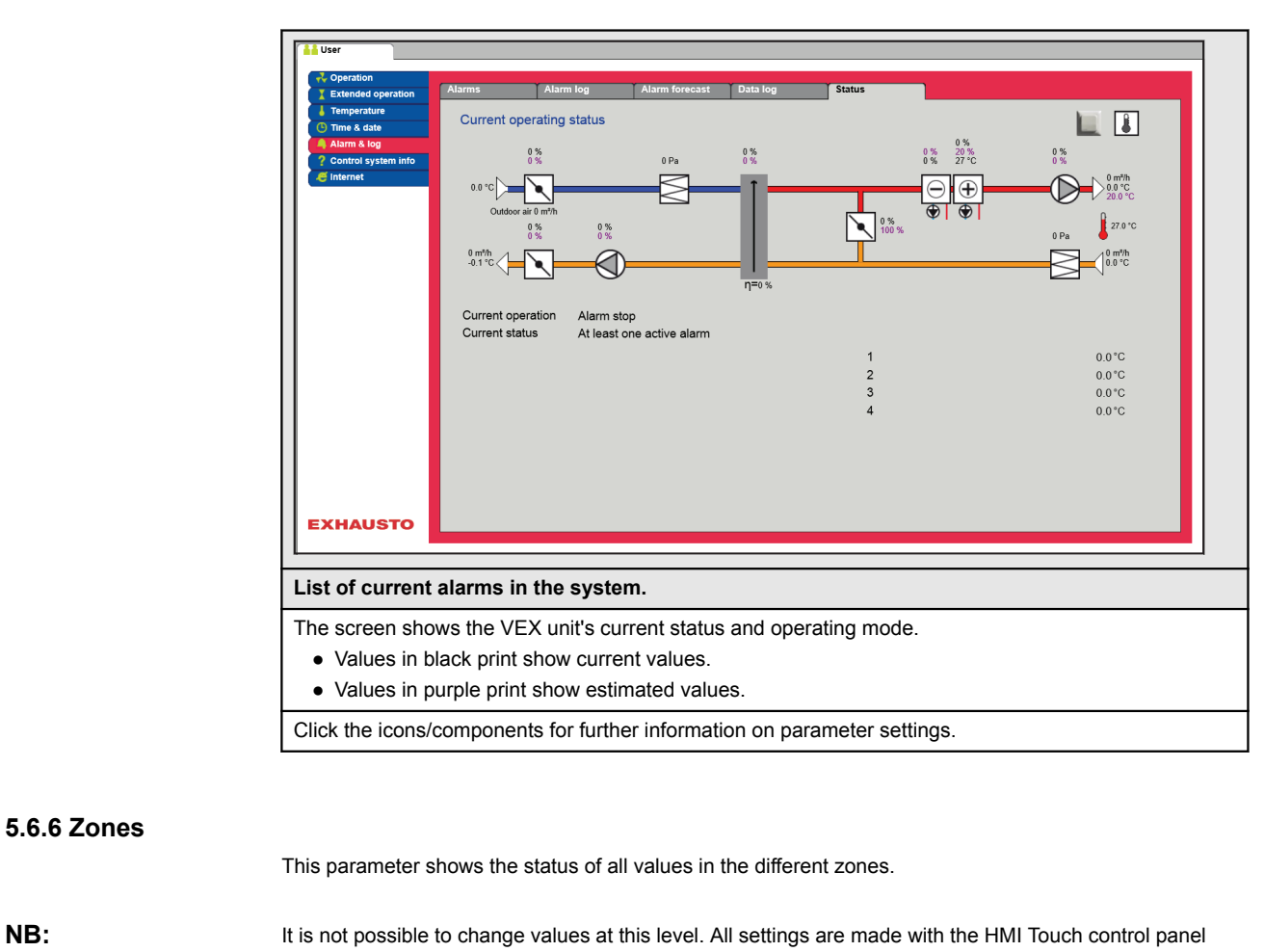

or via the menu **Service > Zones** on the web user interface

 
 Reference
 For further information on setting the zones, refer to the accompanying guidelines EXcon zone control

### 5.7 About the control system

Parameters in the menu **About the control system** contain information about which software version is controlling the VEX unit.

#### 5.7.1 Version

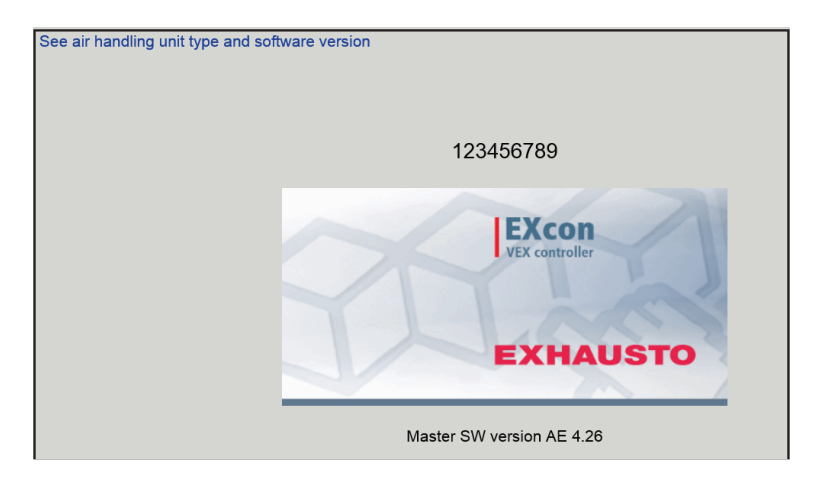

- The name and software version number of the control system in the VEX unit are shown.
- This must be quoted in connection with technical support.

The name of the unit is given in the field 'Unit name' under Factory > Factory > Retrieve/Save

### 5.8 Internet

The parameters in the **Internet** menu make it possible to view the setup of IP address, set up e-mail communication and to modify the login.

#### 5.8.1 IP Address

This parameter shows the current IP address and the settings used for communication with the VEX unit via a network.

- Changing this will require access at installer level on the online user interface.
- The parameter can be changed on the HMI Touch control panel with the LOGIN code.

| User                          |                                                                       |
|-------------------------------|-----------------------------------------------------------------------|
| Coperation                    | Login                                                                 |
| Temperature See network addre | isses                                                                 |
| Alarm & log                   |                                                                       |
| Control system info           | Static IP                                                             |
| IP address                    | 10.1.19.37                                                            |
| NetMask                       | 255.255.0.0                                                           |
| Gateway                       | 10.1.1.1                                                              |
| Requested DNS                 | 10.1.2.1                                                              |
| Alternative DNS               | 10.1.2.2                                                              |
| Mac address                   | 002338002F01                                                          |
|                               |                                                                       |
|                               |                                                                       |
|                               |                                                                       |
|                               |                                                                       |
|                               |                                                                       |
|                               |                                                                       |
|                               |                                                                       |
|                               |                                                                       |
| EXHAUSTO                      |                                                                       |
| EXHAUSIO                      |                                                                       |
|                               |                                                                       |
| See network addresses - IP    | setup                                                                 |
| Static/Dvnamic IP             | Shows whether a static IP address is used or whether a dynamic IP ad- |
| <b>,</b>                      | drage is being engineed                                               |
|                               | diess is being assigned.                                              |
| IP Address                    | Shows the IP address assigned to the VEX unit.                        |
| Netmask                       | Shows the subnet mask to which the VEX unit is linked.                |
| Gateway                       | Shows the gateway address which the VEX unit uses.                    |
| Requested DNS                 | Shows the primary name server which the VEX unit uses.                |
| Alternative DNS               | Shows the secondary name server which the VEX unit uses.              |
| Mac address                   | Shows the hardware address for the electronics in the VEX unit.       |

#### 5.8.2 Email

This parameter is used for setting up email communication from the VEX unit.

- Email is sent automatically to the contact person if errors arise on the VEX unit.
- The parameter can be set only via the online user interface.

| User     Operation     Extended operation     Temperature     Temperature     Temperature     Control system into     Internet     Internet     ExtHAUSTO | E-mail Login  up alarm email ver IP Localhost approval air handling unit aid dress e-mail ail Norsk V Save              | Tat                                                                                                    |  |  |
|----------------------------------------------------------------------------------------------------|----------------------------------------------------------------------------------------------------|----------------------------------------------------------------------------------------------------|--|--|
| Settings                                                                                                    | Values                                                                                                    | Description                                                                                                    |  |  |
| SMTP server IP                                                                                                    | XXX.XXX.XXX.XXX                                                                                                    | Indicate the address on the SMTP server for<br>sending e-mails. The address can be obtained<br>from the network administrator or provider. If<br>access requires the address to be set up on<br>the SMTP server, mark the field <b>Server appro-</b><br><b>val</b> . |  |  |
| Port                                                                                                    | Port 25 is standard                                                                                                    | State port number for the SMTP server.                                                                                                    |  |  |
| Domain                                                                                                    | Optional                                                                                                    | Enter the domain name for Excon control sys-<br>tem.                                                                                                    |  |  |
| Server<br>approval                                                                                                    | To/From                                                                                                    | Indicate whether approval is required for log-<br>ging into the SMTP server.                                                                                                    |  |  |
| User name                                                                                                    | abc<br>[79 characters]                                                                                                  | Enter user name for the VEX unit on SMTP server.                                                                                                    |  |  |
| User password                                                                                                    | abc<br>[79 characters]                                                                                                  | Enter password for SMTP server.                                                                                                    |  |  |
| Unit<br>identity                                                                                                    | abc<br>[79 characters]                                                                                                  | A description of the air handling unit/the VEX unit. E.g. its location.                                                                                                    |  |  |
| From e-mail address                                                                                                    | abc@abc.abc<br>[79 characters]                                                                                          | Enter sender's address.                                                                                                    |  |  |
| To e-mail address                                                                                                    | abc@abc.abc<br>abc1@abc1.abc1;<br>[80 characters]                                                                       | Enter recipients' addresses. Where several re-<br>cipients are entered, these should be separa-<br>ted by semicolons (;).                                                                                                    |  |  |
| Subject of e-mail                                                                                                    | abc<br>[79 characters]                                                                                                  | Enter subject for emails. For example Error on air handling unit in Building 2                                                                                                    |  |  |
| Info in e-mail                                                                                                    | abc<br>[364 characters]                                                                                                 | Enter longer text message, describing, e.g.,<br>where the VEX unit is located, passwords, lo-<br>cation of access keys, contact persons, tele-<br>phone numbers, special circumstances, etc.                                                                         |  |  |
| Language                                                                                                    | Danish, English, Ger-<br>man, Swedish, Norwe-<br>gian, Spanish, French,<br>Polish, Russian, Italian,<br>Dutch, Finnish. | Select language of text in messages sent from the VEX unit.                                                                                                    |  |  |

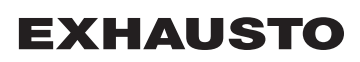

| Alam & log Control system info Control system info Internet | Email setup | Save Test |  |
|-------------------------------------------------------------|-------------|-----------|--|

### 5.8.3 Login

This parameter is for changing the password used to log into the VEX unit.

| Extended operation             | IP Address  | E-mail       | Login        |              |            |                |                 |      |
|--------------------------------|-------------|--------------|--------------|--------------|------------|----------------|-----------------|------|
| Temperature                    | Set login a | and password |              |              |            |                |                 |      |
| Alarm & log                    | Here        | De como de D |              |              |            |                |                 |      |
| ? Control system info          | USER        | Passworu R   | epear        |              |            |                |                 |      |
|                                |             |              | Save         |              |            |                |                 |      |
|                                |             |              |              |              |            |                |                 |      |
|                                |             |              |              |              |            |                |                 |      |
|                                |             |              |              |              |            |                |                 |      |
|                                |             |              |              |              |            |                |                 |      |
|                                |             |              |              |              |            |                |                 |      |
|                                |             |              |              |              |            |                |                 |      |
|                                |             |              |              |              |            |                |                 |      |
|                                |             |              |              |              |            |                |                 |      |
|                                |             |              |              |              |            |                |                 |      |
|                                |             |              |              |              |            |                |                 |      |
|                                |             |              |              |              |            |                |                 |      |
| EXHAUSTO                       |             |              |              |              |            |                |                 |      |
|                                |             |              |              |              |            |                |                 |      |
| at login and                   |             |              |              |              |            |                |                 |      |
| et login and                   | password    | 1            |              |              |            |                |                 |      |
| <ul> <li>Enter a pa</li> </ul> | ssword of   | minimum      | eight charac | cters and wi | th small a | nd capital let | ters, as well a | as n |
|                                |             | abala        |              |              |            |                |                 |      |
| bers and s                     | special svn | IDUIS.       |              |              |            |                |                 |      |

### 6. Installer settings

### 6.1 Installer parameters

When installing the VEX unit there are a number of parameters which need setting up to meet the required functions. These are parameters which the ordinary user seldom or never needs to know about. The installer should review and set these parameters at the time of installation.

The online user interface is the starting point for the parameters described.

NB:

There is a difference between user interfaces in terms of which parameters are available and where they are located.

| User interface | Menus                      | Parameters/tab sheets    |
|----------------|----------------------------|--------------------------|
| Installer >    | Operation >                | Setpoint                 |
|                |                            | Compensation             |
|                |                            | Alarm relay              |
|                |                            | External high            |
|                | Temperature >              | Regulation               |
|                |                            | Recirculation            |
|                |                            | Cooling                  |
|                |                            | Summer night             |
|                |                            | Humidity sensor          |
|                |                            | Humidifier               |
|                |                            | Heating                  |
|                | Summer/winter >            | Compensation             |
|                |                            | Summer/winter changeover |
|                | Initial adjustments >      | Setpoint                 |
|                | Fire >                     | Ventilation              |
|                |                            | Fire damper              |
|                |                            | Smoke evacuation         |
|                | Communication >            | Internet                 |
|                |                            | Modbus                   |
|                |                            | Lon                      |
|                |                            | BACnet                   |
|                | Language>                  | Set                      |
|                | Settings >                 | Download                 |
|                |                            | Air handling unit        |
|                | Shop >                     | Fan                      |
|                |                            | Recirculation            |
|                |                            | Heating 1                |
|                |                            | Heating 2, limit         |
|                |                            | Heating 2, start-up      |
|                |                            | Cooling                  |
|                | External rotary selector > | Configuration            |

### 6.2 Regulation methods

EXcon is able to control the VEX unit in various ways. The two main regulation methods are airflow regulation and temperature regulation, which in turn can be broken down into 11 alternatives for airflow regulation and four alternatives for temperature regulation.

See the following sections for a more detailed description of the regulation methods.

#### 6.2.1 Airflow regulation

| Method                                      | Description                                                                                                    | NB:                                                                                                    |
|---------------------------------------------|----------------------------------------------------------------------------------------------------|----------------------------------------------------------------------------------------------------|
| Constant pressure (VAV)                     | The pressure is held constant in the supply and extract air ducts.                                                                                                    | Requires external pressure sensors                                                                                                    |
| Constant airflow                            | The supply and extract airflows are held constant at the set value.                                                                                                    |                                                                                                    |
| Extract air slave                           | The pressure is held constant in the supply air duct. The sup-<br>ply airflow is measured and the extract airflow is regulated to<br>the same value, in slave mode.                                                                                          | Requires an external pressure sen-<br>sor in the supply air duct                                                                                                    |
| Supply air slave                            | The pressure is held constant in the extract air duct. The ex-<br>tract airflow is measured and the supply airflow is regulated to<br>the same value, in slave mode.                                                                                         | Requires an external pressure sen-<br>sor in the extract air duct                                                                                                    |
| Constant VOC/CO <sub>2</sub>                | The $CO_2$ content in the air is held constant at the set $CO_2$ volume (ppm). A minimum and maximum airflow are defined. A difference between the supply and extract airflow may be incorporated.                                                           | Requires external CO <sub>2</sub> sensor<br>This method cannot be selected if<br>under <b>EXcon modules &gt; Settings</b> ,<br><b>Modulated recirculation</b> has been<br>selected. |
| Fan Optimiser<br>(damper angle control VAV) | The supply and extract airflows are regulated automatically via a 0-10 V control system directly from an external regulator in a so-called damper control unit (of Fan Optimiser type).                                                                      | The airflow regulation range is limi-<br>ted by the set min. and max. values.                                                                                                    |
| Fan optimiser slave                         | The supply airflow is regulated automatically via a 0-10 V control system direct from an external regulator in a so-called damper control unit (of Fan Optimiser type). The extract airflow is controlled by the supply air in slave mode and can be offset. | The airflow regulation range is limi-<br>ted by the set min. and max. values.                                                                                                    |
| Constant motor speed %                      | The speed of the fans is controlled individually according to the entered setpoints.                                                                                                    |                                                                                                    |
| Dynamic pressure                            | The pressure in the ducts and the airflow are regulated dy-<br>namically within the set min. and max. values.                                                                                                    | Requires two pressure sensors, one<br>in the supply air duct and one in the<br>extract air duct and airflow measure-<br>ment.                                                       |
| 0-10V extract air slave                     | The supply airflow is measured by an external 0-10V signal<br>and the extract airflow is regulated to the same value, with an<br>offset option.                                                                                                    | Not supplied by EXHAUSTO                                                                                                    |
| 0-10V supply air slave                      | The extract airflow is measured by an external 0-10V signal<br>and the supply airflow is regulated to the same value, with an<br>offset option.                                                                                                    | Not supplied by EXHAUSTO                                                                                                    |

#### 6.2.2 Temperature regulation

| Method                 | Description                                                   |
|------------------------|---------------------------------------------------------------|
| Constant               | The supply air temperature is held constant at the set value. |
| supply air temperature |                                                               |
|                                                        | Method                                                                                                    | Description                                                                                                    |
|--------------------------------------------------------|----------------------------------------------------------------------------------------------------|----------------------------------------------------------------------------------------------------|
|                                                        | Constant<br>extract air temperature                                                                                                    | The extract air temperature is held constant at the set value. Minimum and maximum supply air temperatures can be set.                                                                                                    |
|                                                        | Constant<br>room temperature                                                                                                    | The room air temperature is held constant at the set value. Minimum and maximum supply air temperatures can be set. <b>Please note!</b> Requires external room sensor                                                                                                    |
|                                                        | Constant<br>extract/supply air differ-<br>ence                                                                                                    | The supply air temperature is held constantly lower than the extract air temperature at the set temperature difference. Min. and maxi. supply air temperature can be configured.                                                                                                    |
| 6.3 Operation                                          |                                                                                                    |                                                                                                    |
| 6.3.1 Setpoint - Fan                                   | control                                                                                                    |                                                                                                    |
|                                                        | This parameter in the <b>Oper</b><br>interface shows the current<br>for airflows generated by th                                                                                                    | rations menu indicates the setpoints for regulating the fans. The online user operation and alarm status together with the settings. The current values be VEX unit are also shown.                                                                                                    |
|                                                        |                                                                                                    |                                                                                                    |
| Constant pressure                                      |                                                                                                    |                                                                                                    |
| Constant pressure                                      | <ul> <li>Supply air and return f<br/>and extract air duct.</li> </ul>                                                                                                    | ans are regulated according to the pressure measured in the respective suppl                                                                                                    |
| Constant pressure                                      | <ul> <li>Supply air and return f<br/>and extract air duct.</li> <li>The VEX unit must be<br/>and one in the extract</li> </ul>                                                                                                    | ans are regulated according to the pressure measured in the respective suppl<br>fitted with two separate PTH pressure transmitters, one in the supply air duct<br>air duct.                                                                                                    |
| Constant pressure Possible settings                    | <ul> <li>Supply air and return f<br/>and extract air duct.</li> <li>The VEX unit must be<br/>and one in the extract</li> <li>Constant pressure –</li> <li>Constant pressure –</li> <li>Iation</li> </ul>                                                                                                    | ans are regulated according to the pressure measured in the respective suppl<br>fitted with two separate PTH pressure transmitters, one in the supply air duct<br>air duct.<br>WITHOUT modulated recirculation<br>WITH modulated recirculation<br>WITH VOC/CO <sub>2</sub> Intermittent recirculation WITHOUT modulated recircu-                                                                                                    |
| Constant pressure<br>Possible settings                 | <ul> <li>Supply air and return f<br/>and extract air duct.</li> <li>The VEX unit must be<br/>and one in the extract</li> <li>Constant pressure –</li> <li>Constant pressure –<br/>lation</li> </ul>                                                                                                    | ans are regulated according to the pressure measured in the respective suppl<br>fitted with two separate PTH pressure transmitters, one in the supply air duct<br>air duct.<br>WITHOUT modulated recirculation<br>WITH modulated recirculation<br>WITH VOC/CO <sub>2</sub> Intermittent recirculation WITHOUT modulated recircu-<br>following applies:                                                                                                    |
| Constant pressure<br>Possible settings<br>Max. airflow | <ul> <li>Supply air and return f<br/>and extract air duct.</li> <li>The VEX unit must be<br/>and one in the extract</li> <li>Constant pressure –</li> <li>Constant pressure –</li> <li>Iation</li> <li>For all three settings, the<br/>The airflow has a higher pr<br/>setpoint for pressure/speed<br/>airflow which limits further in</li> </ul>                                                  | ans are regulated according to the pressure measured in the respective suppl<br>fitted with two separate PTH pressure transmitters, one in the supply air duct<br>air duct.<br>WITHOUT modulated recirculation<br>WITH modulated recirculation<br>WITH VOC/CO <sub>2</sub> Intermittent recirculation WITHOUT modulated recircu-<br>following applies:<br>iority than the pressure/speed setpoint entered, i.e. if the desired pressure<br>I is not achieved before the maximum entered airflow is reached, it is the<br>ncrease of the fan speed.                                                                                                 |
| Constant pressure<br>Possible settings<br>Max. airflow | <ul> <li>Supply air and return f<br/>and extract air duct.</li> <li>The VEX unit must be<br/>and one in the extract</li> <li>Constant pressure –</li> <li>Constant pressure –<br/>lation</li> </ul> For all three settings, the<br>The airflow has a higher pr<br>setpoint for pressure/speed<br>airflow which limits further in<br>NB! The max. airflow cannon<br>> Settings > Supply air/Extract | ans are regulated according to the pressure measured in the respective suppl<br>fitted with two separate PTH pressure transmitters, one in the supply air duct<br>air duct.<br>WITHOUT modulated recirculation<br>WITH modulated recirculation<br>WITH VOC/CO <sub>2</sub> Intermittent recirculation WITHOUT modulated recircu-<br>following applies:<br>iority than the pressure/speed setpoint entered, i.e. if the desired pressure<br>I is not achieved before the maximum entered airflow is reached, it is the<br>ncrease of the fan speed.<br>of the set to a higher value than the max. unit airflow as set under: Factory<br>ctract air. |

#### Constant pressure – WITHOUT modulated recirculation

| User     Ins     Coperating     Temperature                                                                                        | Setpoint                                                                                                    | Compensation                                                                                   | Alarm relay                                                                                                    | External High    |
|----------------------------------------------------------------------------------------------------|----------------------------------------------------------------------------------------------------|------------------------------------------------------------------------------------------------|----------------------------------------------------------------------------------------------------|------------------|
| Sumpardude     Sumpardude     Sumpardude     Sumpardude     Sumpardude     Fire     Communication     Setting     Setting     Shop | Set fan regul<br>Constant p<br>Constant p<br>Constant p<br>Constant p<br>Constant p<br>Constant p<br>Max. airf<br>Max. airf<br>Max. airf<br>Max. airf | Ilation ation ation air peed bow air peed bow air peed bow bow bow bow bow bow bow bow bow bow | Transmitter<br>50 Pa<br>200 Pa<br>18000 m³/h<br>Transmitter<br>50 Pa<br>200 Pa<br>18000 m³/h<br>18000 m³/h<br>Save<br>stop<br>to ne active alar | m <sup>m</sup> h |
| EXHAUSTO                                                                                                    |                                                                                                    |                                                                                                |                                                                                                    |                  |

# Prerequisite for setup

| Fan regulation    |             |
|-------------------|-------------|
| Constant pressure | ~           |
| Supply air        | Transmitter |
| "П Low speed      | 50 Pa       |
| High speed        | 200 Pa      |
| Max. airflow      | 18000 mª/h  |
| Extract air       | Transmitter |
| Low speed         | 50 Pa       |
| High speed        | 200 Pa      |
| Max. airflow      | 18000 m³/h  |
| Max. airflow      | 18000 m³/h  |
|                   | Save        |

Fan regulation (supply/extract air):

• Low speed: Set the desired setpoint for duct pressure at Low speed

• EXcon Modules > Configure > Settings: Normal must be selected.

- High speed: Set the desired setpoint for duct pressure at high speed
- Max. airflow: Set the maximum airflow

# Constant pressure – WITH modulated recirculation

| 🚹 User 🎽 🚺 Ins                                                      | staller                                                                                                    |                                                                              |                                                                                                  |               |
|---------------------------------------------------------------------|----------------------------------------------------------------------------------------------------|------------------------------------------------------------------------------|--------------------------------------------------------------------------------------------------|---------------|
| Coperating                                                          | Setpoint                                                                                                    | Compensation                                                                 | Alarm relay                                                                                      | External High |
| <ul> <li>Summer/Winter</li> <li>Adjustment</li> <li>Fire</li> </ul> | Set fan regu                                                                                                    | lation                                                                       |                                                                                                  |               |
| Br Communication                                                    | Fan regul<br>Constant ;<br>Recirc<br>Minimum<br>Supply<br>, I Low s<br>, I High s<br>Max. airf<br>Extract<br>Max. airf<br>Current op | ation vressure v vressure v v vressure v v v v v v v v v v v v v v v v v v v | 0 %<br>Transmitter<br>50 Pa<br>200 Pa<br>18000 m?/h<br>Transmitter<br>18000 m?/h<br>Save<br>stop |               |
| EXHAUSTO                                                            | Current su                                                                                                    |                                                                              |                                                                                                  | "             |

• The exhaust fan follows the same speed (slave) as the supply air fan.

# Prerequisite for setup

- EXcon Modules > Configure > Settings: Modulated recirculation must be selected.
- Factory > Configuration > Mechanical: Recirculation damper must be configured.
- Mark the field Recirculation VOC/CO2

| Fan regulation       |                |
|----------------------|----------------|
| Constant pressure    |                |
| Recirculation VOC/CC | ) <sub>2</sub> |
|                      |                |
| Minimum outdoor air  | 0 %            |
| Supply air           | Transmitter    |
| .n Low speed         | 50 Pa          |
| High speed           | 200 Pa         |
| Max. airflow         | 18000 m³/h     |
|                      | [              |
| Extract air          | Iransmitter    |
|                      |                |
| Max. airflow         | 18000 m³/h     |
|                      | Save           |
|                      |                |

# Fan regulation (supply air):

- Setpoint max. VOC/CO<sub>2</sub>: Set the setpoint for max. VOC/CO<sub>2</sub>
- Minimum outdoor air: Set the percentage of minimum outdoor air for modulated recirculation
- Low speed: Set the desired setpoint for duct pressure at Low speed
- High speed: Set the desired setpoint for duct pressure at high speed
- Max. airflow: Set the maximum airflow

| L Temperat                                                       | ure Setpoint Compensation Alarm relay External High                                                                                                    |
|------------------------------------------------------------------|----------------------------------------------------------------------------------------------------|
| <ul> <li>Summer/V</li> <li>Adjustme</li> </ul>                   | Minter Set fan regulation                                                                                                    |
| ( ₩ Fire<br>  ₩ communi<br># Language<br>  ₩ Setting<br>  ₩ Shop | cation Fan regulation Constant pressure Pecirculation VOC/CO2 Setpoint max. VOC/CO2 Foo ppm Minimum outdoor air % Supply air I cow speed Foo Pa I cow speed Foo Pa Max. airflow Poo Pa Pa Pa Pa Pa Pa Pa Pa Pa Pa Pa Pa Pa P |
|                                                                  | Extract air     Transmitter       Max. airflow     18000 m <sup>3</sup> /h<br>Save   Current status At least one active alarm                                                                                                |

• At measured values below **Setpoint min. VOC/CO<sub>2</sub>** the exhaust fan is stopped and the VEX unit runs full recirculation. See figure below.

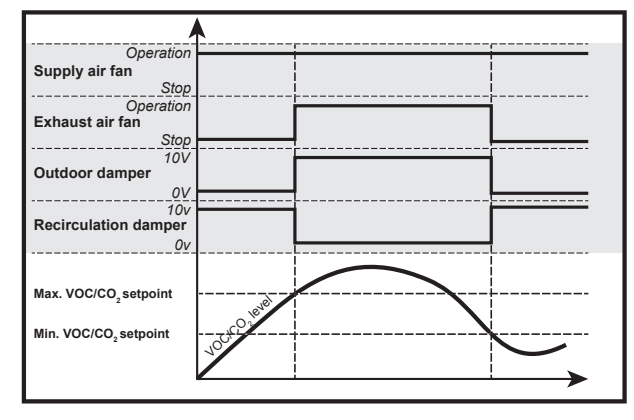

# Prerequisite for setup

| Fan regulation        |             |
|-----------------------|-------------|
| Constant pressure 🗸   |             |
| Recirculation VOC/CO  | 2           |
| Setpoint max. VOC/CO2 | 700 ppm     |
| Setpoint min. VOC/CO2 | 650 ppm     |
| Minimum outdoor air   | 0 %         |
| Supply air            | Transmitter |
| .n Low speed          | 50 Pa       |
| High speed            | 200 Pa      |
| Max. airflow          | 18000 m³/h  |
| Extract air           | Transmitter |
| Max. airflow          | 18000 m³/h  |
|                       | Save        |

 EXcon Modules > Configure > Settings: Modulated Recirculation and VOC/CO<sub>2</sub> Intermittent Recirculation must be selected.

# **Fan regulation** (supply air):

- Setpoint max. VOC/CO2: Set the setpoint for max. VOC/CO2
- Setpoint min. VOC/CO<sub>2</sub>: Enter setpoint for min. VOC/CO<sub>2</sub>
- Minimum outdoor air: This parameter **MUST** be set at 0% to stop the exhaust fan at VOC/CO<sub>2</sub> values below **Setpoint min VOC/CO<sub>2</sub>**.
- Low speed: Set the desired setpoint for duct pressure at Low speed
- High speed: Set the desired setpoint for duct pressure at high speed
- Max. airflow: Set the maximum airflow

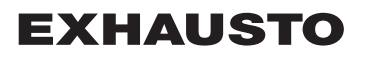

| Constant airflow  |                                                                                                    |
|-------------------|----------------------------------------------------------------------------------------------------|
|                   | <ul> <li>Supply air and return fans are regulated according to the airflow measured in the respective supply and extract air duct.</li> <li>Airflows are measured/estimated by measuring the difference between the static and dynamic pressure over the fans.</li> <li>The difference between the static and dynamic pressure is measured with pressure transmitters via</li> </ul> |
|                   | either EXcon FanIO or PTH.                                                                                                    |
| Possible settings | <ul> <li>Constant airflow – WITHOUT modulated recirculation</li> <li>Constant airflow – WITH modulated recirculation</li> <li>Constant airflow – WITH VOC/CO<sub>2</sub> Intermittent recirculation WITHOUT modulated recirculation</li> </ul>                                                                                                    |
|                   | For all three settings, the following applies:                                                                                                    |
| Max. airflow      | Maximum airflow for the VEX unit is set under: Factory > Settings > Supply air/Extract air.                                                                                                    |
| Minimum airflow   | Minimum airflow is permanently set in the EXcon control system as 15% of the maximum airflow. Setpoints for <b>Low</b> and <b>High</b> can thus never be set to less than this value.                                                                                                    |

### Constant airflow – WITHOUT modulated recirculation

| L Temperature   | Setpoint C                                                                                                    | ompensation  | Alarm relay             | External High |      |   |
|-----------------|----------------------------------------------------------------------------------------------------|--------------|-------------------------|---------------|------|---|
| Summer/Winter   |                                                                                                    |              |                         |               |      |   |
| 🖌 Adjustment    | Set fan regulati                                                                                                    | on           |                         |               |      |   |
| b Fire          |                                                                                                    |              |                         |               |      |   |
| + Communication | Fan regulatio                                                                                                    | on           |                         |               |      |   |
| Language        | Constant airflo                                                                                                    | w 🗸          |                         |               |      |   |
| Setting         |                                                                                                    |              |                         |               |      |   |
| 🙀 Shop          | Supply air                                                                                                    |              |                         |               |      |   |
|                 | .n Low spee                                                                                                    | ed 🛛         | 6000 m <sup>3</sup> /h  |               |      |   |
|                 | High spee                                                                                                    | -<br>be      | 14000 m <sup>3</sup> /h | 0 m³/h        |      |   |
|                 | a the state of the state of the |              |                         | 0 m³/h 👍      |      |   |
|                 | Extract air                                                                                                    |              |                         | <u> </u>      |      |   |
|                 | n Low spee                                                                                                    | d [          | 5400 m <sup>3</sup> /h  |               |      |   |
|                 | High spee                                                                                                    | ad [         | 12600 m³/b              |               |      |   |
|                 | "III ngri spec                                                                                                    | ju j         | 12000 111711            |               | 0 Pa |   |
|                 | Max. airflow                                                                                                    |              | 18000 m³/h              |               |      |   |
|                 |                                                                                                    |              | Save                    |               | 0 6  | a |
|                 |                                                                                                    |              |                         |               |      |   |
|                 |                                                                                                    |              |                         |               |      |   |
|                 |                                                                                                    |              |                         |               |      |   |
|                 |                                                                                                    |              |                         |               |      |   |
|                 |                                                                                                    |              |                         |               |      |   |
|                 | Current opera                                                                                                    | tion Alarm s | top                     |               |      |   |
|                 | Current status                                                                                                    | At least     | one active alar         | m             |      |   |
|                 |                                                                                                    |              |                         |               |      |   |

# Prerequisite for setup

• EXcon Modules > Configure > Settings: Normal must be selected.

| Fan regulation      |                         |
|---------------------|-------------------------|
| Constant airflow    | ~                       |
|                     |                         |
| Supply air          |                         |
| Low speed           | 6000 m³/h               |
| <b>_</b> High speed | 14000 m³/h              |
|                     |                         |
| Extract air         |                         |
| Low speed           | 5400 m³/h               |
| High speed          | 12600 m³/h              |
|                     |                         |
| Max. airflow        | 18000 m <sup>s</sup> /h |
|                     | Save                    |
|                     |                         |

Fan regulation (supply/extract air):

- Low speed: Enter the desired setpoint for flow at low speed
- High speed: Enter the desired setpoint for flow at high speed

Click on **Save** to save the settings.

#### Constant airflow – WITH modulated recirculation

| Temperature   | Setpoint Compensati | on Alarm relay           | External High                         |
|---------------|---------------------|--------------------------|---------------------------------------|
| Summer/Winter | Set fan regulation  |                          |                                       |
| Adjustment    | Set lan regulation  |                          |                                       |
| Fire          | Ean regulation      | 1                        |                                       |
| Communication | Tunregulation       | _                        |                                       |
| Language      | Constant airflow    | ~                        |                                       |
| Setting       | Recirculation VOC/  | CO <sub>2</sub>          |                                       |
| snop          | Setpoint max. VOC/C | O2 700 ppm               |                                       |
|               |                     | 2,                       |                                       |
|               |                     |                          |                                       |
|               | Minimum outdoor air | 0 %                      |                                       |
|               | Supply air          |                          |                                       |
|               | al ow speed         | 6000 mž/b                |                                       |
|               | Low speed           | 44000                    | 0 m³/h                                |
|               | High speed          | 14000 m%n                | · · · · · · · · · · · · · · · · · · · |
|               | Max aidlaw          | 40000 m3/h               | +                                     |
|               | wax. amow           | 18000111-/11             | 0 m³/h                                |
|               |                     | Save                     |                                       |
|               |                     |                          |                                       |
|               |                     |                          |                                       |
|               |                     |                          |                                       |
|               | Current operation   | larm eton                |                                       |
|               | Current status      | t least one active alarr | n                                     |
|               |                     |                          |                                       |

• The exhaust fan follows the same speed (slave) as the supply air fan.

# Prerequisite for setup

- EXcon Modules > Configure > Settings: Modulated recirculation must be selected.
- Factory > Configuration > Mechanical: Recirculation damper must be configured.
- Mark the field Recirculation VOC/CO2

Fan regulation (supply air):

- Setpoint max. VOC/CO<sub>2</sub>: Set the setpoint for max. VOC/CO<sub>2</sub>
- Minimum outdoor air: Set the percentage of minimum outdoor air for modulated recirculation
- Low speed: Enter the desired setpoint for flow at low speed
- High speed: Enter the desired setpoint for flow at high speed

Click on Save to save the settings.

| Constant airflow      |                    |
|-----------------------|--------------------|
| Recirculation VOC/CO2 |                    |
| Setpoint max. VOC/CO2 | 700 ppm            |
|                       |                    |
| Minimum outdoor air   | 0 %                |
| Supply air            |                    |
| .n Low speed          | 6000 m³/ł          |
| High speed            | 14000 m³/ł         |
| Max. airflow          | 18000 m³/h<br>Save |

Fan regulation

#### Constant airflow - WITH VOC/CO2 Intermittent recirculation

| Temperature                 | Setpoint 0       | ompensation             | Alarm relay         | External High |
|-----------------------------|------------------|-------------------------|---------------------|---------------|
| Summer/Winter<br>Adjustment | Set fan regulati | on                      |                     |               |
| Fire                        | Fan regulatio    | on                      |                     |               |
| Communication               |                  |                         |                     |               |
| Language<br>Setting         | Constant airfio  | w ⊻                     |                     |               |
| Shop                        | ✓ Recirculat     | ion VOC/CO <sub>2</sub> |                     |               |
|                             | Setpoint ma      | x. VOC/CO <sub>2</sub>  | 700 ppm             |               |
|                             | Setpoint min     | NOC/CO2                 | 650 ppm             | 0 m³/h        |
|                             |                  |                         |                     |               |
|                             |                  |                         |                     |               |
|                             | Minimum ou       | tdoor air               | 0 %                 |               |
|                             | Oursels air      |                         |                     |               |
|                             | Supply air       |                         |                     | 0 m³/h        |
|                             | _n Low spee      | ed                      | 6000 m³/h           | 0 ppm         |
|                             | High spe         | ed                      | 14000 m³/h          | +             |
|                             |                  |                         |                     | 0 m³/h        |
|                             | Max. airflow     |                         | 18000 m³/h          |               |
|                             |                  |                         | Save                |               |
|                             |                  |                         |                     |               |
|                             |                  |                         |                     |               |
|                             |                  |                         |                     |               |
|                             | Current opera    | ition Alarm             | stop                |               |
|                             | Current status   | s Atlea                 | st one active alarn | n             |

- The exhaust air fan only operates at VOC/CO2 levels above Setpoint max. VOC/CO2.
- The exhaust fan follows the same speed (slave) as the supply air fan.
- At measured values below Setpoint min. VOC/CO<sub>2</sub> the exhaust fan is stopped and the VEX unit runs full recirculation. See figure below.

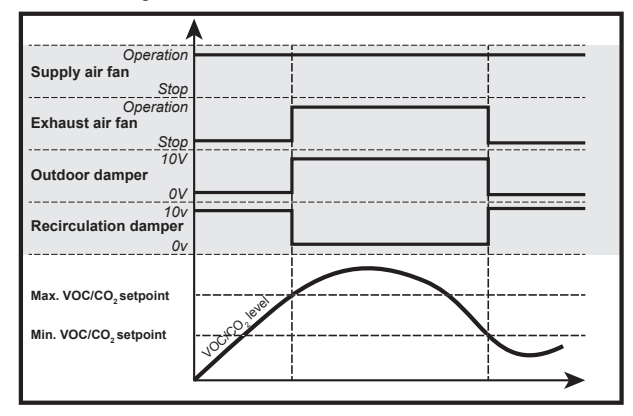

# Prerequisite for setup

700 ppm

650 ppm

0 %

6000 m³/h

14000 m³/h

18000 m³/h

Fan regulation

Supply air

Low speed

High speed

Recirculation VOC/CO<sub>2</sub>
 Setpoint max. VOC/CO<sub>2</sub>

Setpoint min. VOC/CO2

Minimum outdoor air

• EXcon Modules > Configure > Settings: Modulated Recirculation and VOC/CO<sub>2</sub> Intermittent Recirculation must be selected.

Fan regulation (supply air):

- Setpoint max. VOC/CO<sub>2</sub>: Set the setpoint for max. VOC/CO<sub>2</sub>
- Setpoint min. VOC/CO<sub>2</sub>: Enter setpoint for min. VOC/CO<sub>2</sub>
- Minimum outdoor air: This parameter **MUST** be set at 0% to stop the exhaust fan at VOC/CO<sub>2</sub> values below **Setpoint min VOC/CO<sub>2</sub>**.
- Low speed: Enter the desired setpoint for flow at low speed
- High speed: Enter the desired setpoint for flow at high speed

Click on **Save** to save the settings.

# Extract air slave

- The supply air fan is regulated in accordance with pressure in the supply air duct and the extract air fan is regulated as a slave of the supply air fan with the possibility of offset.
- The VEX unit must be fitted with two separate PTH pressure transmitters the supply air duct.

| Possible settings | <ul> <li>Extract air slave – WITHOUT modulated recirculation</li> <li>Extract air slave – WITH modulated recirculation</li> <li>Extract air slave - MED VOC/CO<sub>2</sub> Intermittent recirculation WITHOUT modulated recirculation</li> </ul>                      |  |  |
|-------------------|----------------------------------------------------------------------------------------------------|--|--|
|                   | For all three settings, the following applies:                                                                                                    |  |  |
| Max. airflow      | The airflow has a higher priority than the pressure/speed setpoint entered, i.e. if the desired pressure setpoint for pressure/speed is not achieved before the maximum entered airflow is reached, it is the airflow which limits further increase of the fan speed. |  |  |
|                   | NB! The max. airflow cannot be set to a higher value than the max. unit airflow as set under: Factory > Settings > Supply air.                                                                                                    |  |  |
| Minimum airflow   | The minimum airflow is permanently set in the EXcon control system to 15% of the maximum airflow, and the minimum airflow has higher priority than the configured setpoint for pressure/speed.                                                                        |  |  |

#### Extract air slave – WITHOUT modulated recirculation

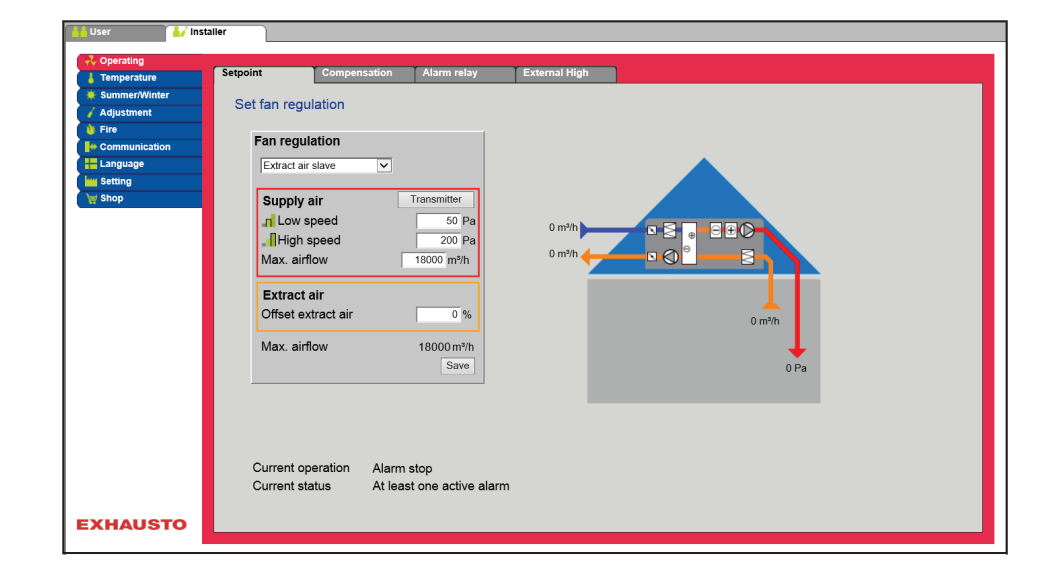

# Prerequisite for setup

| Fan regulation     |                    |
|--------------------|--------------------|
| Extract air slave  | ~                  |
| Supply air         | Transmitter        |
| Low speed          | 50 Pa              |
| High speed         | 200 Pa             |
| Max. airflow       | 18000 m³/h         |
| Extract air        |                    |
| Offset extract air | 0 %                |
| Max. airflow       | 18000 m³/h<br>Save |

• EXcon Modules > Configure > Settings: Normal must be selected.

Fan regulation (supply/extract air):

- Low speed: Set the desired setpoint for duct pressure at Low speed
- High speed: Set the desired setpoint for duct pressure at high speed
- · Max. airflow: Set the maximum airflow
- Offset extract air: Extract air follows the supply airflow, with an offset at a set value

#### Extract air slave – WITH modulated recirculation

| 🛔 User 🚺 🚺    | staller     |                |               |                   |                           |  |
|---------------|-------------|----------------|---------------|-------------------|---------------------------|--|
| Coperating    | Setpoint    | Compensation   | Alarm relay   | External High     |                           |  |
| Summer/Winter |             |                | _             |                   |                           |  |
| 🖌 Adjustment  | Set fan reg | ulation        |               |                   |                           |  |
| 👌 Fire        |             |                | (             |                   |                           |  |
| Communication | Fan regu    | llation        |               |                   |                           |  |
| Language      | Extract ai  | r slave 🗸      |               |                   | A                         |  |
| www.Setting   | Recirc      | ulation VOC/CO |               |                   |                           |  |
| 🦙 Shop        | Setpoint    | t max, VOC/CO  | 700 ppm       |                   |                           |  |
|               |             | 2              | ree ppin      | 0 m³/h            |                           |  |
|               |             |                |               | U III /III        |                           |  |
|               | Minimur     | n outdoor air  | 0 %           | 0 m³/h            |                           |  |
|               | Supply      | air            | Transmitter   |                   |                           |  |
|               | n Low-      | sneed          | 50 Pa         |                   |                           |  |
|               | High        | sneed          | 200 Pa        |                   | 0 m³/h                    |  |
|               | Max air     | flow           | 18000 m³/b    |                   | 0 ppm                     |  |
|               | Widx. di    | IIOW           | 10000 111 111 |                   | +                         |  |
|               | Extract     | air            |               |                   | 0 Pa                      |  |
|               | Offset e    | xtract air     | 0 %           |                   |                           |  |
|               |             |                |               |                   |                           |  |
|               | Max. air    | flow           | 18000 m³/h    | Current operation | Alarm stop                |  |
|               |             |                | Save          | Current status    | At least one active alarm |  |
|               |             |                |               |                   |                           |  |
|               |             |                |               |                   |                           |  |
|               |             |                |               |                   |                           |  |
| EXHAUSTO      |             |                |               |                   |                           |  |
|               |             |                |               |                   |                           |  |

# Prerequisite for setup

- EXcon Modules > Configure > Settings: Modulated recirculation must be selected.
- Factory > Configuration > Mechanical: Recirculation damper must be configured.
- Mark the field Recirculation VOC/CO2

| Fan regulation        |                    |
|-----------------------|--------------------|
| Extract air slave     |                    |
| Recirculation VOC/CC  | D <sub>2</sub>     |
| Setpoint max. VOC/CO2 | 2 700 ppm          |
| Minimum outdoor air   | 0 %                |
| Supply air            | Transmitter        |
| .n Low speed          | 50 Pa              |
| High speed            | 200 Pa             |
| Max. airflow          | 18000 m³/h         |
| Extract air           |                    |
| Offset extract air    | 0 %                |
| Max. airflow          | 18000 m³/h<br>Save |

- Fan regulation (supply/extract air):
  - Setpoint max. VOC/CO<sub>2</sub>: Set the setpoint for max. VOC/CO<sub>2</sub>
  - Minimum outdoor air: Set the percentage of minimum outdoor air for modulated recirculation
  - Low speed: Set the desired setpoint for duct pressure at Low speed
  - High speed: Set the desired setpoint for duct pressure at high speed
  - Max. airflow: Set the maximum airflow
  - Offset extract air: Extract air follows the supply airflow, with an offset at a set value

## Extract air slave - WITH VOC/CO2 Intermittent reirculation

| 🕌 User 🚺 🚺 Ins  | ler                                                                           |
|-----------------|-------------------------------------------------------------------------------|
| - Operating     |                                                                               |
| L Temperature   | Setpoint Compensation Alarm relay External High                               |
| 🐺 Summer/Winter | Out for some finance                                                          |
| 🧹 Adjustment    | Set fan regulation                                                            |
| 🐞 Fire          | For second store                                                              |
| Communication   | Fan regulation                                                                |
| Language        | Extract air slave                                                             |
| Setting         | Recirculation VOC/CO2                                                         |
| 🦞 Shop          | Setpoint max. VOC/CO <sub>2</sub> 700 ppm                                     |
|                 | Setpoint min. VOC/CO <sub>2</sub> 650 ppm 0 m <sup>y</sup> /h                 |
|                 |                                                                               |
|                 |                                                                               |
|                 | Minimum outdoor air 0 %                                                       |
|                 | Puepho air Transmitter                                                        |
|                 |                                                                               |
|                 | Low speed 50 Pa 0 ppm                                                         |
|                 |                                                                               |
|                 | Max. airflow 18000 m <sup>3</sup> /h 0 Pa                                     |
|                 | Extract air                                                                   |
|                 |                                                                               |
|                 | Current operation Alarm stop                                                  |
|                 | Max. airflow 18000 m <sup>3</sup> /h Current status At least one active alarm |
|                 | Save                                                                          |
|                 |                                                                               |
|                 |                                                                               |
| EXHAUSTO        |                                                                               |
|                 |                                                                               |

- The exhaust air fan only operates at VOC/CO2 levels above Setpoint max. VOC/CO2.
- At measured values below Setpoint min. VOC/CO<sub>2</sub> the exhaust fan is stopped and the VEX unit runs full recirculation. See figure below.

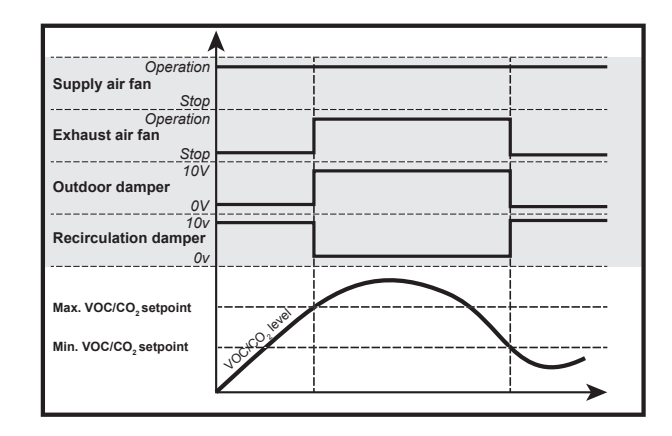

# Prerequisite for setup

Fan regulation Extract air slave Recirculation VOC/CO2 Setpoint max. VOC/CO2 700 ppm Setpoint min. VOC/CO2 650 ppm Minimum outdoor air 0 % Supply air Transmitter 50 Pa Low speed High speed 200 Pa Max. airflow 18000 m³/h Extract air Offset extract air 0 % Max. airflow 18000 m³/ł Save  EXcon Modules > Configure > Settings: Modulated Recirculation and VOC/CO<sub>2</sub> Intermittent Recirculation must be selected.

Fan regulation (supply/extract air):

- Setpoint max. VOC/CO2: Set the setpoint for max. VOC/CO2
- Setpoint min. VOC/CO2: Enter setpoint for min. VOC/CO2
- Minimum outdoor air: This parameter MUST be set at 0% to stop the exhaust fan at VOC/CO<sub>2</sub> values below Setpoint min VOC/CO<sub>2</sub>.
- Low speed: Set the desired setpoint for duct pressure at Low speed
- High speed: Set the desired setpoint for duct pressure at high speed
- Max. airflow: Set the maximum airflow
- Offset extract air: Extract air follows the supply airflow, with an offset at a set value

Click on **Save** to save the settings.

## Supply air slave

- The exhaust air fan is regulated in accordance with pressure in the extract air duct and the supply air fan is regulated as a slave of the exhaust air fan with the possibility of offset.
- The VEX unit must be fitted with two separate PTH pressure transmitters the extract air duct.

| Possible settings | Supply air slave – WITHOUT modulated recirculation                                                                                                    |
|-------------------|----------------------------------------------------------------------------------------------------|
|                   | For this setting, the following applies:                                                                                                    |
| Max. airflow      | The airflow has a higher priority than the pressure/speed setpoint entered, i.e. if the desired pressure setpoint for pressure/speed is not achieved before the maximum entered airflow is reached, it is the airflow which limits further increase of the fan speed. |
|                   | NB! The max. airflow cannot be set to a higher value than the max. unit airflow as set under: Factory > Settings > Supply air.                                                                                                    |
| Minimum airflow   | The minimum airflow is permanently set in the EXcon control system to 15% of the maximum airflow, and the minimum airflow has higher priority than the configured setpoint for pressure/speed.                                                                        |

# Supply air slave – WITHOUT modulated recirculation

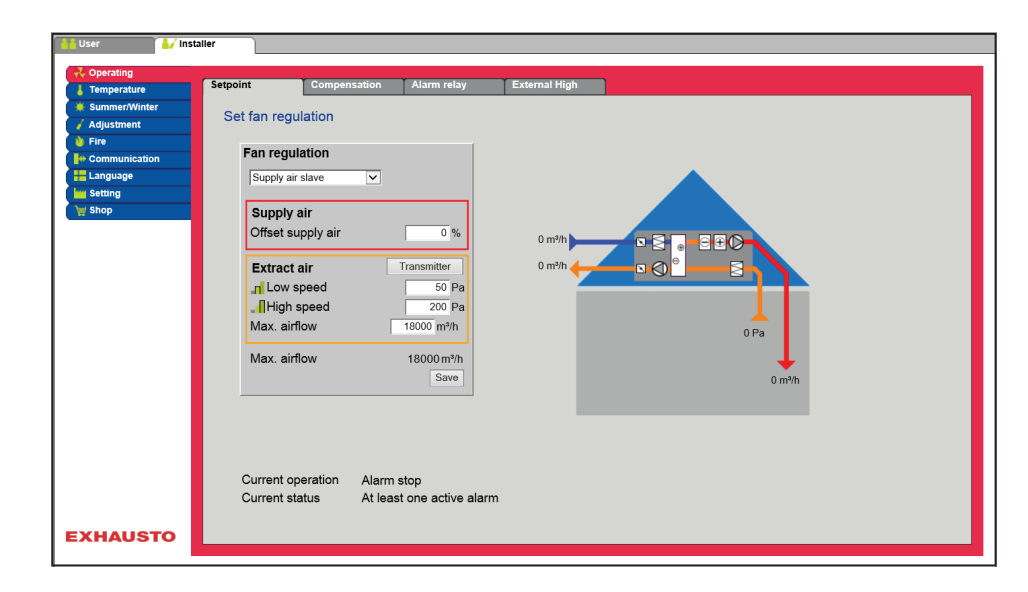

# Prerequisite for setup

| Fan regulation     |                    |
|--------------------|--------------------|
| Extract air slave  | ~                  |
| Supply air         | Transmitter        |
| Low speed          | 50 Pa              |
| High speed         | 200 Pa             |
| Max. airflow       | 18000 m³/h         |
| Extract air        |                    |
| Offset extract air | 0 %                |
| Max. airflow       | 18000 m³/h<br>Save |

#### • EXcon Modules > Configure > Settings: Normal must be selected.

Fan regulation (supply/extract air):

- Offset supply air: Supply air follows the extract airflow, with an offset at a set value
- Low speed: Set the desired setpoint for duct pressure at Low speed
- High speed: Set the desired setpoint for duct pressure at high speed
- Max. airflow: Set the maximum airflow

| Constant VOC/CO <sub>2</sub> |                                                                                                    |
|------------------------------|----------------------------------------------------------------------------------------------------|
|                              | • The VEX unit must be configured with a VOC/CO <sub>2</sub> sensor.                                                                |
|                              | <ul> <li>The VOC/CO<sub>2</sub> sensor is either a room sensor or duct sensor (located in the extract air duct) and con-</li> </ul> |
|                              | figured under: EXcon modules > Configure > Analogue in/out.                                                                         |
| Possible settings            | <ul> <li>Constant VOC/CO<sub>2</sub> - WITHOUT modulated recirculationExtract air slave – WITH modulated recirculation</li> </ul>   |
|                              | For this setting, the following applies:                                                                                            |
| Minimum airflow              |                                                                                                    |

NB! The minimum airflow cannot be set to a lower value than 15% of the maximum airflow.

#### Max. airflow

**NB!** The min. airflow cannot be set to a higher value than the max. airflow as set under: Factory > Settings > Extract air.

#### Constant VOC/CO2 - WITHOUT modulated recirculation

| 👬 User 🚺 🚺 Ins                                        | taller                                                        |                                                      |                                                                                                    |                                                                         |
|-------------------------------------------------------|---------------------------------------------------------------|------------------------------------------------------|----------------------------------------------------------------------------------------------------|-------------------------------------------------------------------------|
| Coperating                                            | Setpoint                                                      | Compensation                                         | Alarm relay                                                                                                    | External High                                                           |
| <ul> <li>Summer/Winter</li> <li>Adjustment</li> </ul> | Set fan reg                                                   | ulation                                              |                                                                                                    |                                                                         |
| <ul> <li>Fire</li> <li>Communication</li> </ul>       | Fan regu                                                      | lation                                               |                                                                                                    |                                                                         |
| Language                                              | Constant                                                      | VOC/CO2                                              |                                                                                                    |                                                                         |
| Y Shop                                                | Supply<br>Offset s<br>I Low<br>I High<br>Min. air<br>Max. air | r air<br>upply air<br>t air<br>speed<br>flow<br>flow | 0 %<br>1000 ppm<br>1000 ppm<br>5400 m <sup>9</sup> /h<br>12600 m <sup>9</sup> /h<br>18000 m <sup>9</sup> /h<br>Save | 0 m <sup>3</sup> h<br>0 m <sup>3</sup> h<br>0 ppm<br>0 m <sup>3</sup> h |
| EXHAUSTO                                              | Current c<br>Current s                                        | peration Alarm<br>tatus At lea                       | stop<br>st one active alarr                                                                                         | n                                                                       |

- The function is used to maintain a constant/maximum VOC/CO2 level in a room or extract air duct.
- At a VOC/CO<sub>2</sub> level above the setpoint value, the extract air will be increased by modulation of the maximum airflow.
- At a VOC/CO<sub>2</sub> level below the setpoint value, the extract air will be decreased by modulation to the minimum airflow
- The supply airflow follows the extract airflow with a set offset (+/- %).

Low speed: Set the desired setpoint for duct pressure at Low speedHigh speed: Set the desired setpoint for duct pressure at high speed

• Offset supply air: Supply air follows the extract airflow, with an offset at a set value

| Fan regulation    |            |
|-------------------|------------|
| Constant VOC/CO2  | ~          |
| Supply air        |            |
| Offect supply air | 0 %        |
| Cliset supply all | 0 /8       |
| Extract air       |            |
| _n Low speed      | 1000 ppm   |
| High speed        | 1000 ppm   |
| Min. airflow      | 5400 m³/h  |
| Max. airflow      | 12600 m³/h |
| Max airflow       | 18000 m³/b |
| Wax. annow        | Save       |
|                   | Save       |

## Fan Optimiser

• The airflow/fan speed is regulated individually in the supply air and extract air by a 0-10V signal from the Belimo Fan Optimiser.

**Possible settings** 

- Fan optimiser WITHOUT modulated recirculation
- Fan optimiser WITH modulated recirculation
- Fan optimiser WITH VOC/CO2 Intermittent recirculation WITHOUT modulated recirculation

Applies to all three settings:

Fan regulation (supply/extract air):

Click on Save to save the settings.

Min. airflow: Set the minimum airflowMax. airflow: Set the maximum airflow

# Override, supply air

| Fire         | No: No active override in the event of a fire alarm                                               |  |  |  |  |
|--------------|---------------------------------------------------------------------------------------------------|--|--|--|--|
|              | Yes: In the event of fire, the analogue output Fan optimiser, supply air is over-                 |  |  |  |  |
|              | ridden to 0V or 10V, depending on the fans' setting below: Installer > Fire >                     |  |  |  |  |
|              | Fire damper .                                                                                     |  |  |  |  |
|              | <ul> <li>If the setting is 0% for both fans, the output is overridden to 10V and the</li> </ul>   |  |  |  |  |
|              | dampers to the outside are closed.                                                                |  |  |  |  |
|              | <ul> <li>If the setting is 0% for only one of the fans, the output is overridden to 0V</li> </ul> |  |  |  |  |
|              | and the dampers to the outside are open.                                                          |  |  |  |  |
| Cooling      | No: No active overrides on activation of cooling need.                                            |  |  |  |  |
|              | Yes: In the event of cooling needs, the analogue output Fan optimiser, supply                     |  |  |  |  |
|              | air is overridden to 0V, the digital output                                                       |  |  |  |  |
|              | Fan optimiser, supply air is connected and the dampers are opened                                 |  |  |  |  |
| Summer night | No: No active overrides in connection with activation of summer night cooling.                    |  |  |  |  |
| cooling      | Yes: When summer night cooling is activated, the analogue output Fan opti-                        |  |  |  |  |
|              | miser, supply air is overridden to 0V, the digital output Fan optimiser, supply                   |  |  |  |  |
|              | airis connected, and the dampers are opened.                                                      |  |  |  |  |

# Override, extract air

| Fire         | No: No active override in the event of a fire alarm                                                                                                    |
|--------------|----------------------------------------------------------------------------------------------------|
|              | <ul> <li>Yes: In the event of a fire, the analogue output Fan optimiser, extract air is overridden to 0V or 10V, depending on the fans' settings below: Installer &gt; Fire</li> <li>&gt; Fire damper .</li> <li>If the setting is 0% for both fans, the output is overridden to 10V and the dampers to the outside are closed.</li> <li>If the setting is 0% for only one of the fans, the output is overridden to 0V and the dampers to the outside are open.</li> </ul> |
| Cooling      | No: No active overrides on activation of cooling need.                                                                                                    |
|              | Yes: In the event of a need for cooling, the analogue output Fan optimiser, ex-<br>tract air is overridden to 0V, the digital output.<br>Fan optimiser, extract air is connected and the dampers are opened.                                                                                                    |
| Summer night | No: No active overrides in connection with activation of summer night cooling.                                                                                                    |
| cooling      | Yes: When summer night cooling is activated, the analogue output Fan opti-<br>miser, extract air is overridden to 0V, the digital output Fan optimiser, extract<br>air is connected and the dampers are opened                                                                                                    |

## Fan optimiser - WITHOUT modulated recirculation

| 👬 User 🚺 İns                                                                                                 | taller                                                                                                    |                                                                                                    |               |
|----------------------------------------------------------------------------------------------------|----------------------------------------------------------------------------------------------------|----------------------------------------------------------------------------------------------------|---------------|
| Coperating                                                                                                   | Setpoint Compensation                                                                                                    | Alarm relay                                                                                                    | External High |
| Summer/Winter<br>Summer/Winter<br>Adjustment<br>Communication<br>Communication<br>Setting<br>Setting<br>Shop | Set fan regulation<br>Fan regulation<br>Fan optiniser V<br>Supply air<br>Fan opt., override<br>Fire<br>Cooling<br>Summer night cooling<br>Extract air<br>Fan opt., override<br>Fire<br>Cooling<br>Summer night cooling<br>Max. airflow | No         ×           No         ×           No         ×           No         ×           No         ×           No         ×           18000m?/h         save           save         × |               |
| EXHAUSTO                                                                                                    | Current status At leas                                                                                                    | t one active alarm                                                                                                    |               |

# Prerequisite for setup

| Fan regulation       |            |
|----------------------|------------|
| Fan optimiser 💌      |            |
| Supply air           |            |
| Fan opt., override   |            |
| Fire                 | No 🗸       |
| Cooling              | No 🗸       |
| Summer night cooling | No 🗸       |
|                      |            |
| Extract air          |            |
| Fan opt., override   |            |
| Fire                 | No 🗸       |
| Cooling              | No 🗸       |
| Summer night cooling | No 🗸       |
| Max. airflow         | 18000 m³/h |
|                      | Save       |

• EXcon Modules > Configure > Settings: Normal must be selected.

Fan regulation (supply/extract air):

• Fan optimiser override, supply/extract air, see Table "Applicable to all three settings"

#### Fan Optimiser – WITH modulated recirculation

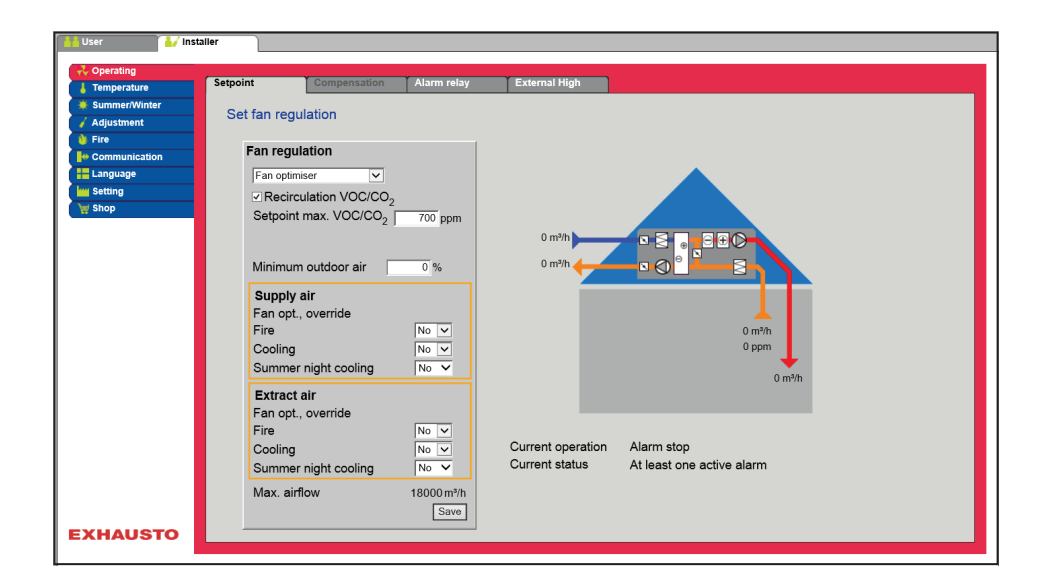

# Prerequisite for setup

- EXcon Modules > Configure > Settings: Modulated recirculation must be selected.
- Factory > Configuration > Mechanical: Recirculation damper must be configured.
- Mark the field Recirculation VOC/CO2

Fan regulation (supply/extract air):

- Setpoint max. VOC/CO2: Set the setpoint for max. VOC/CO2
- Minimum outdoor air: Set the percentage of minimum outdoor air for modulated recirculation
- Fan optimiser override, supply/extract air, see Table "Applicable to all three settings"

Click on Save to save the settings.

| Fan optimiser                             | ✓                                          |   |
|-------------------------------------------|--------------------------------------------|---|
| Recirculation VOC/<br>Setpoint max. VOC/C | /CO <sub>2</sub><br>CO <sub>2</sub> 700 pp | n |
| Minimum outdoor air                       | 0 %                                        |   |
| Supply air                                |                                            |   |
| Fan opt., override                        |                                            |   |
| Fire                                      | No 🗸                                       |   |
| Cooling                                   | No 🗸                                       |   |
| Summer night cooling                      | g No 🗸                                     |   |
| Extract air                               |                                            |   |
| Fan opt., override                        |                                            |   |
| Fire                                      | No 🗸                                       |   |
| Cooling                                   | No 🔽                                       |   |
| Summer night cooling                      | g No 🗸                                     |   |
| Max. airflow                              | 18000 m                                    | 3 |
|                                           | Sar                                        | h |

Fan regulation

#### Fan optimiser – WITH VOC/CO<sub>2</sub> Intermittent recirculation

| 🚹 User 🏼 🚺 In:  | staller      |                          |             |                   |                                       |   |
|-----------------|--------------|--------------------------|-------------|-------------------|---------------------------------------|---|
| 🕂 Operating     |              |                          |             |                   |                                       |   |
| 👃 Temperature   | Setpoint     | Compensation             | Alarm relay | External High     |                                       |   |
| 🔶 Summer/Winter | Set fan regi | lation                   |             |                   |                                       | ~ |
| 🧹 Adjustment    | Get lan regt | alation                  |             |                   |                                       |   |
| 💧 Fire          | Ean room     | lation                   |             |                   |                                       |   |
| Communication   | Fairregu     | lation                   |             |                   |                                       |   |
| Language        | Fan optim    | niser 🗸                  |             |                   |                                       |   |
| Setting         | Recirc       | ulation VOC/CO2          |             |                   |                                       |   |
| 🙀 Shop          | Setpoint     | max. VOC/CO <sub>2</sub> | 700 ppm     |                   |                                       |   |
|                 | Setpoint     | min. VOC/CO              | 650 ppm     | 0 m³/h            |                                       |   |
|                 |              | 2                        |             |                   |                                       |   |
|                 |              |                          |             | 0 m³/h            |                                       |   |
|                 | Minimun      | n outdoor air            | 0 %         |                   |                                       |   |
|                 |              |                          |             |                   |                                       |   |
|                 | Supply       | air                      |             |                   | 0 m³/h                                |   |
|                 | Fan opt.     | , override               |             |                   | 0 mga                                 |   |
|                 | Fire         |                          | No 🗸        |                   | · · · · · · · · · · · · · · · · · · · |   |
|                 | Cooling      |                          | No 🗸        |                   | 0 m³/h                                |   |
|                 | Summer       | r night cooling          | No 🗸        |                   |                                       |   |
|                 | Extract      | air                      |             |                   |                                       |   |
|                 | Fan opt      | . override               |             |                   |                                       |   |
|                 | Fire         | ,                        | No 🗸        | Current operation | Alarm stop                            |   |
|                 | Cooling      |                          | No 🗸        | Current status    | At least one active alarm             |   |
|                 | Summe        | r niaht coolina          | No Y        |                   |                                       |   |
|                 | Maria        | a                        | 10000 11    |                   |                                       |   |
|                 | Max. air     | now                      | 18000 m³/h  |                   |                                       | ~ |
| EXHAUSTO        |              |                          | Save        |                   |                                       |   |
|                 |              |                          |             |                   |                                       |   |

- The exhaust air fan only operates at VOC/CO2 levels above Setpoint max. VOC/CO2.
- At measured values below **Setpoint min. VOC/CO<sub>2</sub>** the exhaust fan is stopped and the VEX unit runs full recirculation. See figure below.

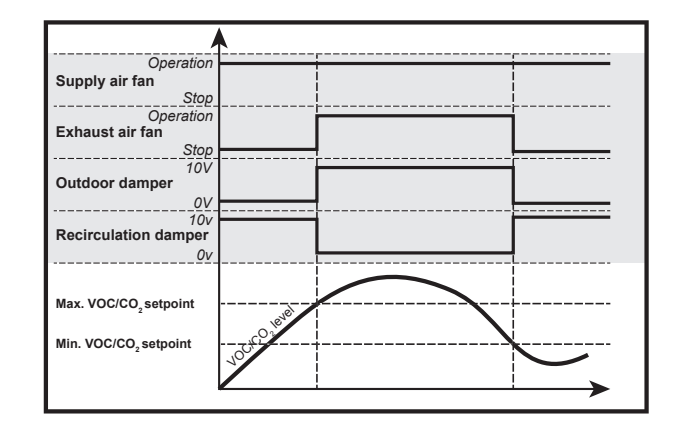

# Prerequisite for setup

Fan regulation Fan optim Recirculation VOC/CO2 Setpoint max. VOC/CO2 700 ppm Setpoint min. VOC/CO2 650 ppm Minimum outdoor air 0 % Supply air Fan opt., override No **v** No **v** No **v** Fire Cooling Summer night cooling Extract air Fan opt., override No 🗸 No V Cooling Summer night cooling 18000 m³/h Max. airflow

 EXcon Modules > Configure > Settings: Modulated Recirculation and VOC/CO<sub>2</sub> Intermittent Recirculation must be selected.

Fan regulation (supply air):

- Setpoint max. VOC/CO<sub>2</sub>: Set the setpoint for max. VOC/CO<sub>2</sub>
- Setpoint min. VOC/CO2: Enter setpoint for min. VOC/CO2
- Minimum outdoor air: This parameter MUST be set at 0% to stop the exhaust fan at VOC/CO<sub>2</sub> values below Setpoint min VOC/CO<sub>2</sub>.
- Fan optimiser override, supply/extract air, see Table "Applicable to all three settings"

Click on Save to save the settings.

For more general information on the Belimo Fan Optimiser, visit www.belimo.com or go directly by using this link: www.belimo.eu/pdf/e/COU24-A-MP\_2\_2\_en.pdf

| Fan optimiser slave   | <ul><li>The airflow/fan<br/>Optimiser.</li><li>When the extra</li></ul>                      | speed is regulated individually in the supply air by a 0-10V signal from the Belimo Fan ct air fan is operating it follows the supply air fan with a set offset (+/-%).                                                                                                    |
|-----------------------|----------------------------------------------------------------------------------------------|----------------------------------------------------------------------------------------------------|
| Possible settings     | <ul> <li>Fan optimiser</li> <li>Fan optimiser</li> <li>Fan optimiser<br/>culation</li> </ul> | slave - WITHOUT modulated recirculation<br>slave – WITH modulated recirculation<br>slave - WITH VOC/CO <sub>2</sub> Intermittent recirculation WITHOUT modulated recir-                                                                                                    |
| Override, extract air |                                                                                              |                                                                                                    |
|                       | Fire                                                                                         | No: No active override in the event of a fire alarm                                                                                                    |
|                       |                                                                                              | <ul> <li>Yes: In the event of a fire, the analogue output Fan optimiser, extract air is overridden to 0V or 10V, depending on the fans' settings below: Installer &gt; Fire</li> <li>&gt; Fire damper .</li> <li>If the setting is 0% for both fans, the output is overridden to 10V and the dampers to the outside are closed.</li> <li>If the setting is 0% for only one of the fans, the output is overridden to 0V and the dampers to the outside are open.</li> </ul> |
|                       | Cooling                                                                                      | No: No active overrides on activation of cooling need.                                                                                                    |
|                       |                                                                                              | Yes: In the event of a need for cooling, the analogue output Fan optimiser, ex-<br>tract air is overridden to 0V, the digital output.<br>Fan optimiser, extract air is connected and the dampers are opened.                                                                                                    |
|                       | Summer night                                                                                 | No: No active overrides in connection with activation of summer night cooling.                                                                                                    |
|                       | cooling                                                                                      | Yes: When summer night cooling is activated, the analogue output Fan opti-<br>miser, extract air is overridden to 0V, the digital output Fan optimiser, extract<br>air is connected and the dampers are opened                                                                                                    |

#### Fan optimiser slave - WITHOUT modulated recirculation

| 🚺 User 🚺 🚺 Insi | Installer                                       |        |
|-----------------|-------------------------------------------------|--------|
| - Operating     |                                                 |        |
| Temperature     | Setpoint Compensation Alarm relay External High |        |
| Summer/Winter   |                                                 |        |
| 🖌 Adjustment    | Set fan regulation                              |        |
| 👌 Fire          |                                                 |        |
| Communication   | Fan regulation                                  |        |
| E Language      | Fan optimiser stave                             |        |
| www.Setting     |                                                 |        |
| 🦙 Shop          | Extract air                                     |        |
|                 | Offset extract air 0 %                          |        |
|                 | Fan opt., override                              |        |
|                 | Fire No 🗸 0 m³/h 👉 🗖 🖓 🖗                        |        |
|                 | Cooling No V                                    |        |
|                 | Summer night cooling                            |        |
|                 | Max. airflow 18000 m³/h                         |        |
|                 | Save                                            | 0 m³/h |
|                 |                                                 |        |
|                 |                                                 | 0 m³/h |
|                 |                                                 |        |
|                 |                                                 |        |
|                 |                                                 |        |
|                 |                                                 |        |
|                 |                                                 |        |
|                 | Current operation Alarm stop                    |        |
|                 | Current status At least one active alarm        |        |
|                 |                                                 |        |
| EXHAUSTO        |                                                 |        |
|                 |                                                 |        |

# Prerequisite for setup

| Fan regulation       |                    |
|----------------------|--------------------|
| Fan optimiser slave  |                    |
| Extract air          |                    |
| Offset extract air   | 0 %                |
| Fan opt., override   |                    |
| Fire                 | No 🗸               |
| Cooling              | No 🗸               |
| Summer night cooling | No 🗸               |
| Max. airflow         | 18000 m³/h<br>Save |

• EXcon Modules > Configure > Settings: Normal must be selected.

Fan regulation (extract air):

- Offset: Extract air follows the supply airflow, with an offset at a set value
- Fan optimiser override, extract air, see Table "Applicable to all three settings"

#### Fan Optimiser slave – WITH modulated recirculation

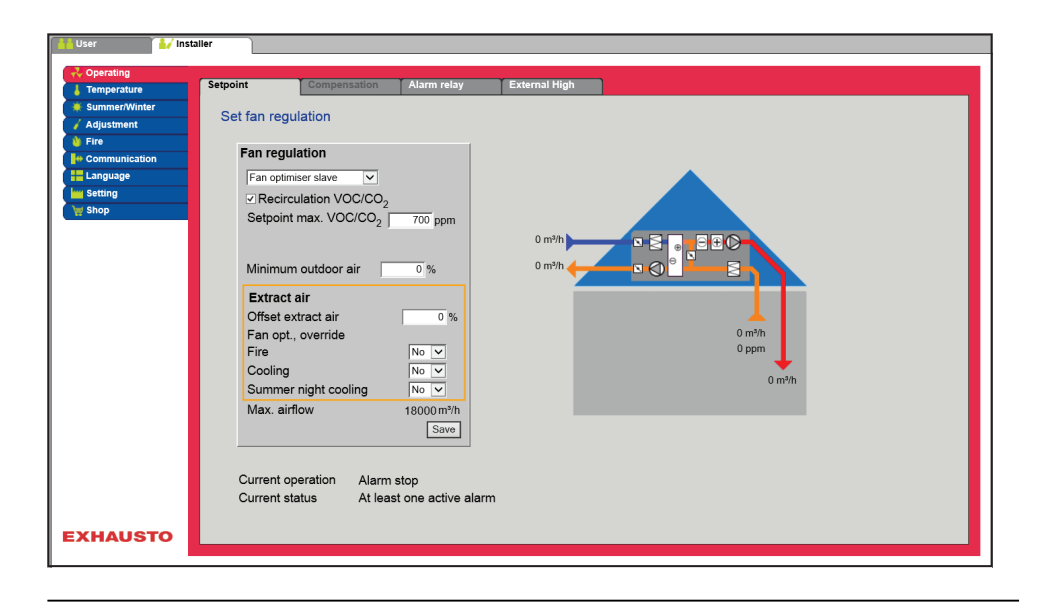

# Prerequisite for setup

- EXcon Modules > Configure > Settings: Modulated recirculation must be selected.
- Factory > Configuration > Mechanical: Recirculation damper must be configured.
- Mark the field Recirculation VOC/CO2

| Fan regulation                      |            |
|-------------------------------------|------------|
| Fan optimiser slave                 |            |
| ✓ Recirculation VOC/CO <sub>2</sub> |            |
| Setpoint max. VOC/CO2               | 700 ppm    |
|                                     |            |
| Minimum outdoor air                 | 0 %        |
|                                     |            |
| Extract air                         |            |
| Offset extract air                  | 0 %        |
| Fan opt., override                  |            |
| Fire                                | No 🗸       |
| Cooling                             | No 🗸       |
| Summer night cooling                | No 🗸       |
| Max. airflow                        | 18000 m³/h |
|                                     | Save       |

- Fan regulation (extract air):
  - Setpoint max. VOC/CO<sub>2</sub>: Set the setpoint for max. VOC/CO<sub>2</sub>
  - Minimum outdoor air: Set the percentage of minimum outdoor air for modulated recirculation
  - Fan optimiser slave override, extract air, see Table "Applicable to all three settings"

#### Fan optimiser slave – WITH VOC/CO2 Intermittent recirculation

| 🕌 User 🚺 İns                                                 | taller                                                                                                    |                                 |                                                   |
|--------------------------------------------------------------|----------------------------------------------------------------------------------------------------|---------------------------------|---------------------------------------------------|
| Coperating                                                   | Setpoint Compensation                                                                                                    | Alarm relay                     | External High                                     |
| Summer/Winter Adjustment Fire Communication Language Setting | Set fan regulation<br>Fan regulation<br>Fan optimiser slave                                                               |                                 |                                                   |
| 👾 Shop                                                       | Setpoint max. VOC/CO<br>Setpoint min. VOC/CO                                                                              | 2<br>2 700 ppm<br>2 650 ppm     |                                                   |
|                                                              | Minimum outdoor air<br>Extract air<br>Offset extract air<br>Fan opt., override<br>Fire<br>Cooling<br>Summer niatt applies |                                 | 0 m <sup>y</sup> h<br>0 ppm<br>0 m <sup>y</sup> h |
|                                                              | Current operation Ala                                                                                                    | 18000 m <sup>3</sup> /h<br>Save |                                                   |
| EXHAUSTO                                                     |                                                                                                    |                                 |                                                   |

- The exhaust air fan only operates at VOC/CO2 levels above Setpoint max. VOC/CO2.
- At measured values below **Setpoint min. VOC/CO<sub>2</sub>** the exhaust fan is stopped and the VEX unit runs full recirculation. See figure below.

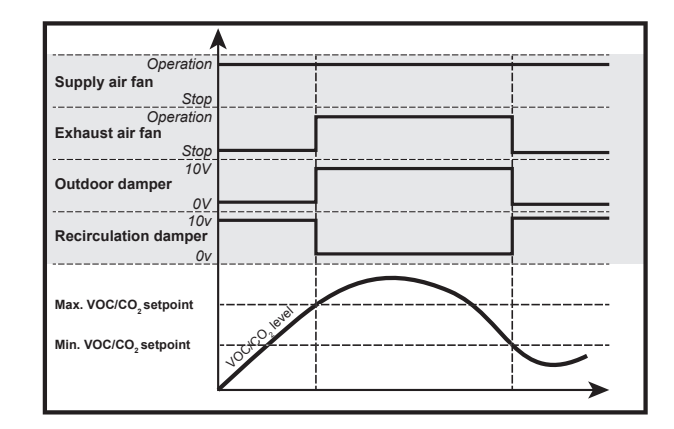

# Prerequisite for setup

Fan regulation Fan optimiser slave Fan optim Setpoint max. VOC/CO2 700 ppm . 650 ppm Setpoint min. VOC/CO2 Minimum outdoor air 0 % Extract air Offset extract air 0 % Fan opt., override No V Fire Cooling Summer night cooling No 🗸 Max. airflow 18000 m³/h Sa

• EXcon Modules > Configure > Settings: Modulated Recirculation and VOC/CO<sub>2</sub> Intermittent Recirculation must be selected.

Fan regulation (supply air):

- Setpoint max. VOC/CO<sub>2</sub>: Set the setpoint for max. VOC/CO<sub>2</sub>
- Setpoint min. VOC/CO2: Enter setpoint for min. VOC/CO2
- Minimum outdoor air: This parameter MUST be set at 0% to stop the exhaust fan at VOC/CO<sub>2</sub> values below Setpoint min VOC/CO<sub>2</sub>.
- Fan optimiser override, supply/extract air, see Table "Applicable to all three settings"

Click on **Save** to save the settings.

For more general information on the Belimo Fan Optimiser, visit www.belimo.com or go directly by using this link:

www.belimo.eu/pdf/e/COU24-A-MP\_2\_2\_en.pdf

Constant motor speed %

• The speed of the fans is controlled individually according to the entered setpoints for the revolutions per minute.

Possible settings

- Constant motor speed % WITHOUT modulated recirculation
- Constant motor speed % WITH modulated recirculation
- Constant motor speed % WITH VOC/CO<sub>2</sub> Intermittent recirculation WITHOUT modulated recirculation

Constant motor speed % – WITHOUT modulated recirculation

| Operating     Temperature                                                            | Setpoint                                                                                            | Compensation                                                                                  | Alarm relay                                               | External High |
|--------------------------------------------------------------------------------------|----------------------------------------------------------------------------------------------------|-----------------------------------------------------------------------------------------------|-----------------------------------------------------------|---------------|
| Summer/Winter<br>Adjustment<br>Fire<br>Communication<br>Language<br>Seting<br>Seting | Set fan regu<br>Constant<br>Supply<br>I Low s<br>I High<br>Extract<br>I Low s<br>I High<br>Max. air | alation<br>lation<br>motor speed %<br>air<br>air<br>speed<br>speed<br>speed<br>speed<br>speed | 25.0 %<br>50.0 %<br>50.0 %<br>50.0 %<br>18000 m/h<br>Save |               |
| EXHAUSTO                                                                             | Current o<br>Current st                                                                             | peration Alarm<br>atus At lea                                                                 | i stop<br>ist one active alar                             | m             |

Prerequisite for setup • EXcon Modules > Configure > Settings: Normal must be selected.

# Fan regulation Constant motor speed % ▼ Supply air ,i Low speed 250 % ,i High speed 50.0 % Extract air ,i Low speed ,i High speed 50.0 % Max. airflow 18000 m³/h

Fan regulation (supply/extract air):

- Low speed: Set the desired setpoint for fan speed in % in case of at low speed
- High speed: Set the desired setpoint for fan speed in % in case of at high speed

#### Constant motor speed % – WITH modulated recirculation

| Temperature   | Setpoint   | Compensation       | Alarm relay         | External High                         |
|---------------|------------|--------------------|---------------------|---------------------------------------|
| Summer/Winter | -          |                    | _                   |                                       |
| Adjustment    | Set fan re | gulation           |                     |                                       |
| Fire          |            |                    |                     |                                       |
| Communication | Fan reg    | Julation           |                     |                                       |
| Language      | Consta     | nt motor speed % 🗸 |                     |                                       |
| Setting       | Z Reci     | rculation VOC/CO.  |                     |                                       |
| 🖞 Shop        | Setnoi     | nt max_VOC/CO_     | 700 ppm             |                                       |
|               | 00,00      |                    | 700 ppm             |                                       |
|               |            |                    |                     |                                       |
|               | Minim      | um outdoor air     | 0 %                 |                                       |
|               | Suppl      | y air              |                     |                                       |
|               | _n Lov     | / speed            | 25.0 %              |                                       |
|               | THia       | h speed            | 50.0 %              | 0 m³/h                                |
|               |            | <u> </u>           |                     | 0 ppm                                 |
|               | Extra      | rt air             |                     | · · · · · · · · · · · · · · · · · · · |
|               |            | , cun              |                     | U m <sup>4</sup> m                    |
|               |            |                    |                     |                                       |
|               | Max. a     | irflow             | 18000 m³/h          |                                       |
|               |            |                    | Save                |                                       |
|               |            |                    |                     |                                       |
|               | Current    | operation Alarm    | n stop              |                                       |
|               | Current    | status At lea      | ast one active alar | m                                     |
|               |            |                    |                     |                                       |

• The exhaust fan follows the same speed (slave) as the supply air fan.

# Prerequisite for setup

| Fan regulation                      |            |
|-------------------------------------|------------|
| Constant motor speed %              |            |
| ✓ Recirculation VOC/CO <sub>2</sub> |            |
| Setpoint max. VOC/CO <sub>2</sub>   | 700 ppm    |
| Minimum outdoor air                 | 0 %        |
| Supply air                          |            |
| Low speed                           | 25.0 %     |
| High speed                          | 50.0 %     |
|                                     |            |
| Extract air                         |            |
| Max. airflow                        | 18000 m³/h |
|                                     | Save       |
|                                     | Caro       |

- EXcon Modules > Configure > Settings: Modulated recirculation must be selected.
- Factory > Configuration > Mechanical: Recirculation damper must be configured.
- Mark the field Recirculation VOC/CO2

Fan regulation (supply air):

- Setpoint max. VOC/CO2: Set the setpoint for max. VOC/CO2
- Minimum outdoor air: Set the percentage of minimum outdoor air for modulated recirculation
- Low speed: Enter the desired setpoint for flow at low speed
- High speed: Enter the desired setpoint for flow at high speed

#### Constant motor speed – WITH VOC/CO2 Intermittent recirculation

| Operating       Setpoint       Compensation       Alam relay       External High         Summer Winder       Adjustment       File       Set fan regulation         Communication       Constant motor speed % •       •         Constant motor speed % •       •       Recirculation VOC/CO2         Setpoint max. VOC/CO2       700 ppm         Setpoint max. VOC/CO2       650 ppm         Minimum outdoor air       %         Supply air       0%         Low speed       250 %         High speed       500 %         Extract air       0m <sup>th</sup> Max. airflow       18000 m <sup>th</sup> Surve       Current operation         Alam relay       Alam relay                                                                                                    | 🕌 User 🚺 🚺      | taller       |                 |             |                   |                           |  |
|----------------------------------------------------------------------------------------------------|-----------------|--------------|-----------------|-------------|-------------------|---------------------------|--|
| Temperature       Setpoint       Company automation       Alarm relay       External High         Setpoint       Set fan regulation       Fan regulation         Fire       Communication       Constant motor speed % ©         Setpoint       Constant motor speed % ©       Period (CO2)         Setpoint max. VOC/CO2       560 ppm         Setpoint max. VOC/CO2       560 ppm         Minimum outdoor air       0%         Supply air       0%         Low speed       250 %         High speed       500 %         Extract air       Max. airflow         Max. airflow       18000 m²h         Supper Server to peration       Alarm stop         Current operation       Alarm stop         Current status       At least one active alarm                                                                                                    | 2 Operating     |              |                 |             |                   |                           |  |
| Set fan regulation<br>Fran regulation<br>Constant moor speed % ©<br>Setpoint max. VOC/CO2<br>Setpoint max. VOC/CO2<br>Setpoi | Temperature     | Setpoint     | Compensation    | Alarm relay | External High     |                           |  |
| Set fan regulation         Fine         Communication         Extraguage         Set string         Set point max. VOC/CO2         Set point max. VOC/CO2         Set point max. VOC/CO2         Set point max. VOC/CO2         Set point max. VOC/CO2         Set point max. VOC/CO2         Set point max. VOC/CO2         Set point max. VOC/CO2         Set point max. VOC/CO2         Set point max. VOC/CO2         Set point max. VOC/CO2         Set point max. VOC/CO2         Supply air         I Low speed         Set point max.         Max. airflow         18000 m <sup>4</sup> h         Save                                                                                                    | 🐺 Summer/Winter | 0-14-1-1-1-1 |                 |             |                   |                           |  |
| Fine       Fan regulation         Communication       Constant motor speed %          Setpoint max. VOC/CO2       700 ppm         Setpoint max. VOC/CO2       650 ppm         Minimum outdoor air       %         Supply air       0 %         Low speed       50.0 %         Extract air       0 %         Max. airflow       18000 m?h         Sure       Current operation         Alt least one active alarm                                                                                                    | 🧹 Adjustment    | Set fan regu | llation         |             |                   |                           |  |
| Pain regulation         Constant motor speed %         Setpoint max. VOC/CO2         Setpoint max. VOC/CO2         Setpoint max. VOC/CO2         Setpoint max. VOC/CO2         Setpoint max. VOC/CO2         Setpoint max. VOC/CO2         Setpoint max. VOC/CO2         Setpoint max. VOC/CO2         Setpoint max. VOC/CO2         Setpoint max. VOC/CO2         Setpoint max. VOC/CO2         Supply air         IL cove speed         Max. airflow         18000 m <sup>2</sup> h         Swee    Current operation Alarm stop Current status At least one active alarm                                                                                                    | 谢 Fire          | _            | •               | (           |                   |                           |  |
| Constant motor speed %         Setting         Setting         Setpoint max. VOC/CO2         Setpoint min. VOC/CO2         Setpoint min. VOC/CO2         650 ppm         Minimum outdoor air         %         Supply air         I Low speed         Stipply air         I Low speed         Extract air         Max. airflow       18000 m <sup>3</sup> h         Save         Current operation       Alarm stop         Current status       At least one active alarm                                                                                                    | Communication   | ⊢an regu     | lation          |             |                   |                           |  |
| Setpoint max. VOC/CO2<br>Setpoint max. VOC/CO2<br>Setpoint max. VOC/CO2<br>Setpoint max. VOC/CO2<br>Setpoint min. VOC/CO2<br>Setpoint min. VOC        | Language        | Constant     | motor speed % 🗸 |             |                   |                           |  |
| Setpoint max. VOC/CO2       700 ppm         Setpoint min. VOC/CO2       650 ppm         Minimum outdoor air       %         Supply air       0 %         I Low speed       250 %         High speed       600 %         Extract air       0 m <sup>3</sup> h         Max. airflow       18000 m <sup>3</sup> h         Save       Current operation       Alarm stop         Current status       At least one active alarm                                                                                                    | www.Setting     | Recirc       | ulation VOC/CO2 |             |                   |                           |  |
| Setpoint min. VOC/Co2       650 pm         Minimum outdoor air       0 %         Supply air       0 %         I Low speed       25.0 %         High speed       500 %         Extract air       0 m?h         Max. airflow       18000 m?h         Save       Current operation         Alarm stop         Current status       At least one active alarm                                                                                                    | 🦙 Shop          | Setpoint     | max. VOC/CO     | 700 ppm     |                   |                           |  |
| Minimum outdoor air       0%         Supply air       0%         Low speed       25.0 %         High speed       50.0 %         Extract air       0m <sup>th</sup> Max. airflow       18000 m <sup>th</sup> Save       Current operation         Alarm stop         Current status       At least one active alarm                                                                                                    |                 | Setpoint     | min VOC/CO      | 650 ppm     | 0.%               |                           |  |
| Minimum outdoor air       0 %         Supply air       0 %         I_Low speed       250 %         High speed       600 %         Extract air       0 m%         Max. airflow       18000 m%h         Save       Current operation       Alarm stop         Current status       At least one active alarm                                                                                                    |                 |              | 2 1             | ooo ppiii   |                   |                           |  |
| Minimum outdoor air 0 %<br>Supply air<br>I Low speed 250 %<br>High speed 500 %<br>Extract air<br>Max. airflow 18000 m <sup>5</sup> /h<br>Save<br>Current operation Alarm stop<br>Current status At least one active alarm                                                                                                    |                 |              |                 |             | 0 %               |                           |  |
| Supply air       25.0 %         II Low speed       25.0 %         II High speed       50.0 %         Extract air       0 m%h         Max. airflow       18000 m%h         Save       Current operation       Alarm stop         Current status       At least one active alarm                                                                                                    |                 | Minimun      | n outdoor air   | 0 %         | _                 |                           |  |
| Supply arr<br>In Low speed     250 %<br>600 %       Extract air       Max. airflow     18000 m <sup>3</sup> h<br>Save       Current operation     Alarm stop<br>Current status       At least one active alarm                                                                                                    |                 |              |                 |             |                   |                           |  |
| I Low speed     25.0 %       I High speed     50.0 %       Extract air     0 m%h       Max. airflow     18000 m%h       Save     Current operation     Alarm stop       Current status     At least one active alarm                                                                                                    |                 | Supply       | air             |             |                   | 0 m³/h                    |  |
| Ill High speed     50.0 %       Extract air     0 m³/h       Max. airflow     18000 m³/h       Save     Current operation       Alarm stop       Current status     At least one active alarm                                                                                                    |                 | In Low s     | speed           | 25.0 %      |                   | 0 ppm                     |  |
| Extract air     0 m³h       Max. airflow     18000 m³h       Save     Current operation       Alarm stop       Current status     At least one active alarm                                                                                                    |                 | High         | speed           | 50.0 %      |                   | +                         |  |
| Extract air     Max. airflow     18000 m <sup>3</sup> /h     Current operation     Alarm stop       Save     Current status     At least one active alarm                                                                                                    |                 |              |                 |             |                   | 0 mª/h                    |  |
| Max. airflow 18000 m <sup>3</sup> /h Current operation Alarm stop<br>Save Current status At least one active alarm                                                                                                    |                 | Extract      | air             |             |                   |                           |  |
| Max. airflow 18000 m <sup>3</sup> /h<br>Save Current operation Alarm stop<br>Current status At least one active alarm                                                                                                    |                 |              |                 |             |                   |                           |  |
| Max. airtiow 18000m/m Current operation Alarm stop<br>Save Current status At least one active alarm                                                                                                    |                 |              | -               |             | Oursent an artist | Ala                       |  |
| Save Current status At least one active alarm                                                                                                    |                 | Max. air     | now             | 18000 m%n   | Current operation | At least one active clarm |  |
|                                                                                                    |                 |              |                 | Save        | Current status    | At least one active alarm |  |
|                                                                                                    |                 |              |                 |             |                   |                           |  |
|                                                                                                    |                 |              |                 |             |                   |                           |  |
| EXHAUSTO                                                                                                    | EXHAUSTO        |              |                 |             |                   |                           |  |
|                                                                                                    |                 |              |                 |             |                   |                           |  |

- The exhaust air fan only operates at VOC/CO2 levels above Setpoint max. VOC/CO2.
- The exhaust fan follows the same speed (slave) as the supply air fan.
- At measured values below **Setpoint min. VOC/CO<sub>2</sub>** the exhaust fan is stopped and the VEX unit runs full recirculation. See figure below.

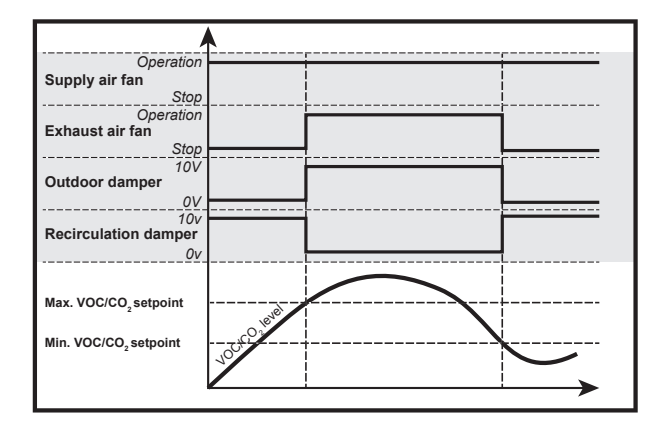

# Prerequisite for setup

| Fan regulation                      |            |
|-------------------------------------|------------|
| Constant motor speed % 🗸            |            |
| ✓ Recirculation VOC/CO <sub>2</sub> |            |
| Setpoint max. VOC/CO2               | 700 ppm    |
| Setpoint min. VOC/CO2               | 650 ppm    |
| Minimum outdoor air                 | 0 %        |
| Supply air                          |            |
| _n Low speed                        | 25.0 %     |
| <b>_I</b> High speed                | 50.0 %     |
| Extract air                         |            |
| Max. airflow                        | 18000 m³/h |
|                                     | Save       |

• EXcon Modules > Configure > Settings: Modulated Recirculation and VOC/CO<sub>2</sub> Intermittent Recirculation must be selected.

Fan regulation (supply air):

- Setpoint max. VOC/CO2: Set the setpoint for max. VOC/CO2
- Setpoint min. VOC/CO<sub>2</sub>: Enter setpoint for min. VOC/CO<sub>2</sub>
- Minimum outdoor air: This parameter **MUST** be set at 0% to stop the exhaust fan at VOC/CO<sub>2</sub> values below **Setpoint min VOC/CO<sub>2</sub>**.
- · Low speed: Enter the desired setpoint for flow at low speed
- High speed: Enter the desired setpoint for flow at high speed

Click on  $\ensuremath{\textbf{Save}}$  to save the settings.

### 6.3.2 Dynamic pressure aDCV

The Dynamic Pressure function (aDCV) is an energy efficient control method that controls the dynamic duct pressure in relation to the airflow.

Unlike the **Constant pressure** regulation type, the **Dynamic pressure (aDVC)** regulators also take into account the actual airflow in the pressure calculations and calculate a new pressure setpoint:

- Supply air and exhaust air fans are regulated according to the dynamic pressure measured in the respective supply and extract air ducts.
- The VEX unit must be fitted with two separate PTH pressure transmitters, one in the supply air duct and one in the extract air duct.
- The unit must be supplied with airflow control (AFC)

NB. The actual setpoint for **Dynamic pressure (aDVC)** is calculated according to the formulas in a predefined pressure/flow curve.

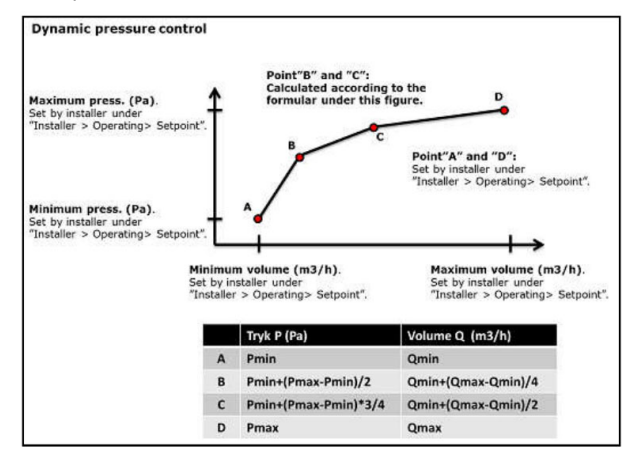

#### For fan regulation 'Dynamic pressure' without modulated re-circulation, the following applies:

The EXcon control system continuously calculates setpoints between the minimum and maximum values of the pressure in the ducts. The speed of the fans is thereby also continuously regulated and provides an energy-efficient control method.

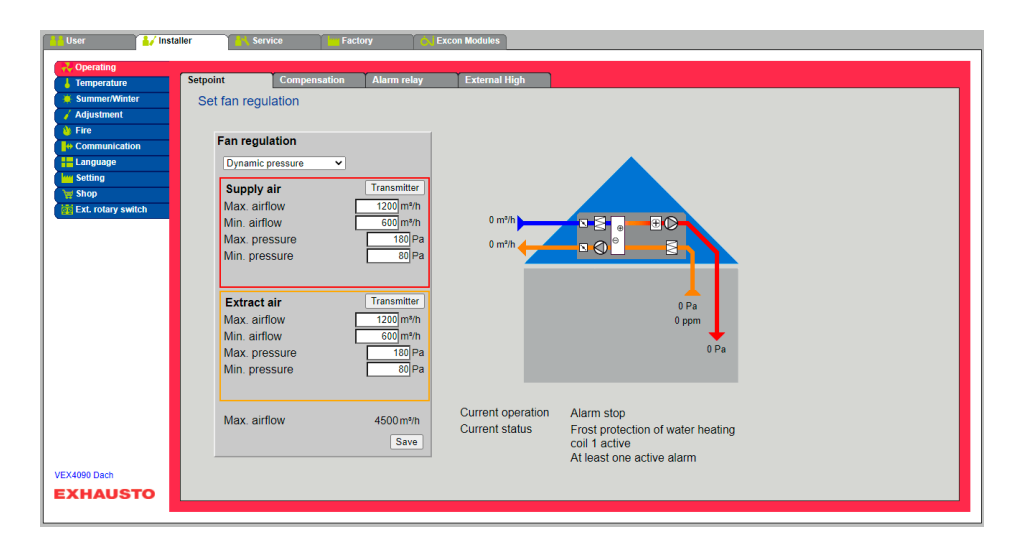

NB!

The maximum airflow cannot be set at a higher value than the maximum airflow set as below: Factory > Settings > Supply air/Extract air.

Minimum airflow cannot be set at less than 15% of maximum airflow.

• EXcon Modules > Configure > Settings: Normal must be selected.

Prerequisite for setup

| namic pressure 🗸                                                                                                    | Fan regulation (supply/extract air):                                                                                                    |                                                                                                    |  |  |  |  |  |  |  |  |
|----------------------------------------------------------------------------------------------------|----------------------------------------------------------------------------------------------------|----------------------------------------------------------------------------------------------------|--|--|--|--|--|--|--|--|
| Jpply air Transmitter                                                                                                    | Max. airflow: The set maximum airflow.                                                                                                    |                                                                                                    |  |  |  |  |  |  |  |  |
| ix. airflow         1200 m³/h           n. airflow         600 m³/h                                                                     | Min. airflow: Set minimum airflow.                                                                                                    | Min. airflow: Set minimum airflow.                                                                                                    |  |  |  |  |  |  |  |  |
| n. pressure 80 P                                                                                                    | Maximum pressure Set maximum pressure                                                                                                    |                                                                                                    |  |  |  |  |  |  |  |  |
| ktract air Transmitter                                                                                                    | Minimum pressure Set minimum pressure                                                                                                    | Iviinimum pressure Set minimum pressure                                                                                                    |  |  |  |  |  |  |  |  |
| ax. airflow         1200]m³/n           n. airflow         600]m³/n           ax. pressure         180           n. pressure         80 | Press <b>Save</b> to save the settings.                                                                                                    |                                                                                                    |  |  |  |  |  |  |  |  |
| ux. airflow 4500 m³/h<br>Save                                                                                                    |                                                                                                    |                                                                                                    |  |  |  |  |  |  |  |  |
| os for commis-                                                                                                    |                                                                                                    |                                                                                                    |  |  |  |  |  |  |  |  |
| oning with 'Dy-                                                                                                    | adapt to the system, which takes a long time                                                                                                    | annow and duct pressure will continuously                                                                                                    |  |  |  |  |  |  |  |  |
| DCV)                                                                                                    | This is how you do it:                                                                                                    |                                                                                                    |  |  |  |  |  |  |  |  |
| ,                                                                                                    | •                                                                                                    |                                                                                                    |  |  |  |  |  |  |  |  |
|                                                                                                    | 1. The zones are commissioned at e.g. 200 Pa, v                                                                                                    | where the system maintains the same pressure                                                                                                    |  |  |  |  |  |  |  |  |
|                                                                                                    | in the duct.                                                                                                    | in the duct.                                                                                                    |  |  |  |  |  |  |  |  |
|                                                                                                    | <ol> <li>The zones must be commissioned according to</li> <li>Once commissioning is complete the fan regulation</li> </ol>                                                                                                    | <ol> <li>The zones must be commissioned according to basic ventilation.</li> <li>Once commissioning is complete, the fan regulation is changed to Dynamic Pressure. Then</li> </ol>                                                                                                    |  |  |  |  |  |  |  |  |
|                                                                                                    | the aDCV will adjust to the duct pressure nece                                                                                                    | the aDCV will adjust to the duct pressure necessary to maintain the same airflow.                                                                                                    |  |  |  |  |  |  |  |  |
|                                                                                                    | <ol> <li>If necessary, you can check the zones and fine-tune them.</li> </ol>                                                                                                    |                                                                                                    |  |  |  |  |  |  |  |  |
|                                                                                                    |                                                                                                    |                                                                                                    |  |  |  |  |  |  |  |  |
|                                                                                                    | 5. When the individual zones are forced, aDCV w airflow.                                                                                                    | ill automatically increase the duct pressure and                                                                                                    |  |  |  |  |  |  |  |  |
| 8.3 Compensatic                                                                                                    | <ul> <li>5. When the individual zones are forced, aDCV wairflow.</li> <li>5. This parameter in the <b>Operation</b> menu allows compension perature.</li> </ul>                                                                                                    | ation for fan speed depending on the outdoor t                                                                                                    |  |  |  |  |  |  |  |  |
| 3.3 Compensatio                                                                                                    | <ul> <li>5. When the individual zones are forced, aDCV wairflow.</li> <li>5. When the individual zones are forced, aDCV wairflow.</li> <li>5. This parameter in the <b>Operation</b> menu allows compension perature.</li> <li>6. Regulation modes - can Compensation be selected.</li> </ul>                      | ill automatically increase the duct pressure and attack of the second second se |  |  |  |  |  |  |  |  |
| 3.3 Compensatic                                                                                                    | <ul> <li>5. When the individual zones are forced, aDCV wairflow.</li> <li>5. This parameter in the Operation menu allows compension perature.</li> <li>6. Regulation modes - can Compensation be selected.</li> <li>Constant pressure</li> </ul>                                                                   | ation for fan speed depending on the outdoor t  Yes                                                                                                    |  |  |  |  |  |  |  |  |
| 8.3 Compensatio                                                                                                    | <ul> <li>5. When the individual zones are forced, aDCV wairflow.</li> <li>Dn</li> <li>This parameter in the Operation menu allows compension perature.</li> <li>Regulation modes - can Compensation be selected.</li> <li>Constant pressure.</li> <li>Constant airflow.</li> </ul>                                 | ill automatically increase the duct pressure and<br>ation for fan speed depending on the outdoor t<br>i?<br>Yes<br>Yes                                                                                                    |  |  |  |  |  |  |  |  |
| 3.3 Compensatio                                                                                                    | <ul> <li>5. When the individual zones are forced, aDCV wairflow.</li> <li>5. This parameter in the Operation menu allows compensation perature.</li> <li>7. Regulation modes - can Compensation be selected.</li> <li>7. Constant pressure.</li> <li>7. Constant airflow.</li> <li>7. Supply air slave.</li> </ul> | ation for fan speed depending on the outdoor t  I?  Yes Yes Yes Yes Yes                                                                                                    |  |  |  |  |  |  |  |  |
| 8.3 Compensatio                                                                                                    | 5. When the individual zones are forced, aDCV wairflow.                                                                                                    | ill automatically increase the duct pressure and<br>ation for fan speed depending on the outdoor t<br>i?  Yes Yes Yes Yes Yes                                                                                                    |  |  |  |  |  |  |  |  |
| 3.3 Compensatio                                                                                                    | 5. When the individual zones are forced, aDCV wairflow.                                                                                                    | ill automatically increase the duct pressure and<br>ation for fan speed depending on the outdoor t<br>i?  Yes Yes Yes Yes No                                                                                                    |  |  |  |  |  |  |  |  |
| 8.3 Compensatio                                                                                                    | 5. When the individual zones are forced, aDCV wairflow.                                                                                                    | ill automatically increase the duct pressure and<br>ation for fan speed depending on the outdoor t<br>i?  Yes Yes Yes Yes No No No                                                                                                    |  |  |  |  |  |  |  |  |
| 3.3 Compensatio                                                                                                    | 5. When the individual zones are forced, aDCV wairflow.                                                                                                    | ill automatically increase the duct pressure and<br>ation for fan speed depending on the outdoor t<br>i?  Yes Yes Yes Yes No No No No No                                                                                                    |  |  |  |  |  |  |  |  |
| 3.3 Compensatio                                                                                                    | 5. When the individual zones are forced, aDCV wairflow.                                                                                                    | ill automatically increase the duct pressure and<br>ation for fan speed depending on the outdoor t<br>i?<br>Yes<br>Yes<br>Yes<br>Yes<br>No<br>No<br>No<br>No<br>No                                                                                                    |  |  |  |  |  |  |  |  |

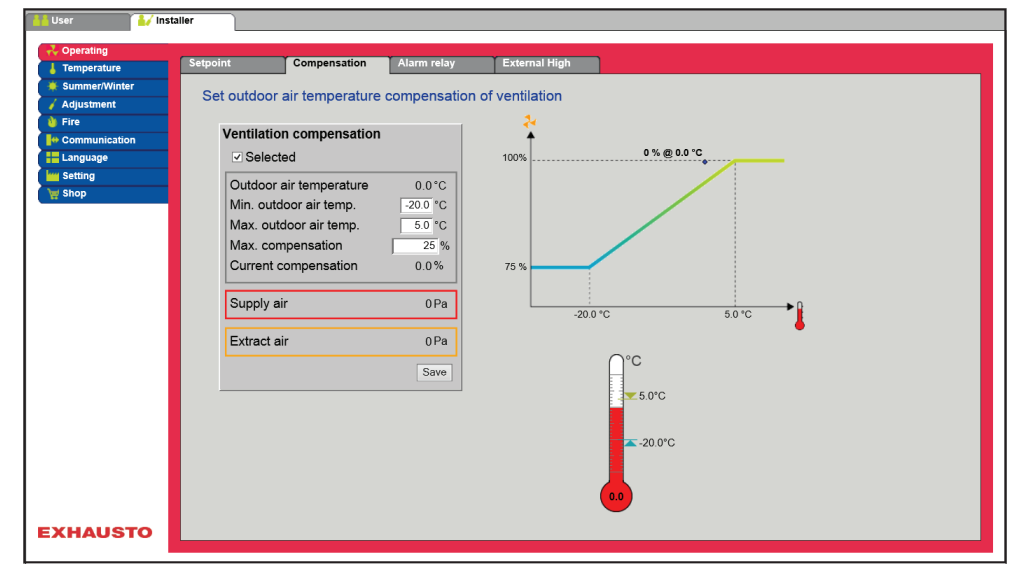

- Where outdoor air temperature is falling, the fan speed may be lowered in accordance with the entered curve.
- The entered setpoint will be offset according to the entered compensated setpoint when the outdoor air temperature is within the set compensation curve.
- The outdoor air temperature is measured with an outdoor air temperature sensor or a sensor in the outdoor air intake.

#### Ventilation compensation:

- Min. outdoor air temperature: Set the outdoor temperature for full compensation
- Max. outdoor air temperature Set the outdoor temperature for start compensation setpoint for duct pressure at high speed
- Max. compensation: Maximum setpoint reduction as a % at minimum outdoor air temperature

Click on Save to save the settings.

#### 6.3.4 Alarm relay

Ventilation compensation Selected Outdoor air temperature

Min. outdoor air temp.

Max. outdoor air temp.

Current compensation

Max. compensation

Supply air

Extract air

0.0°C

-20.0 °C 5.0 °C

25.9

0.0%

0 Pa

0 Pa

Save

With this parameter in the menu **Operation** the function alarm relay to be used may be selected **User alarm** must be set. The EXcon system has two digital outputs of which one is always configured to follow the A-alarms.

#### Alarm relay functions

• In addition to alarms, alarm relay functions can also be used to monitor the operation of e.g. an extra fan.

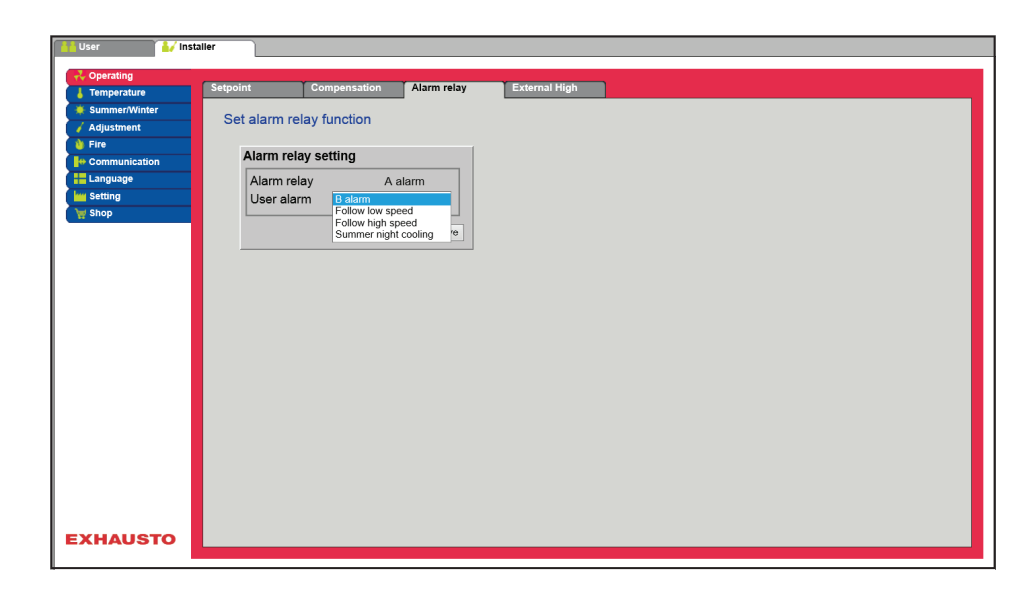

## Alarm relay setting

• The two digital outputs are configured under EXcon Modules > Configure > Digital in/out.

| B Alarm              | The digital output configured for the B alarm relay follows B alarms.                                                                              |
|----------------------|----------------------------------------------------------------------------------------------------|
| Follow low speed     | The digital output configured for the B alarm relay follows low speed.<br>The A alarm relay is activated by both A alarms and B alarms.            |
| Follow high speed    | The digital output configured for the B alarm relay follows high speed.<br>The A alarm relay is activated by both A alarms and B alarms.           |
| Summer night cooling | The digital output configured for the B alarm relay follows summer night cooling.<br>The A alarm relay is activated by both A alarms and B alarms. |

Press Save to save the settings.

# 6.3.5 External High

With this parameter in the menu **Operation** it is possible to increase the fan speed temporarily for a limited period of time.

- If the VEX unit has stopped, activation of the digital input will start the VEX unit at high speed for the set period of time.
- If the VEX unit is operating at low speed, the VEX unit will change to high speed for the set period of time.
- If the VEX unit is already at high speed in relation to the set weekly program, the VEX unit will remain at high speed for the set time.
- A alarms always have a higher priority.

|                       | Compensation Alarm relay     External High     Compensation Alarm relay                                                                                                    |
|-----------------------|----------------------------------------------------------------------------------------------------|
|                       | Adjustment Set run-on time on external high input                                                                                                    |
|                       | Communication External high input                                                                                                    |
|                       | Language Run-on time 60 minutes                                                                                                    |
|                       | Save Save                                                                                                    |
|                       |                                                                                                    |
|                       |                                                                                                    |
|                       |                                                                                                    |
|                       |                                                                                                    |
|                       |                                                                                                    |
|                       |                                                                                                    |
|                       |                                                                                                    |
|                       |                                                                                                    |
|                       |                                                                                                    |
|                       | EXHAUSTO                                                                                                    |
|                       |                                                                                                    |
| Dueue autoite feu est | The divided broad is see forward to the function under EV and Madeda & Ocoffman & Divided in fact                                                                                                    |
| Prerequisite for set- | <ul> <li>The digital input is configured to the function under: Excon Modules &gt; Configure &gt; Digital in/out</li> </ul>                                                                                                    |
| up                    | - nign speed.                                                                                                    |
|                       | External high input                                                                                                    |
|                       |                                                                                                    |
|                       | <ul> <li>Run-on time: Set the time that the VEX unit is to run at high speed.</li> </ul>                                                                                                    |
|                       |                                                                                                    |
|                       | Press Save to save the settings.                                                                                                    |
|                       |                                                                                                    |
| 6.4 Temperature       |                                                                                                    |
|                       |                                                                                                    |
| 6.4.1 Regulation      |                                                                                                    |
| U U                   |                                                                                                    |
|                       | This parameter in the menu <b>Temperature</b> can be used for controlling and regulating the temperature.                                                                                                    |
|                       | The temperature can be set to perform regulation according to the following operating modes:                                                                                                    |
|                       | Constant supply air                                                                                                    |
|                       | Constant extract air                                                                                                    |
|                       | Constant room                                                                                                    |
|                       | Constant supply air/extract air difference                                                                                                    |
|                       |                                                                                                    |
| External setnoint     | External setucint allows the entered setucint for the supply air temperature to be offset $\pm 1.5^{\circ}$ C by                                                                                                    |
|                       | means of a setpoint setter at an external location, e.g. in the room.                                                                                                    |
|                       |                                                                                                    |
|                       |                                                                                                    |
|                       | Mark in order to see:                                                                                                    |
|                       | <ul> <li>Mark in order to see:</li> <li>Shown only when the input Temp. setpoint offset is configured under: EXcon modules &gt; Con-</li> </ul>                                                                                                    |
|                       | <ul> <li>Mark in order to see:</li> <li>Shown only when the input Temp. setpoint offset is configured under: EXcon modules &gt; Configure &gt; Analogue in/out.</li> </ul>                                                                                                    |
|                       | <ul> <li>Mark in order to see:</li> <li>Shown only when the input Temp. setpoint offset is configured under: EXcon modules &gt; Configure &gt; Analogue in/out.</li> </ul>                                                                                                    |
|                       | <ul> <li>Mark in order to see:</li> <li>Shown only when the input Temp. setpoint offset is configured under: EXcon modules &gt; Configure &gt; Analogue in/out.</li> <li>Please note! Cannot be selected in the regulation mode Constant supply/extract air difference.</li> </ul> |
|                       | <ul> <li>Mark in order to see:</li> <li>Shown only when the input Temp. setpoint offset is configured under: EXcon modules &gt; Configure &gt; Analogue in/out.</li> <li>Please note! Cannot be selected in the regulation mode Constant supply/extract air difference.</li> </ul> |
| Constant supply air   | <ul> <li>Mark in order to see:</li> <li>Shown only when the input Temp. setpoint offset is configured under: EXcon modules &gt; Configure &gt; Analogue in/out.</li> <li>Please note! Cannot be selected in the regulation mode Constant supply/extract air difference.</li> </ul> |
| Constant supply air   | <ul> <li>Mark in order to see:</li> <li>Shown only when the input Temp. setpoint offset is configured under: EXcon modules &gt; Configure &gt; Analogue in/out.</li> <li>Please note! Cannot be selected in the regulation mode Constant supply/extract air difference.</li> </ul> |
| Constant supply air   | <ul> <li>Mark in order to see:</li> <li>Shown only when the input Temp. setpoint offset is configured under: EXcon modules &gt; Configure &gt; Analogue in/out.</li> <li>Please note! Cannot be selected in the regulation mode Constant supply/extract air difference.</li> </ul> |
| Constant supply air   | <ul> <li>Mark in order to see:</li> <li>Shown only when the input Temp. setpoint offset is configured under: EXcon modules &gt; Configure &gt; Analogue in/out.</li> <li>Please note! Cannot be selected in the regulation mode Constant supply/extract air difference.</li> </ul> |
| Constant supply air   | <ul> <li>Mark in order to see:</li> <li>Shown only when the input Temp. setpoint offset is configured under: EXcon modules &gt; Configure &gt; Analogue in/out.</li> <li>Please note! Cannot be selected in the regulation mode Constant supply/extract air difference.</li> </ul> |
| Constant supply air   | <ul> <li>Mark in order to see:</li> <li>Shown only when the input Temp. setpoint offset is configured under: EXcon modules &gt; Configure &gt; Analogue in/out.</li> <li>Please note! Cannot be selected in the regulation mode Constant supply/extract air difference.</li> </ul> |
| Constant supply air   | <ul> <li>Mark in order to see:</li> <li>Shown only when the input Temp. setpoint offset is configured under: EXcon modules &gt; Configure &gt; Analogue in/out.</li> <li>Please note! Cannot be selected in the regulation mode Constant supply/extract air difference.</li> </ul> |
| Constant supply air   | <ul> <li>Mark in order to see:</li> <li>Shown only when the input Temp. setpoint offset is configured under: EXcon modules &gt; Configure &gt; Analogue in/out.</li> <li>Please note! Cannot be selected in the regulation mode Constant supply/extract air difference.</li> </ul> |
| Constant supply air   | <ul> <li>Mark in order to see:</li> <li>Shown only when the input Temp. setpoint offset is configured under: EXcon modules &gt; Configure &gt; Analogue in/out.</li> <li>Please note! Cannot be selected in the regulation mode Constant supply/extract air difference.</li> </ul> |
| Constant supply air   | Mark in order to see:<br>• Shown only when the input Temp. setpoint offset is configured under: EXcon modules > Configure > Analogue in/out.<br>Please note! Cannot be selected in the regulation mode Constant supply/extract air difference.                                     |

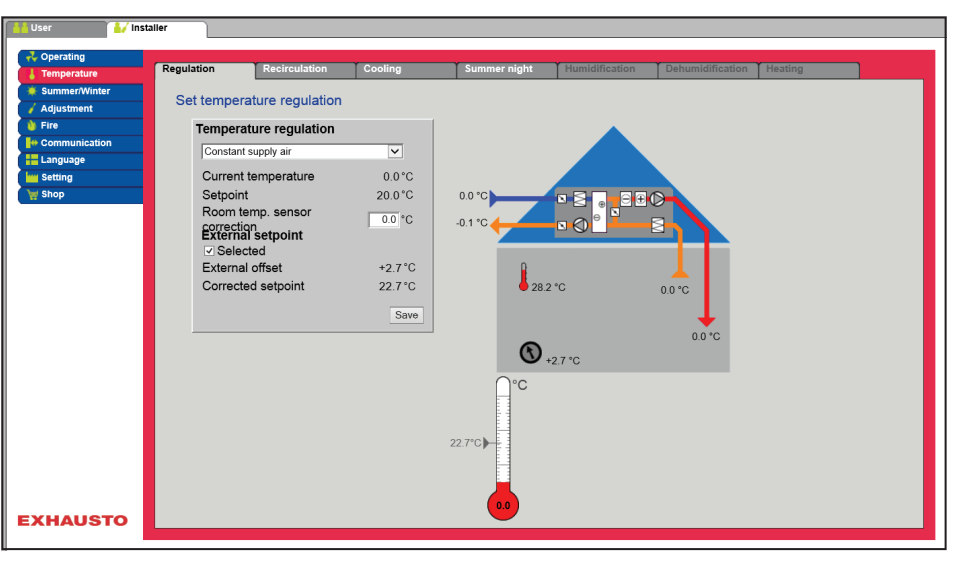

- Temperature is regulated according to constant supply air temperature, as measured by the sensor in the supply air duct.
- The setpoint for supply air temperature is set under: User > Temperature > Setpoint.

| Temperature regulation |        |
|------------------------|--------|
| Constant supply air    | ~      |
| Current temperature    | 0.0°C  |
| Setpoint               | 20.0°C |
| Room temp. sensor      | 0.0 °C |
| External setpoint      |        |
| Selected               |        |
| External offset        | +2.7°C |
| Corrected setpoint     | 22.7°C |
|                        | Save   |

#### Temperature regulation:

 Room temperature sensor correction: Set correction value for the room temperature sensor Settings range +/-3°C.

Click on **Save** to save the settings.

# Constant extract air

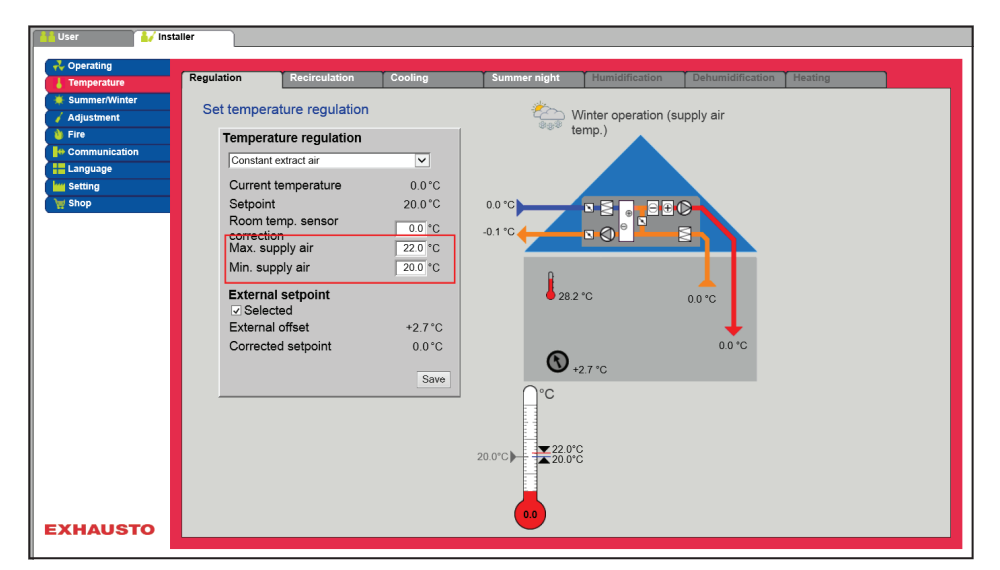

- Temperature is regulated according to constant extract air temperature, as measured by the sensor in the extract air duct.
- The setpoint for supply air temperature is set under: User > Temperature > Setpoint.

#### Temperature regulation:

- Room temperature sensor correction: Set correction value for the room temperature sensor Settings range +/-3°C.
- Max. supply air: Set max. permitted temperature for supply air
- Min. supply air: Set min. permitted temperature for supply air

| Temperature regulation |         |
|------------------------|---------|
| Constant extract air   | ~       |
| Current temperature    | 0.0°C   |
| Setpoint               | 20.0°C  |
| Room temp. sensor      | 0.0 °C  |
| Max. supply air        | 22.0 °C |
| Min. supply air        | 20.0 °C |
| External setpoint      |         |
| Selected               | 12.7%   |
| Carrante di antra int  | 72.7 0  |
| Corrected setpoint     | 0.0 C   |
|                        | Save    |

Click on **Save** to save the settings.

#### **Constant room**

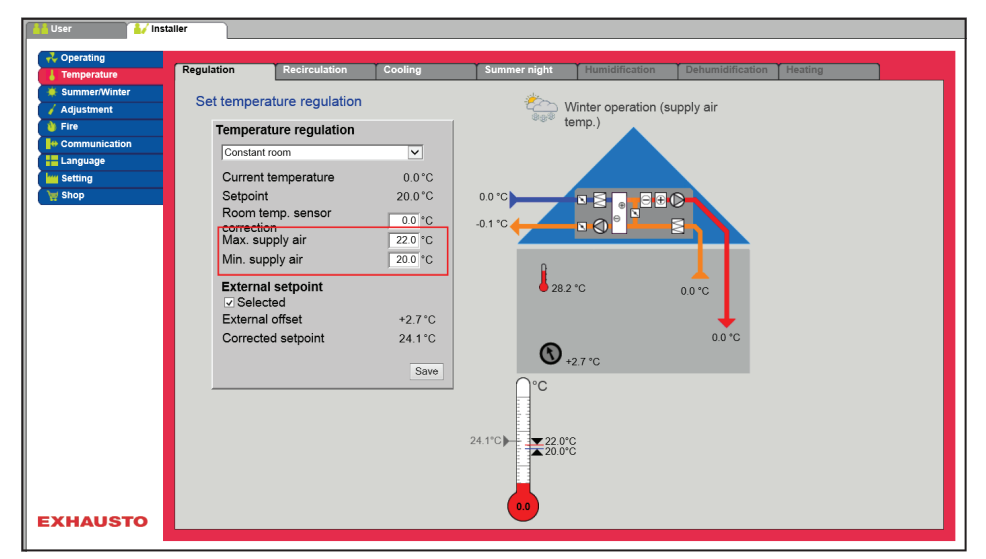

- Temperature is regulated according to constant room temperature, as measured by the sensor in the room.
- The setpoint for supply air temperature is set under: User > Temperature > Setpoint.

#### Temperature regulation:

| remperature regulation |         |
|------------------------|---------|
| Constant room          | ~       |
| Current temperature    | 0.0°C   |
| Setpoint               | 20.0 °C |
| Room temp. sensor      | 0.0 °C  |
| Max. supply air        | 22.0 °C |
| Min. supply air        | 20.0 °C |
| External setpoint      |         |
| Selected               |         |
| External offset        | +2.7 °C |
| Corrected setpoint     | 24.1 °C |
|                        |         |

- Room temperature sensor correction: Set correction value for the room temperature sensor Settings range +/-3°C.
- Max. supply air: Set max. permitted temperature for supply air
- Min. supply air: Set min. permitted temperature for supply air

Click on **Save** to save the settings.

#### Constant supply/extract difference

Save

| User 🛃 Installer |                      |                        |              |              |                |                  |         |  |
|------------------|----------------------|------------------------|--------------|--------------|----------------|------------------|---------|--|
| Coperating       | Regulation           | Recirculation          | Cooling      | Summer night | Humidification | Dehumidification | Heating |  |
| SummerMinter     |                      |                        |              |              |                |                  |         |  |
| 🖌 Adjustment     | Set tempera          | ature regulation       |              |              |                |                  |         |  |
| 👌 Fire           | Tempera              | ture regulation        |              | 1            |                |                  |         |  |
| Communication    | Constant             | eupply air/extract air | difference M |              |                |                  |         |  |
| Language         | Joonstant            | Supply an/extract an   |              |              |                |                  |         |  |
| Setting          | Current              | temperature            | 0.0°C        |              |                |                  |         |  |
| 🦙 Shop           | Setpoint             | t difference           | 3.0 °C       | 0.0 °C       |                |                  |         |  |
|                  | Room te              | emp. sensor            | 0.0 °C       | -0.1°C       |                |                  |         |  |
|                  | Max. su              | pply air               | 22.0 °C      |              |                |                  |         |  |
|                  | Min. sup             | pply air               | 20.0 °C      |              |                |                  |         |  |
|                  |                      |                        |              |              |                |                  |         |  |
|                  | Externa              | l setpoint             |              | • 28.2       | 2 °C           | 0.0 °C           |         |  |
|                  | ✓ Select<br>External | cea<br>Loffeet         | +2.7%        |              |                |                  |         |  |
|                  | Corrects             | ad setpoint            | ·2.7 C       |              |                | 0.0.*C           |         |  |
|                  | Contecte             | su serpoint            | 0.0 0        | 6            |                | 0.0 0            |         |  |
|                  |                      |                        | Save         |              | +2.7 °C        |                  |         |  |
|                  |                      |                        |              | ∩∘c          |                |                  |         |  |
|                  |                      |                        |              |              |                |                  |         |  |
|                  |                      |                        |              |              |                |                  |         |  |
|                  |                      |                        |              | 22.0°        | ç              |                  |         |  |
|                  |                      |                        |              | 20.0         | 0              |                  |         |  |
|                  |                      |                        |              |              |                |                  |         |  |
|                  |                      |                        |              |              |                |                  |         |  |
| EXHAUSTO         |                      |                        |              |              |                |                  |         |  |
|                  |                      |                        |              |              |                |                  |         |  |

• The temperature is regulated according to the difference between the supply air temperature and the extract air temperature.

| Temperature regulation Constant supply aniodract at difference  Ournert temperature Supply aniodract at difference Current temperature Supply at Convection External setpoint External setpoint External setpoint Convected setpoint Ource Save | <ul> <li>Temperature reg</li> <li>Room temperatings range +</li> <li>Max. supply a</li> <li>Min. supply a</li> <li>Click on Save to set</li> </ul> |
|----------------------------------------------------------------------------------------------------|----------------------------------------------------------------------------------------------------|
| External outdoor a                                                                                                    | air temperature se                                                                                                    |
|                                                                                                    | The external outs<br>is included in the<br>sensor.<br>The external outs<br><b>perature/Pressu</b><br>To achieve the be                             |
| 6.4.2 Recirculatior                                                                                                    | n (Night heating w                                                                                                    |
|                                                                                                    | With this paramet low the set value                                                                                                    |
|                                                                                                    | User     Operating     Temperature     Summer/Winter     Adjustment     Fire     Gommunication     Earguage     Setting     Shop                   |

#### ulation:

- rature sensor correction: Set correction value for the room temperature sensor Set-⊦/-3°C.
- air: Set max. permitted temperature for supply air
- air: Set min. permitted temperature for supply air

save the settings.

#### nsor

ide air temperature sensor is used in all functions where the outside air temperature EXcon control system and can replace the channel mounted outside air temperature

ide air temperature must be configured under: EXcon modules > Settings > Temre > Outdoor air temperature (external sensor).

est measuring results, the sensor should be mounted on a north-facing wall.

# ith recirculation)

ter in the menu temperature it is ensured that the room temperature does not fall bewhen the unit has stopped for the night.

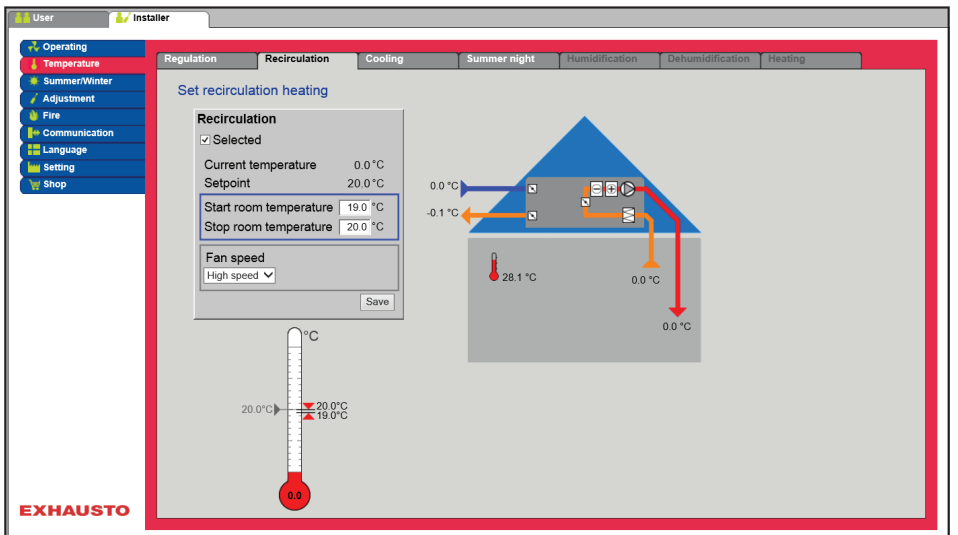

- The VEX unit starts up with the recirculation damper open and thus recirculates the air in the room.
- The recirculated air is heated by the heating coil.

#### Prerequisite for setup

- Factory > Configuration > Mechanical: Recirculation damper must be configured
- Excon modules >Configure >Temperature/Pressure: Room sensor must be configured (Room temperature)
- EXcon Modules > Configure > Settings: Modulated recirculation must be selected

| Recirculation<br>Selected |         |
|---------------------------|---------|
| Current temperature       | 0.0 °C  |
| Setpoint                  | 20.0 °C |
| Start room temperature    | 19.0 °C |
| Stop room temperature     | 20.0 °C |
| Fan speed<br>High speed ✓ | Save    |

#### Recirculation

- Start room temperature: The VEX unit starts when the room temperature is at a value below the setpoint.
- Stop room temperature: The VEX unit stops when the room temperature is at a value above the setpoint.
- Fan speed:
  - Low speed the VEX unit runs at low speed during night-time heating.
  - High speed the VEX unit runs at high speed during night-time heating.

Click on **Save** to save the settings.

# 6.4.3 Cooling

With this parameter in the menu **temperature** it is ensured that active cooling is only used under certain pre-set conditions.

| Possible cooling<br>modes | <ul> <li>Water cooling</li> <li>External DX cooling</li> <li>DX cooling</li> <li>DX cooling and RHP heat pump</li> </ul>                       |
|---------------------------|----------------------------------------------------------------------------------------------------|
|                           | For all cooling modes, the following applies:                                                                                                  |
| Cold recovery             | This function must <b>not</b> be selected in a VEX unit with an IC section                                                                     |
|                           | When cold recovery is selected, the heat recovery (crossflow heat exchanger or rotary heat exchang-<br>er) will also be used as cold recovery. |
|                           | The function will be activated when the outdoor air temperature is higher than the room temperature or the extract air temperature.            |

#### Water cooling/External DX cooling

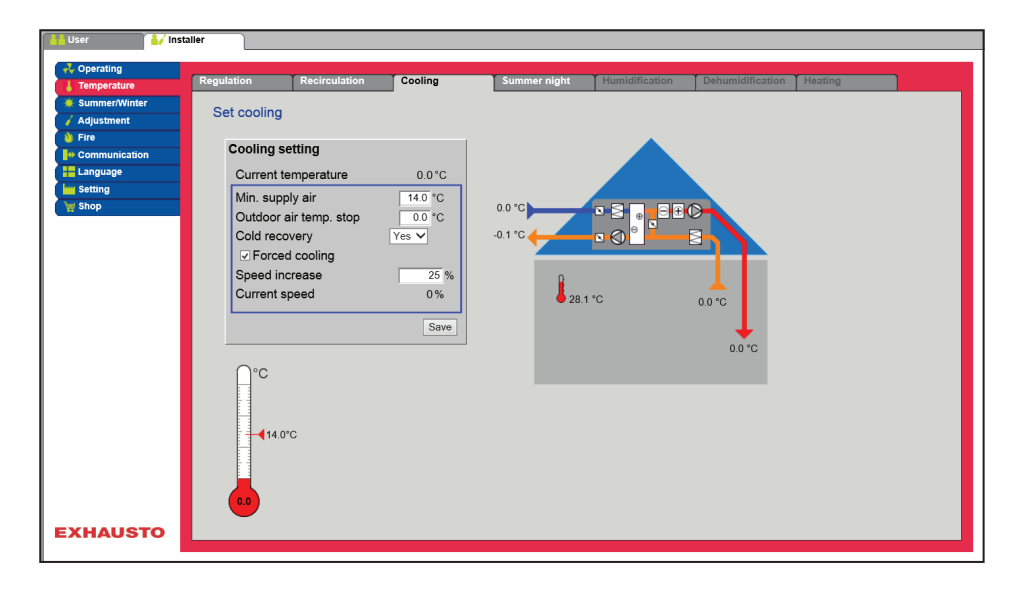

Prerequisite for setup

0.0°C

25 %

0%

14.0 °C 0.0 °C

Yes 🗸

Cooling setting

Min. supply air

Current speed

Current temperature

Outdoor air temp. stop Cold recovery

Forced cooling Speed increase

- One of the following cooling types must be installed and configured:
  - Water cooling
  - External DX Cooling

**Cooling setting:** 

- Minimum supply air : Setpoint for the minimum supply air temperature when cooling is active.
- **Outdoor temperature stop**: When outdoor temperature is below the entered setpoint, cooling stops.
- Cooling recovery Select Yes/No
- Forced cooling: When this option is selected, the airflow will be increased when cooling is active.
- **Speed increase**: The fan speed will increase by the entered percentage when cooling is active. Max. airflow has higher priority.

Click on **Save** to save the settings.

#### DX cooling/DX cooling and RHP heat pump

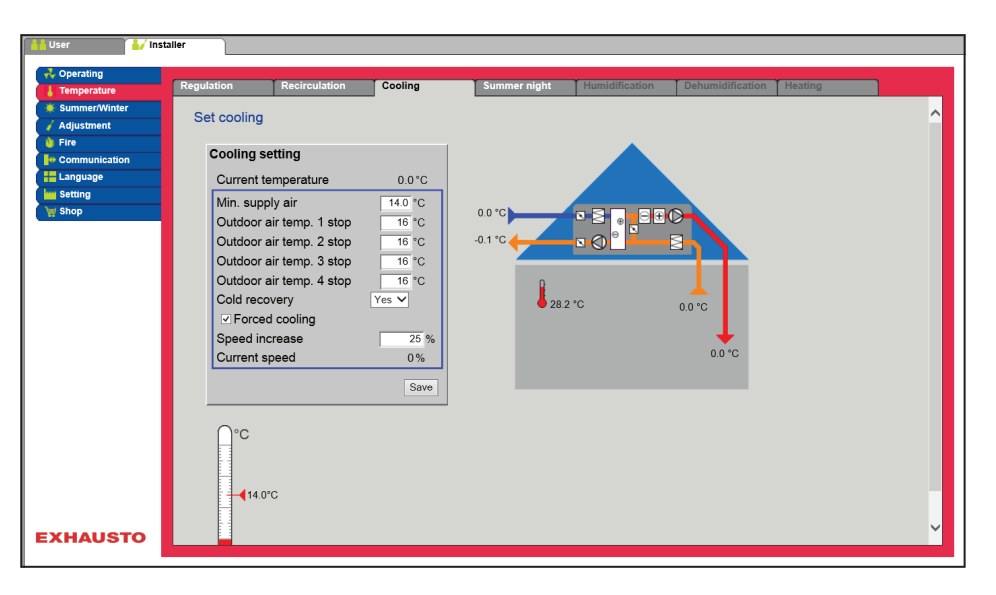

## Prerequisite for setup

The following cooling mode must be installed and configured:

- DX cooling
- DX cooling and RHP heat pump

| Cooling setting          |         |  |  |
|--------------------------|---------|--|--|
| Current temperature      | 0.0°C   |  |  |
| Min. supply air          | 14.0 °C |  |  |
| Outdoor air temp. 1 stop | 16 °C   |  |  |
| Outdoor air temp. 2 stop | 16 °C   |  |  |
| Outdoor air temp. 3 stop | 16 °C   |  |  |
| Outdoor air temp. 4 stop | 16 °C   |  |  |
| Cold recovery            | Yes 🗸   |  |  |
| Forced cooling           |         |  |  |
| Speed increase           | 25 %    |  |  |
| Current speed            | 0%      |  |  |
|                          | Save    |  |  |

#### **Cooling setting:**

- Minimum supply air: Setpoint for the minimum supply air temperature when cooling is active.
- **Outdoor air temperature 1 stop**: Compressor 1 stops if the outdoor air temperature is lower than stop temperature 1.
- **Outdoor air temperature 2 stop**: Compressor 2 stops if the outdoor air temperature is lower than stop temperature 2.
- Outdoor air temperature 3 stop: This setting is not used.
- Outdoor air temperature 4 stop: This setting is not used.
- Cooling recovery Select Yes/No
- Forced cooling: When this option is selected, the airflow will be increased when cooling is active.
- **Speed increase**: The fan speed will increase by the entered percentage when cooling is active. Max. airflow has higher priority.

Click on **Save** to save the settings.

#### Energy-saving function

Settings Outdoor temperature 1-4 stops are intended to prevent the compressors or cooling steps from cutting in if the outdoor air temperature is lower than the set value This will ensure that there are no more compressors in operation than are necessary for maintaining the desired temperature in the supply air duct or the room.

In the selected example, all four compressors will be in operation when the outdoor air temperature is over 19°C.

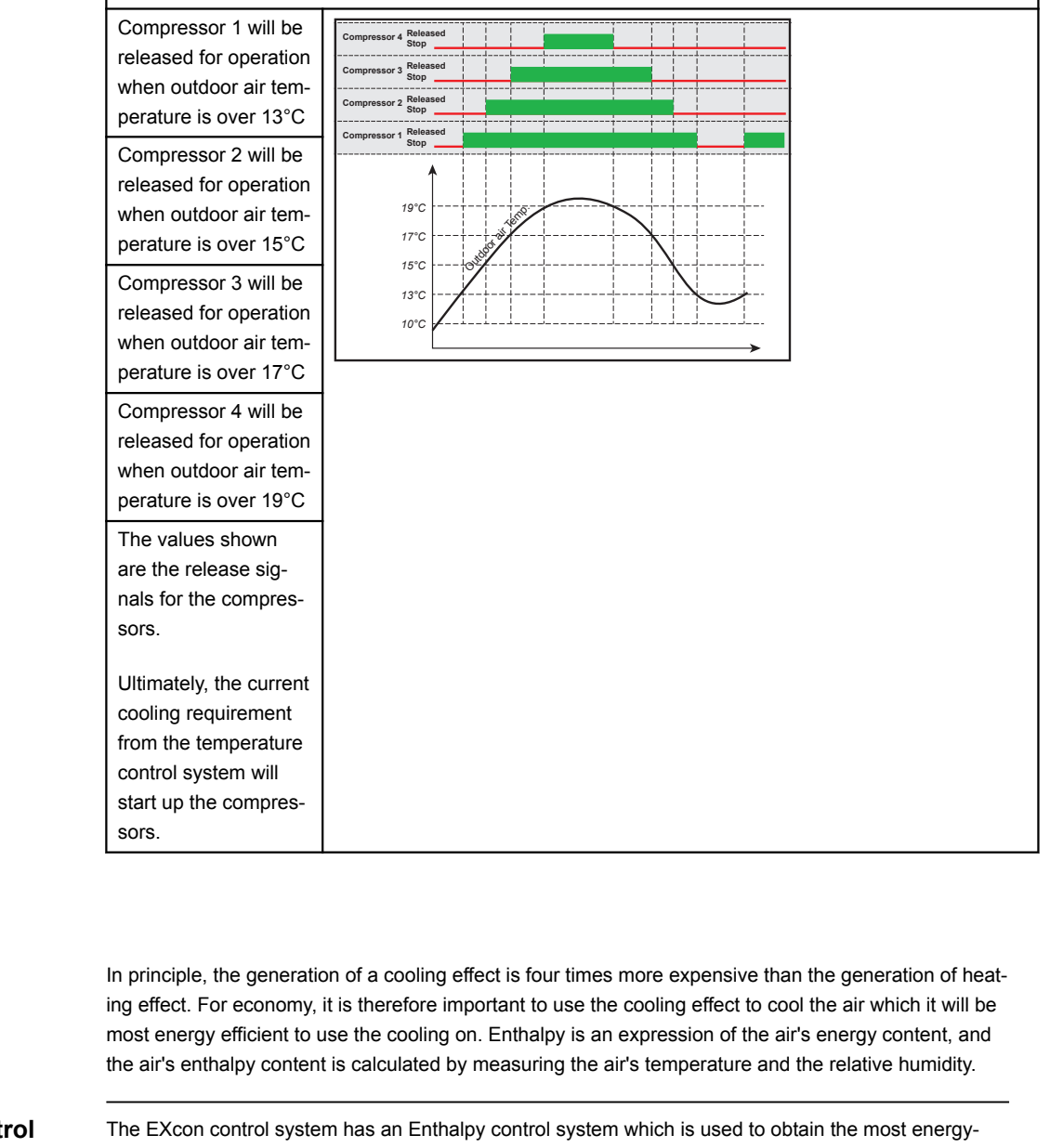

**Enthalpy control** system

Enthalpy

In general

efficient use of the cooling control system. By placing the combined conditions of humidity sensors and temperature sensors in the recirculation and extract air, the two airflow's enthalpy content will be calculated. In the event of a cooling requirement, the air (outdoor air or extract air) with the lowest energy/ enthalpy will always be used for cooling. By controlling the cooling according to the energy content of the air, the energy used for cooling is reduced to a minimum. To allow the EXcon control system to control cooling according to the enthalpy content, the VEX unit

must as a minimum be configured with modulating recirculation/recirculation dampers, two HTH humidity sensors and active cooling. The function is automatically connected when the above minimum requirements are satisfied.

6.4.4 Summer night (Free cooling) With this parameter in the menu temperature a room may be cooled down with outdoor air without use of active cooling. The Summer night function may only be selected if an outdoor air temperature sensor is mounted and configured and for the following temperature regulation modes: · Constant supply air · Constant extract air Constant room 🔰 Installe Set summer night cooling Summer night cooling Selected Current temperature 0.0°C 23.0 °C  $\ominus \oplus \mathbb{C}$ Start room temperature 20.0 °C Stop room temperature Stop outdoor air temperature 12.0 °C 10.0 °C 23 : 0 Min. supply air temperature Start time 29 4 % Stop time 6:0 Setpoint supply fan 1000 Pa 1000 Pa Setpoint exhaust fan °C °C **∢**12.0°C ▼ 23.0°C ▲ 20.0°C ▲ 10 0°C EXHAUSTO

Pre-conditions

Summer night cooling is activated only if all the following settings are met:

- If there has been no heat from the heating coil for more than 60 minutes in total over the latest time period between 12.00 and 23.59
- Outdoor air temperature is above the set value Outdoor stop temperature
- Room temperature is above the set value Start room temperature .
- Outdoor air temperature must at least be >2 °C lower than the room temperature.

#### Summer night cooling:

- Start room temperature: Summer night cooling starts at a higher room temperature than the set value **Start room temperature**
- Stop room temperature: Summer night cooling stops at a lower room temperature than the set value **Stop room temperature**
- Stop outdoor air temperature: Summer night cooling stops at a lower outdoor air temperature than **Outdoor stop temperature**
- Min. supply air: Set the minimum temperature of the supply air when summer night cooling is active.

The heat exchanger is used to ensure that minimum supply air can be maintained.

- Start time: Set the earliest time that summer night cooling may start. Settings range: Hours 20.00 02.00
- Stop time: Set the latest time that summer night cooling may stop. Settings range: Hours 03.00 08.00
- Setpoint supply air fan: Set the setpoint for supply air fan during summer night cooling
- Setpoint extract air fan: Set the setpoint for the extract air fan during summer night cooling

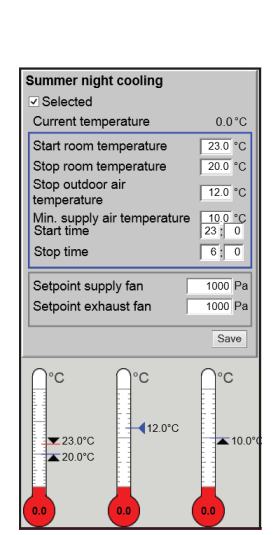

ature sensor

 

 Summer night cooling with temperature sensor
 When the air handling unit is configured with a room temperature sensor, it will continuously monitor the room temperature and start the VEX unit as needed within the set Start/Stop time.

 Summer night cooling without temperture sensor
 If the air handling unit is not configured with a room sensor, but only with a temperature sensor for extract air, the VEX unit will start up at the set Start time. The air handling unit will be in operation for 10

> minutes when the current room/extract air temperature is measured. If the conditions for summer night cooling are satisfied, the VEX unit will remain in operation until the

> stop conditions are satisfied.

If the conditions for summer night cooling are not satisfied, the VEX unit will stop after 10 minutes of operation. This start up is only done once, and occurs at the set **Start time**.

#### 6.4.5 RHP Heat and heat setting

Heating

This tab is only available when under: Factory>Configuration>Mechanical, DX cooling and RHP heat pump (Integrated heat pump) is selected.

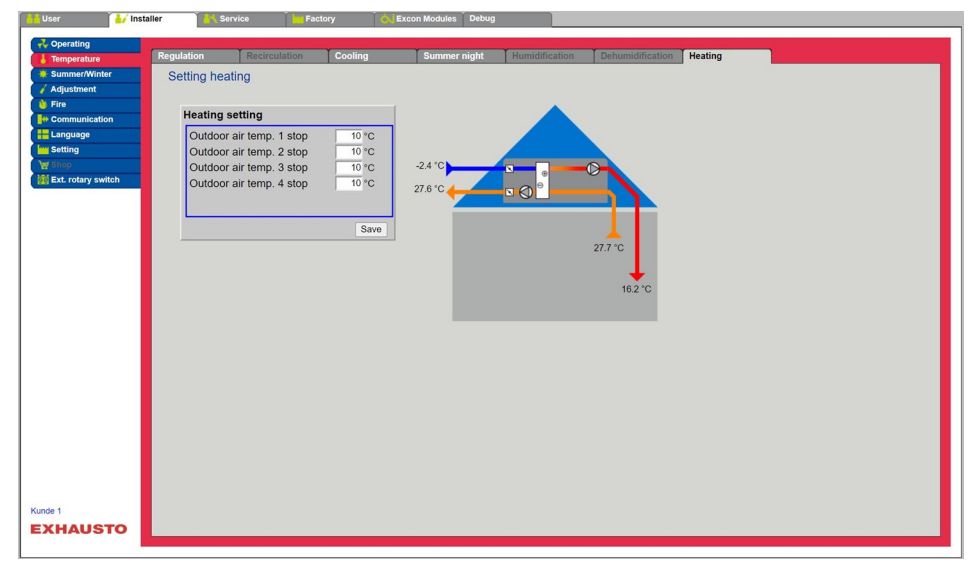

When the heat pump (RHP) is in operation for heat production for the unit, the compressors will run as a heat pump and supply heating, which is added to the supply air.

Energy-saving function Settings **Outdoor temperature 1-4 stops** are intended to prevent the compressors or cooling steps from cutting in if the outdoor air temperature is lower than the set value This will ensure that there are no more compressors in operation than are necessary for maintaining the desired temperature in the supply air duct or the room.
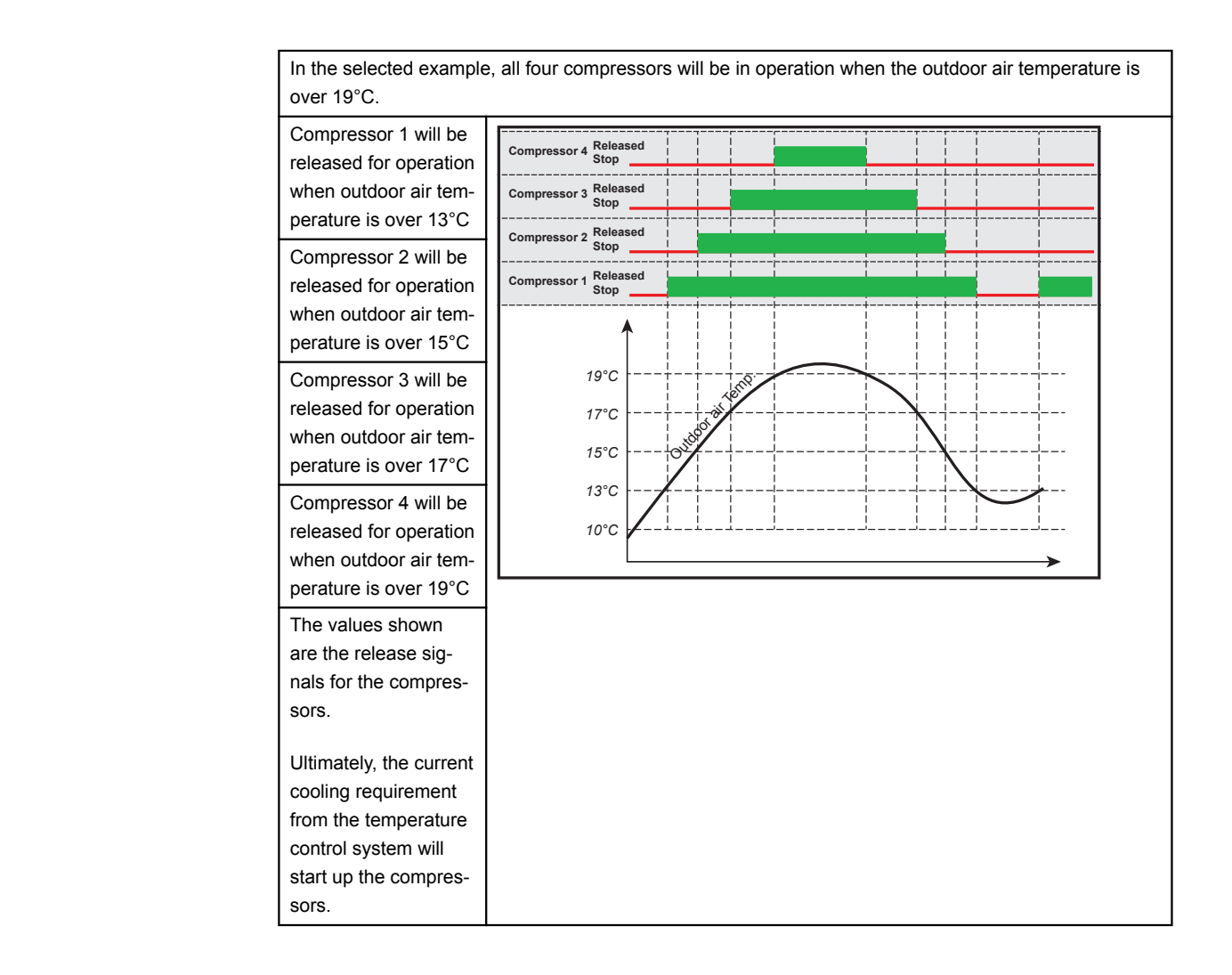

## 6.5 Summer/Winter

### 6.5.1 Compensation

With this parameter in the menu **Summer/Winter** it is possible for the selected temperature setpoint for supply air to be offset in relation to the outdoor temperature in summer and/or winter.

The function **Compensation** may only be selected with the following temperature regulation modes:

- Constant supply air
- Constant extract air
- Constant room

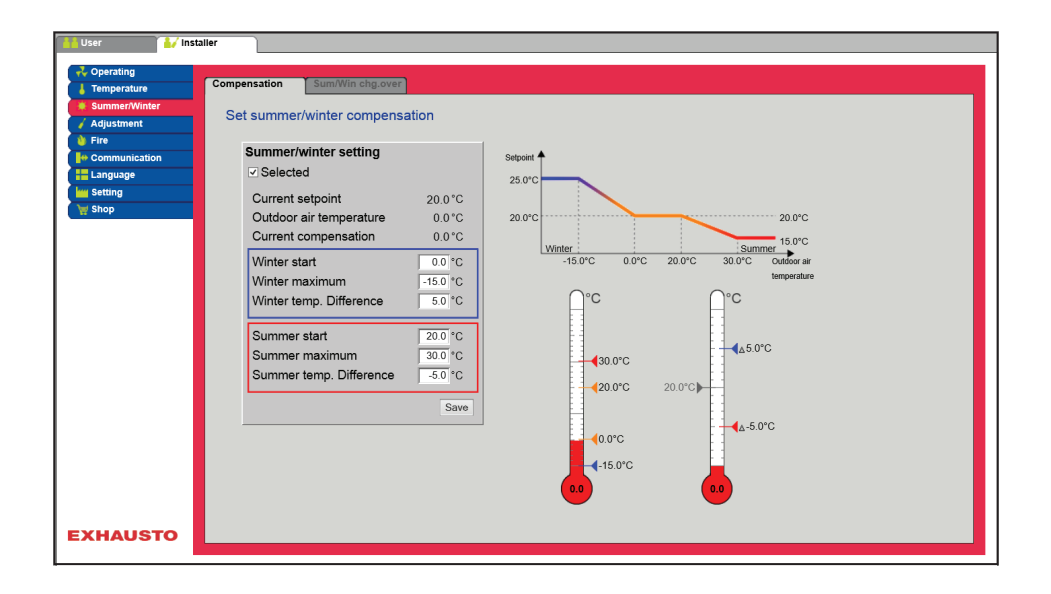

| Summer/winter setting   |          |
|-------------------------|----------|
| ✓ Selected              |          |
| Current setpoint        | 20.0°C   |
| Outdoor air temperature | 0.0°C    |
| Current compensation    | 0.0°C    |
| Winter start            | 0.0 °C   |
| Winter maximum          | -15.0 °C |
| Winter temp. Difference | 5.0 °C   |
| Summer start            | 20.0 °C  |
| Summer maximum          | 30.0 °C  |
| Summer temp. Difference | -5.0 °C  |
|                         |          |

#### Summer/winter setting:

- Summer/winter setting: Select whether compensation is to be active by entering a tick.
- Winter start: Set the outdoor air temperature for when the winter compensation must begin.
- Winter maximum: Set the outdoor air temperature for when the winter compensation must be at maximum.
- Winter temp. difference: Set the number of degrees the setpoint temperature for supply air is increased in case of maximum winter compensation.
- Summer start : Set the outdoor air temperature for when the summer compensation must begin.
- **Summer maximum**: Set the outdoor air temperature for when the summer compensation must be at maximum.

Click on **Save** to save the settings.

### 6.5.2 Summer/winter changeover

With this parameter in the menu **Summer/Winter** it is possible to select automatic switching between different operating modes depending on the outdoor temperature, or according to the calendar.

The function **Summer/winter changeover** may only be selected with the following temperature regulation modes:

- Constant extract air
- Constant room

| User / Ins<br>Coperating<br>Temperature<br>Summer/Water<br>Adjustment<br>Fre<br>Communication<br>E Language<br>Setting<br>Stop | Statier       Compensation     SumWin chg.over       Set changeover between summer/winter operation       Summer/winter changeover       Outloot and formerstate       Summer       Winter       Change temp. summer       200 °C       Winter       Summer       Uniter       Change temp. summer       200 °C       Winter |
|----------------------------------------------------------------------------------------------------|----------------------------------------------------------------------------------------------------|
| 5000                                                                                                    | Winter<br>Change temp. winter<br>Save                                                                                                    |
| EXHAUSTO                                                                                                    |                                                                                                    |

 The regulation mode switch between constant room temperature during winter operation and constant supply air temperature during summer operation.

Summer/winter changeover:

- From : No changeover between operating modes
- Outdoor temperature: speed: Set the desired setpoint for duct pressure at high speed
  - Summer: Regulation mode
  - Winter: Regulation mode
- **Calendar**: The regulation form changes between summer and winter operation in accordance with the set dates in the calendar.
- Summer: Constant summer operation (Room temperature)
- Winter: Constant winter operation (Supply air temperature)

Click on Save to save the settings.

## 6.6 Initial adjustment

## 6.6.1 Setpoint

With this parameter in the menu **Initial adjustment** it is possible to lock the fan/airflow during commissioning work, in connection with VAV installations.

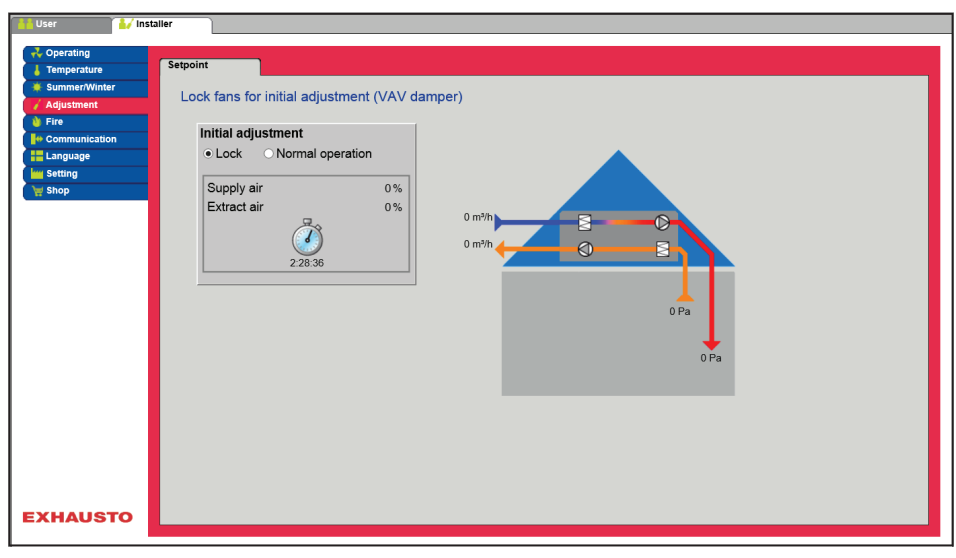

• The speed is locked at the values entered under the Fire tab.

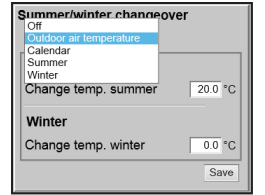

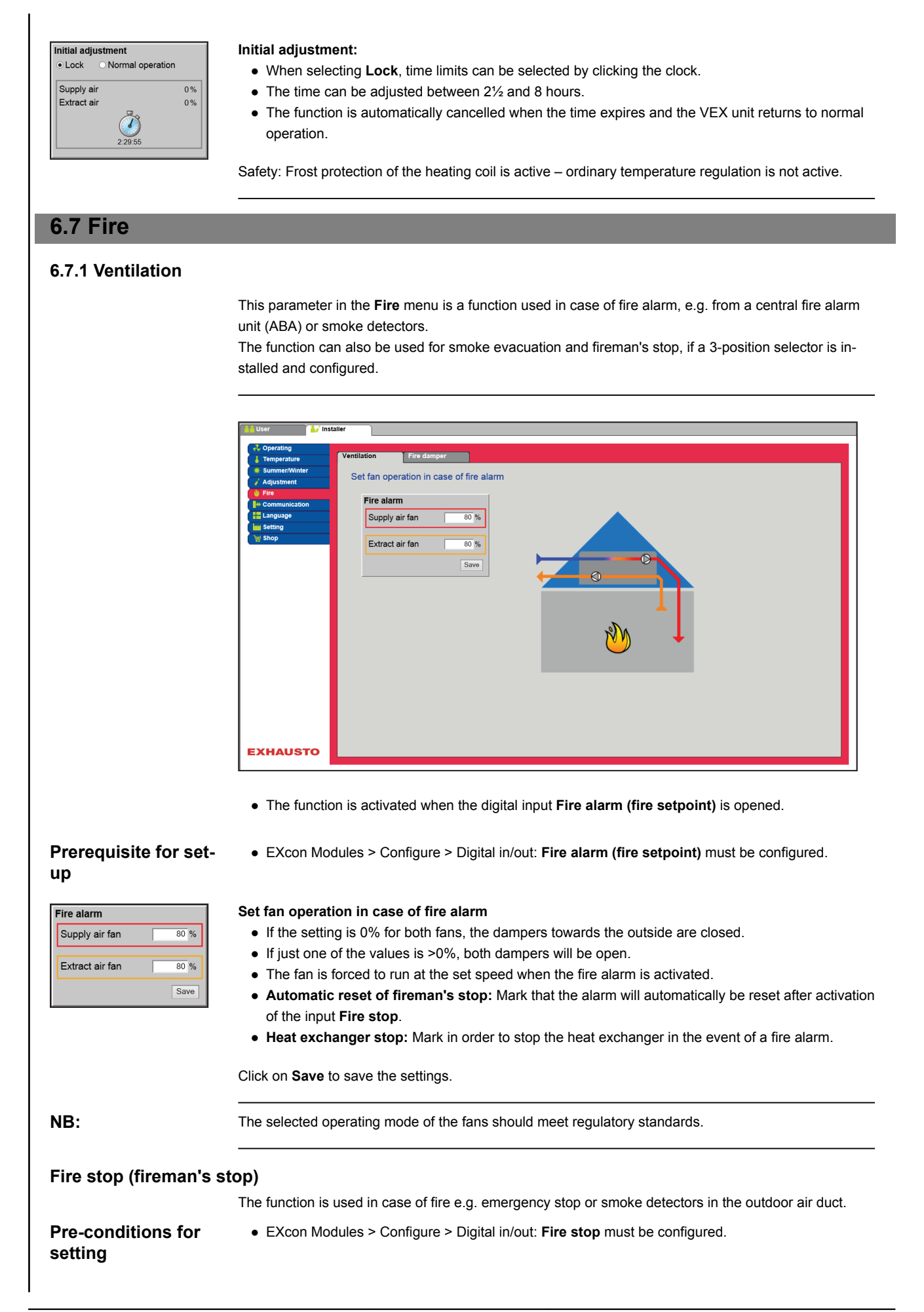

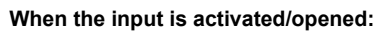

- the VEX unit stops.
- Any overrides and operating modes are cancelled.
- Heat recovery stops.
- No alarms are activated.
- If the VEX unit is in the fire damper test, this test stops.
- HMI and web user interface notify Current status: External fire stop.

### 6.7.2 Fire damper test

This parameter in the **Fire** menus can be used for automatic function testing of the building's fire dampers.

The function can also be used for smoke evacuation.

NB:

According to DS428 dampers must be is functions tested/exercised automatically at least every 7 days. However, the test must be performed manually once a year.

| Communication | Test time Day of the week Tuesday Time 0; 0                                               |
|---------------|-------------------------------------------------------------------------------------------|
|               | Fire damper open at stop Stop the AHU in case of fire damper error Fire damper Not tested |
|               | Manual test Stort<br>Save                                                                 |
|               |                                                                                           |
|               |                                                                                           |
| EXHAUSTO      |                                                                                           |

| Test with one digital<br>input | <ul> <li>For testing fire dampers:</li> <li>EXcon Modules &gt; Configure &gt; Digital in/out: Digital output/Fire damper test must be configured.</li> <li>EXcon Modules &gt; Configure &gt; Digital in/out: Digital input/Fire damper closed must be configured.</li> </ul>                                                                                                    |
|--------------------------------|----------------------------------------------------------------------------------------------------|
|                                | If the fire dampers to not report back to the digital input <b>Fire damper closed</b> that they are closed within 180 seconds, an alarm is activated that the <b>fire damper test</b> failed. The digital input is connected to the damper actuators and their feedback contact for closed damper.                                                                                                    |
| Test with two digital inputs   | <ul> <li>Besides the above-mentioned, a digital input may also be configured:</li> <li>EXcon Modules &gt; Configure &gt; Digital in/out: Digital input/Fire damper open must be configured.</li> <li>An alarm be also be activated for failure to report in case of open fire dampers. The test will be performed in accordance with the timetable below. When the test is activated, the digital relay output Fire damper test will open.</li> </ul> |
|                                |                                                                                                    |

| Day of the wee | ək                 | Tuesday  |       |
|----------------|--------------------|----------|-------|
| Time           |                    | [        | 0 ;   |
| E Fire damper  | r open at stop     |          |       |
| Stop the A⊢    | IU in case of fire | e damper | error |
| Fire damper    | : Not tested       |          |       |
| Manual test    |                    |          | Star  |
|                |                    |          |       |

Set testing of fire damper

- Day of the week:
  - None = No fixed time for testing fire dampers. Testing can be performed by activating Start manual test
  - Every day
  - Every 2nd day
  - Monday > Sunday
- Time: Set time for test
- Fire damper open at stop: When the VEX unit has stopped (e.g. at night), a tick in the field here selects whether the fire dampers are to be open or closed.
  - Open = ticked
  - Closed = no tick
- Stop the air handling unit in case of fire damper test error: Select/deselect if the VEX unit must stop in case of errors in the fire damper test.
- Manual test: Activate Start to initiate a manual test

Click on **Save** to save the settings.

If smoke evacuation dampers are connected, these will always be opposite the fire dampers.

#### 6.7.3 Smoke evacuation

| Temperature     Summer/Winter     Adjustment | Ventilation Fire damper Smoke evacuation Setup of smoke evacuation function |  |
|----------------------------------------------|-----------------------------------------------------------------------------|--|
| Fire     Communication     Language          | Smoke evacuation                                                            |  |
| ₩ Setting<br>₩ Shop<br>₩ Ext. rotary switch  | Extract air fan 80 %                                                        |  |
|                                              |                                                                             |  |
|                                              |                                                                             |  |
|                                              | <b>•</b>                                                                    |  |
|                                              |                                                                             |  |
|                                              |                                                                             |  |

 The function is activated when the digital input Smoke evacuation function/external bypass is opened.

• EXcon Modules > Configure > Digital in/out: Digital input/Smoke evacuation function/external

### Prerequisite for setup

bypass must be configured.
Factory > Configuration > Mechanical: Smoke evacuation damper must be selected.

| Smoke evacuation |      |
|------------------|------|
| Supply air fan   | 80 % |
| Extract air fan  | 80 % |
|                  |      |
|                  | Save |

- Set fan operation in case of smoke evacuation
  - If the setting is 0% for both fans, the dampers towards the outside are closed.
  - If just one of the values is >0%, both dampers will be open.
  - The fans are forced to run at the set speed when the smoke evacuation function is activated.

Click on **Save** to save the settings.

NB:

The selected operating mode of the fans should meet regulatory standards.

## 6.8 Communication The parameters in the Communication menu are used to set the Internet connection and external **Internet - Modbus** connection of Modbus or BACnet. 6.8.1 Internet 1 installer Modbus LON Set internet connection Static/dynamic IP Static IP 🗸 10.1.19.37 IP address 255.255.0.0 NetMask Gateway 10.1.1.1 10.1.2.1 Requested DNS 10.1.2.2 Alternative DNS Mac address 002338002F01 Save EXHAUSTO

| DHCP 🗸       |
|--------------|
| 10.1.19.37   |
| 255.255.0.0  |
| 10.1.1.1     |
| 10.1.2.1     |
| 10.1.2.2     |
| 002338002F01 |
| Save         |
|              |

| Static/dynamic IP | Static IP 🗸  |
|-------------------|--------------|
| IP address        | 10.1.19.37   |
| NetMask           | 255.255.0.0  |
| Gateway           | 10.1.1.1     |
| Requested DNS     | 10.1.2.1     |
| Alternative DNS   | 10.1.2.2     |
| Mac address       | 002338002F01 |
|                   | Save         |

#### Internet connection DHCP

• Select DHCP. The IP address is allocated by the DHCP server on the local network or from the Internet.

Click on Save to save the settings.

#### Internet connection Static

The installer will indicate the following communication parameters:

- IP address
- Netmask
- Gateway
- Requested DNS
- Alternative DNS

Click on Save to save the settings.

| 6.8.2 Modbus                               |                                                                                                    |
|--------------------------------------------|----------------------------------------------------------------------------------------------------|
|                                            | User A/ Installer                                                                                                    |
|                                            | Veraling     Imperature     SummerWinter     Set Modbus protocol                                                             |
|                                            | Adjustment     Fire     Modbus/RTU settings                                                                                  |
|                                            | Image: Setting     Modbus address     1       Setting     Baud rate     9600 V                                               |
|                                            | Start bit 1 ✓<br>Stop bit 1 ✓                                                                                                |
|                                            | Parity None ✓<br>Save                                                                                                    |
|                                            |                                                                                                    |
|                                            |                                                                                                    |
|                                            |                                                                                                    |
|                                            |                                                                                                    |
|                                            |                                                                                                    |
|                                            | VEX4000                                                                                                    |
|                                            | EXHAUSTO                                                                                                    |
|                                            | Settings for external Modbus RTU.                                                                                            |
|                                            | <ul> <li>Modbus RTU for external connection of Modbus for e.g. BMS unit.</li> </ul>                                          |
| Modbus/RTU settings                        | Set Modbus/RTU                                                                                                    |
| Modbus address 1<br>Baud rate 9600 V       | Modbus address     Baud rate (9600, 19200, 38400 baud)                                                                       |
| Start bit 1 V<br>Stop bit 1 V              | <ul> <li>Start bit – Settings range: 1</li> </ul>                                                                            |
| Parity None V                              | • Stop bit – Settings range: 1 or 2                                                                                          |
| Save                                       | <ul> <li>Parity – Settings range: None - Even - Odd</li> </ul>                                                               |
|                                            | Click on <b>Save</b> to save the settings.                                                                                   |
|                                            |                                                                                                    |
| 6.8.3 LON                                  |                                                                                                    |
|                                            | If I ON is selected, it is possible to see information about the I ON gateway                                                |
|                                            | For further information please see the LON protocol.                                                                         |
|                                            |                                                                                                    |
| 6.8.4 BACnet                               |                                                                                                    |
|                                            | User 🗼 Installer                                                                                                    |
|                                            | Coperating     Internet Modbus LON BACnet                                                                                    |
|                                            | Additional Set BAChet protocol                                                                                               |
|                                            | Enable BACnet ✓ BBMD BMD                                                                                                    |
|                                            | Stating         Device Id         ✓ Master IP address         1078           I Ext. rotary switch         □ Manual         □ |
|                                            | Port 47806<br>BACnet state Running                                                                                           |
|                                            | Save                                                                                                    |
|                                            |                                                                                                    |
|                                            |                                                                                                    |
|                                            |                                                                                                    |
|                                            |                                                                                                    |
|                                            | 123456709<br>EXHAUSTO                                                                                                    |
|                                            | BACnet TCP/IP for external connection of BACnet to e.g. BMS/CTS systems                                                      |
| Fnahla BàCnatí 🕫                           | • BRONELTOF /IT TO EXternal connection of BRONEL to e.g. Division of Systems.                                                |
| BBMD<br>Device Id ≪ Master IP address 1078 |                                                                                                    |
| Port 47806<br>BACnet state Running         |                                                                                                    |

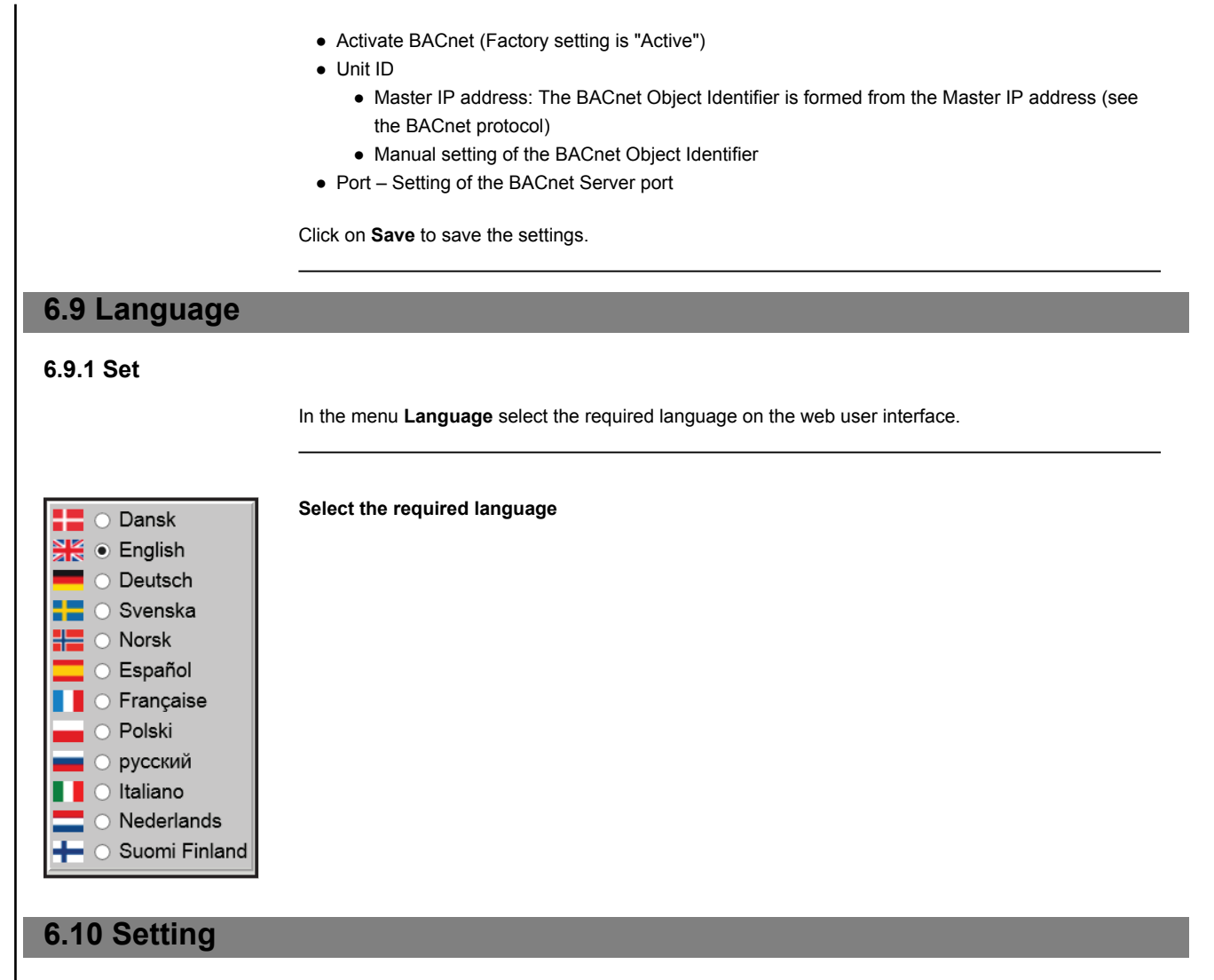

## 6.10.1 Download

| Temperature   | Load Air handling unit |
|---------------|------------------------|
| SummerWinter  |                        |
| Adjustment    | Load factory settings  |
| Fire          |                        |
| Communication | Factory setting        |
| Language      | Load Save              |
| www Setting   |                        |
| 🥁 Shop        |                        |
|               |                        |
|               |                        |
|               |                        |
|               |                        |
|               |                        |
|               |                        |
|               |                        |
|               |                        |
|               |                        |
|               |                        |
|               |                        |
|               |                        |
|               |                        |
|               |                        |
|               |                        |
|               |                        |
|               |                        |
| /EX4000       |                        |
|               |                        |
|               |                        |

under EXcon modules > Factory> Download/Save.
The factory settings can also be restored with the hand-held terminal, see the instructions: EXcon Hand-held terminal - Menus and alarms.

Load It is possible to download/reload the last saved settings on the control system using the Retrievebutton. Save The Save button can be used to save the user and installer settings that have been defined in addition to the original EXHAUSTO factory settings The settings are saved as a .txt file and can be saved on a hard disk, a server, a network, a USB stick or a standard SD card. The settings are also saved on the Master. If the settings are saved on a standard SD card, it is possible to copy the saved settings to another Master by using the SD card reader. To copy settings to a Master with an SD card, it is important that only this settings file is present on the SD card (the user\_factory\_settings.txt name may be used, but it must be a file with a .txt extension). Only one .txt file may be present on the SD card. If an updating program (xxx.tar.gz and xxx.crc) is also present, these are the files which are copied to the EXcon Master. 6.10.2 Air handling unit With this parameter in the menu Configuration there is a possibility to name the unit/VEX unit. 👪 installe Air handling unit settings Texts Air handling unit VEX4000 /EX400 EXHAUSTO • Enter the unit name in the white field and press Save. • The selected name will appear in the bottom left-hand corner and in the login screen. 6.11 Shop Shop functions Prerequisite for set-• EXcon Modules > Configure > Settings: Shop functions must be selected. up

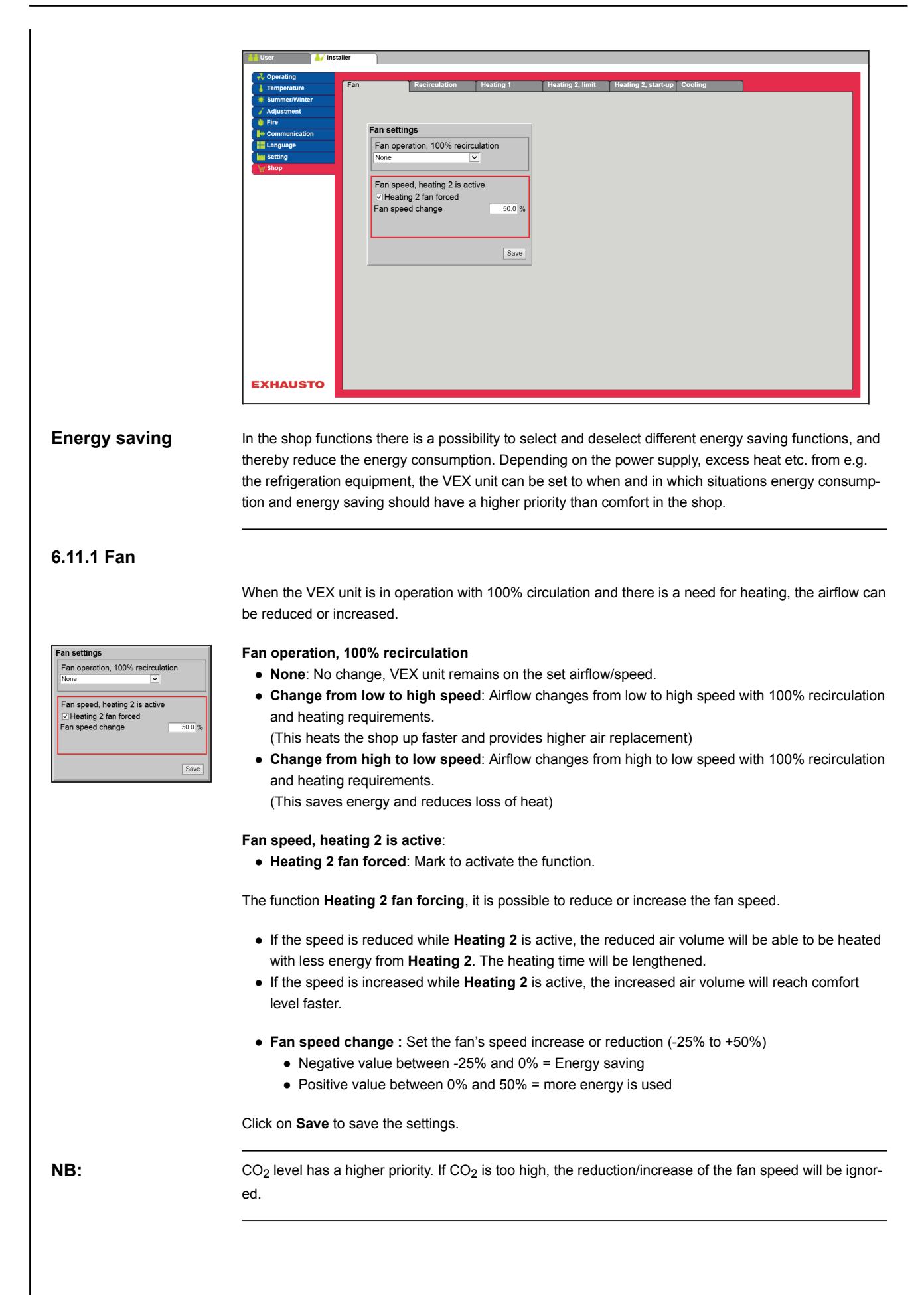

| 6.11.2 Recirculation                                                                                                    |                                                                                                    |
|----------------------------------------------------------------------------------------------------|----------------------------------------------------------------------------------------------------|
|                                                                                                    | The parameters for the recirculation function are used during the start of the VEX unit if it shows in the morning after that it stopped during the night.                                                                                                    |
| Pre-conditions for setting                                                                                                    | <ul> <li>EXcon modules &gt; Configure &gt; Temperature/Pressure: The temperature sensor for outdoor air<br/>must be configured.</li> </ul>                                                                                                    |
| Recirculation setting Block heating 2 with recirculation operation                                                                                                    | Recirculation setting:                                                                                                    |
|                                                                                                    | <ul> <li>Heating 2 blocking during recirculation operation: When marked, Heating 2 will be blocked when the VEX unit runs recirculation.</li> <li>Start-up recirculation: During marking, the VEX unit will run with recirculation when the shop is heated in the morning.</li> <li>Start-up time, 100% recirculation: Set the time (in sec.) where the VEX unit must run with recir-</li> </ul>    |
|                                                                                                    | culation.  • Minimum outdoor air temperature: Set min_outdoor temperature                                                                                                    |
|                                                                                                    | The recirculation function will only be active if the outside air temperature is <b>under</b> the set value. If the outdoor air temperature is <b>over</b> the set value, the VEX unit will begin normally.                                                                                                    |
|                                                                                                    | Press <b>Save</b> to save the settings.                                                                                                    |
| 6.11.3 Heating 1                                                                                                    |                                                                                                    |
|                                                                                                    | <b>Heating 1</b> is most often a water heating coil that is supplied with excess heat from the refrigeration equipment that is used for cooling and freezer display cabinets in the shop.                                                                                                    |
| Possible settings                                                                                                    | Water heating coil type:                                                                                                    |
|                                                                                                    | <ul> <li>Standard</li> <li>Splitter</li> <li>Copy</li> </ul>                                                                                                    |
|                                                                                                    | For all three settings, the following applies:                                                                                                    |
| Return water limit                                                                                                    | Settings in the function <b>Return water limitation</b> prevent the motor value in the heating coil <b>Heating 1</b> from opening if the return water from the heating coil is not warm enough.                                                                                                    |
| Min. temperature                                                                                                    | Setting the <b>Min. temperature</b> ensures that the temperature in the return water from <b>Heating 1</b> is higher than the set value before the motor valve for <b>Heating 1</b> is opened. If the temperature of the return water is <b>below</b> the set value, the motor valve for <b>Heating 1</b> will close and the heat requirement will temporarily be transferred to <b>Heating 2</b> . |
| Time delay for start of Heating 1                                                                                                    | When the time for the temporarily transferred heating requirement for <b>Heating 2</b> expires, the control system will revert to <b>Heating 1</b> . The control system now monitors the temperature of the return water from <b>Heating 1</b> for 5 minutes (fixed set time).                                                                                                    |
|                                                                                                    | If the temperature is <b>above</b> the set value for <b>Min. temperature</b> , the heating requirement will remain on                                                                                                    |
|                                                                                                    | If the temperature is <b>below</b> the set value, the heat requirement will once again be temporarily transfer-<br>red to <b>.Heating 2</b>                                                                                                    |
| Standard                                                                                                    |                                                                                                    |
| Water heating coll 1 settings<br>Water heating coll type<br>Standard ∪<br>O Return water limit<br>Min. temperature<br>Time delay for start of heating 1 0's<br>Delay block time not active | Water heating coil 1 settings:                                                                                                    |

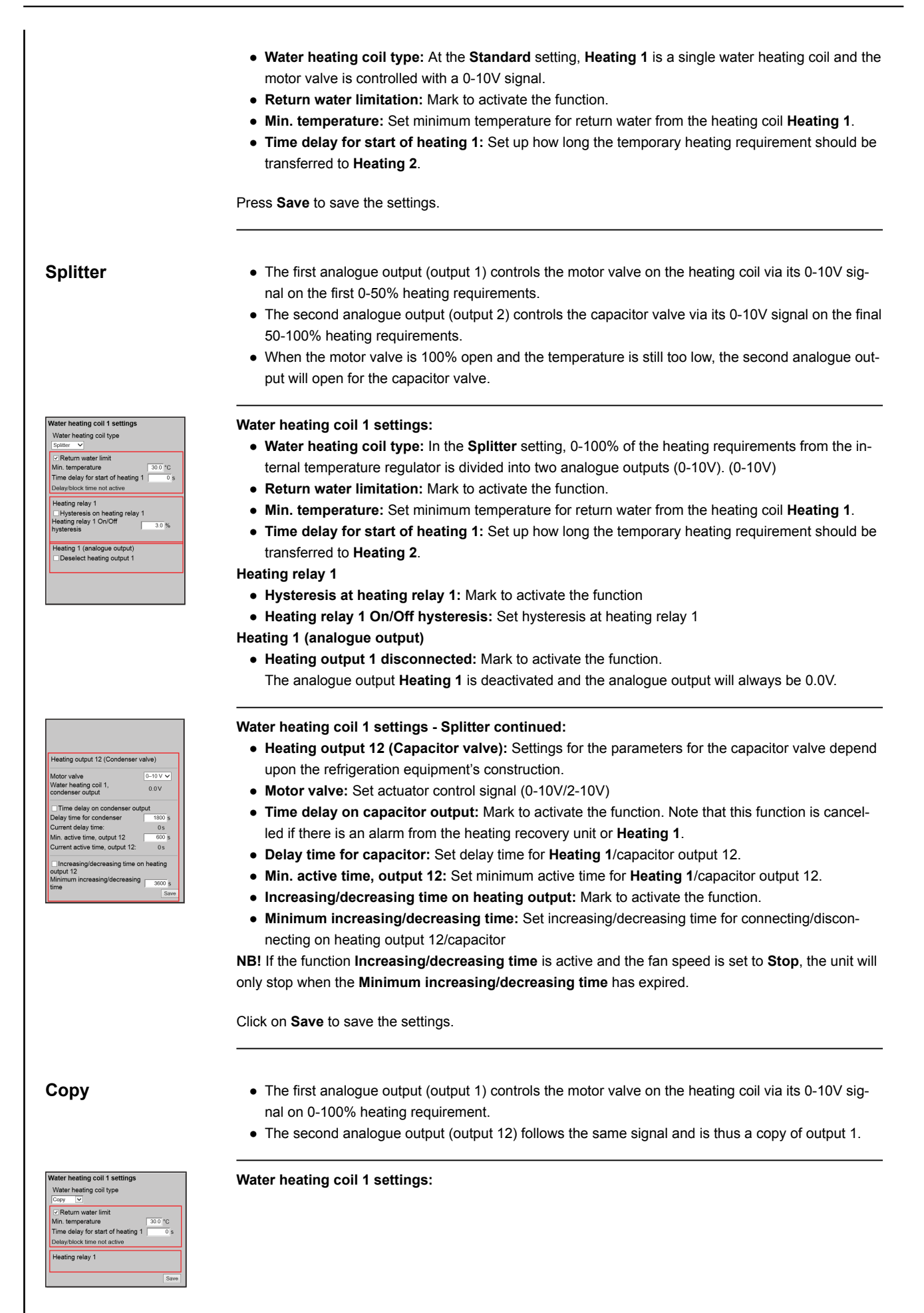

|                                                                                                    | <ul> <li>Water heating coil type: In the Copy setting, 0-100% heating requirement from the internal temperature regulator is divided into two analogue outputs. The two outputs follow the same 0–10V signal.</li> <li>Botum water limitation: Mark to activate the function</li> </ul>                                                                                                    |
|----------------------------------------------------------------------------------------------------|----------------------------------------------------------------------------------------------------|
|                                                                                                    | <ul> <li>Neturn water initiation. Mark to activate the function.</li> <li>Min. temperature: Set minimum temperature for return water from the heating coil Heating 1.</li> <li>Time delay for start of heating 1: Set up how long the temporary heating requirement should be transferred to Heating 2.</li> </ul>                                                                                                    |
|                                                                                                    | Click on Save to save the settings.                                                                                                    |
| 6.11.4 Heating 2, limit                                                                                                    |                                                                                                    |
|                                                                                                    | <b>Heating 2</b> is usually an electric heating coil. The EXcon control system can be set to automatically reduce or delay transfer of heating requirements to <b>Heating 2</b> .                                                                                                    |
| Possible settings                                                                                                    | Heating 2 limiting: <ul> <li>None</li> <li>Room temperature</li> <li>Outdoor air temperature</li> </ul>                                                                                                    |
| Room temperature                                                                                                    | <ul> <li>By limiting the room temperature, the difference between setpoint for room temperature and current temperature is set.</li> <li>The larger the difference between setpoint and current temperature, the less the limit on transfer of heating requirements to Heating 2.</li> </ul>                                                                                                    |
| Heating 2 limiting<br>Room temperature V<br>Temp. difference (setpoint/current) -3.0 °C<br>Setpoint 20.0 °C<br>Connection degree per step 200 %<br>Current temperature 27.6 °C<br>Heating 2 output, current 0.0 %<br>Save | <ul> <li>Heating 2 limiting:</li> <li>Select Room temperature</li> <li>Temp. difference (setpoint/current): Set the difference between setpoint and current room temperature for incremental connection of Heating 2.</li> <li>The interval between release of each connection step is fixed at 1°C.</li> <li>Connection degree per step: Set up connection degree per released step.</li> <li>The degree of connection [%] is increased with this value for each connection step [°C].</li> <li>Click on Save to save the settings.</li> </ul> |
| NB:                                                                                                    | This function is cancelled if there is an alarm from the heating recovery unit or <b>Heating 1</b> .                                                                                                    |
| Outdoor air temper-<br>ature                                                                                                    | <ul> <li>By limiting outdoor air temperature, you set which outside air temperature the heating requirement should be transferred to Heating 2.</li> <li>If the outdoor air temperature is below the set value, Heating 2 will be activated.</li> </ul>                                                                                                    |
| Heating 2 limiting<br>Cution ar temperature<br>Cut-in level, outdoor temperature<br>Current temperature<br>Sawe                                                                                                    | <ul> <li>Heating 2 limiting:</li> <li>Select Outdoor air temperature</li> <li>Connection level: Set up level for which outdoor air temperature the heating requirement may be transferred to Heating 2.</li> <li>Click on Save to save the settings.</li> </ul>                                                                                                    |
| NB:                                                                                                    | This function is cancelled if there is an alarm from the heating recovery unit or <b>Heating 1</b> .                                                                                                    |
| 6.11.5 Heating 2, start                                                                                                    | -up                                                                                                    |
|                                                                                                    | To limit the use of <b>Heating 2</b> and thereby save energy, it is possible to set up a time delay for the trans-<br>fer of heating requirements from <b>Heating 1</b> to <b>Heating 2</b> .                                                                                                    |
|                                                                                                    |                                                                                                    |

Remaining time in delayed start-up 3600 s

Heating 2, start-up Delay start-up Delayed start Heating 2, start-up:

- Delay start-up: When marked, transfer of heating requirements to Heating 2 is delayed for the set time.
- Delayed start: Set up the time delay for transfer of heating requirements to Heating 2.
  Setting range 0-7200 sec. (0-120 min.)

Click on Save to save the settings.

NB:

## 6.11.6 Cooling

| Cooling setting                           |         |
|-------------------------------------------|---------|
| Cooling blocking                          |         |
| Room temperature stop                     |         |
| Room temperature stop setpoint            | 23.0 °C |
| -                                         |         |
| Free cooling                              |         |
| Free cooling stop                         |         |
| Free cooling stop outdoor air temperature | 10.0 °C |
|                                           |         |
| Cold recovery                             |         |
| Cold recovery recirculation               |         |
|                                           | Save    |

The parameters for cooling functions can block/limit the use of cooling and thus save energy.

This function is cancelled if there is an alarm from the heating recovery unit or **Heating 1**.

#### Cooling setting:

- **Cooling blocking:** The function is used to block the connection of cooling even though there is a cooling requirement.
- Room temperature stop: Mark to activate the function.
- Room temperature stop setpoint: Set up setpoint for the room temperature where the cooling is blocked.
  - During room temperature lower than set up setpoint, cooling is blocked.
- Free cooling: This function is used to limit cooling with fresh air. Energy saving has a higher priority than comfort level, i.e. a higher room temperature in the shop is accepted for a period of time.
- Free cooling stop: Mark to activate the function.
- Free cooling stop outdoor air temperature: Set up setpoint for the outside air temperature where cooling with fresh air is stopped.
  - If the outdoor air temperature falls below this setpoint, cooling with fresh air will stop.
- Cooling recovery The function must ensure that a minimum amount of outside air is used if the outside air is >1°C higher than the room temperature.

The following requirements must be met for the function to be activated:

- Analogue (0–10 V) damper actuators must be used.
- External outdoor air temperature sensor must be fitted and configured.
- The VEX unit may not be configured with DX cooling or a heat pump.

Cold recovery recirculation: Mark to activate the function.

Click on Save to save the settings.

## 7. Service settings

## 7.1 Service parameters

During service on the VEX unit, it is possible to override, adjust and set up components, and see connections/plug connections on the Master, Fan IO and extension modules. The online user interface is the starting point for the parameters described.

NB:

There is a difference between user interfaces in terms of which parameters are available and where they are located.

| User interface | Menus       | Parameters/tab sheets |
|----------------|-------------|-----------------------|
| Service >      | Unit>       | Status                |
|                |             | Settings              |
|                |             | Fire alarm            |
|                | Master >    | Master                |
|                | Fan IO >    | Fan-IO 1              |
|                |             | Fan-IO 2              |
|                | Extension > | EXT. 1                |
|                |             | EXT. 2                |
|                |             | EXT. 3                |
|                |             | EXT. 4                |
|                |             | EXT. 5                |
|                |             | EXT. 45 1             |
|                |             | EXT. 45 2             |
|                |             | EXT.45.3              |
|                | PTH6202-2   | PTH6202-2#1           |
|                |             | PTH6202-2#2           |
|                |             | PTH6202-2#3           |
|                |             | PTH6202-2#4           |
|                |             | PTH6202-2#5           |
|                | Alarm log   | Alarms                |
|                |             | Alarm log             |
|                |             | Alarm forecast        |
|                |             | Data log              |
|                | Zones       | Zone 1                |
|                | Zones       | Zone 2                |
|                | Zones       | Zone 3                |
|                | Zones       | Zone 4                |
|                | Zones       | Settings              |

## IMPORTANT when servicing

| $\underline{\wedge}$ |  |
|----------------------|--|
|                      |  |

Do not open the service doors until the supply voltage has been disconnected at the isolation switch (OFF position) and the fans have stopped. The isolation switch is located on the door of the heat exchanger section. When the isolation switch is in the OFF position, the light inside the VEX unit can still be switched on and the service socket in the panel can be used. Everything else on the VEX unit is de-energised.

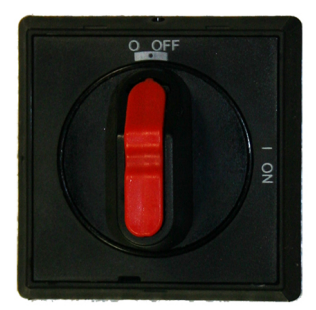

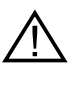

There is an extra and separate built-in isolation switch on the door to the electric heating coil. The unit with the electric heating coil therefore has two isolation switches, both of which must be interrupted to ensure that the unit is de-ener-gised!

NB:

٨

Before opening the doors, ensure that the air handling unit has stopped operating for at least five minutes, because the fans have run-on time.

## 7.2 Air handling unit

### 7.2.1 Status

The **Status** parameter in the **Unit** menu provides an overview of components and the VEX unit's current status and operating state. It is also possible to override the components in a given period of time.

- Values with black script are current values.
- Values with purple script are calculated values.

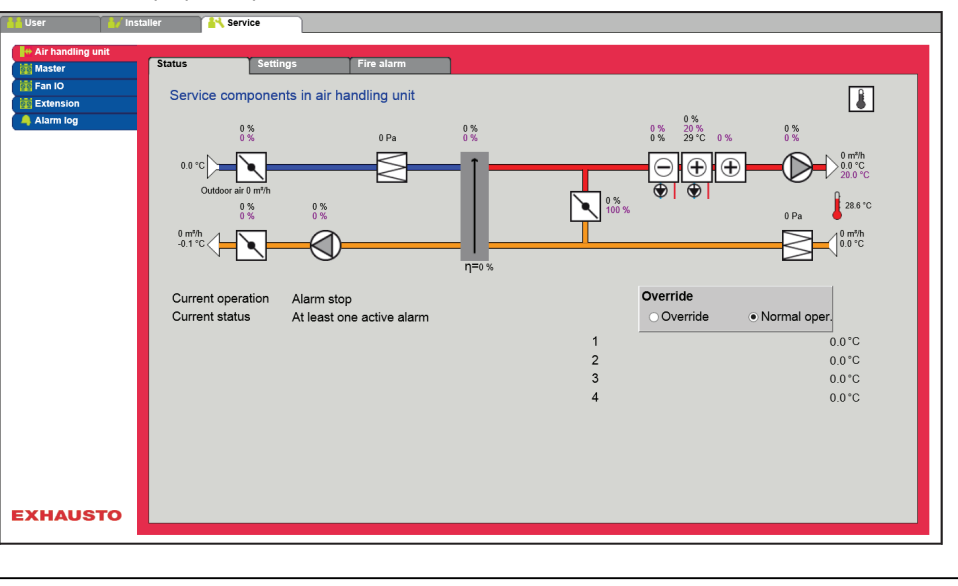

| Override                                          | The <b>Override</b> function can be used to control the components for a given period of time. This can be used during service and maintenance tasks. For the function to be used, there may not be active alarms on the VEX unit.                                                                                                    |
|---------------------------------------------------|----------------------------------------------------------------------------------------------------|
| Override<br>• Override • Normal oper.<br>01:00:00 | <ul> <li>Override:</li> <li>Click on the component that must be overridden</li> <li>Mark Override to change from normal operation.</li> <li>Enter the value of the parameter that the component must be overridden with.</li> <li>Click on Override to activate/save the entered value.</li> <li>Click on the clock to set up the period of time for which the override must be active. (The clock begins with a period of time of 1 hour and it is increased with an interval of 1 hour for each click)</li> <li>Override is terminated automatically when the time expires or by setting the control mode back to Nor-</li> </ul> |
|                                                   | mal.                                                                                                    |
| 7.2.2 Settings                                    | The <b>Settings</b> parameter in the <b>Unit</b> menus is used to set the individual components. Click on compo-                                                                                                    |
|                                                   | Ver       * strike         * for ho       Strike         * Set components in air handling unit         • Lick component to see and change setting         • Click on component to see and change setting         • Sensor 2         • Sensor 2         • Sensor 3         • Sensor 3         • Sensor 3         • Sensor 3         • Sensor 3         • Sensor 3         • Sensor 3         • Sensor 3         • Sensor 3         • Sensor 3         • Sensor 3         • Sensor 3         • Sensor 4         • Sensor 4                                                                                                    |
| Pre-conditions for setting                        | <ul> <li>Factory &gt; Mechanical: The component must be selected.</li> <li>EXcon modules &gt; Configure: The necessary configurations of inputs and outputs must be made.</li> </ul>                                                                                                    |
| Naming of additional                              | temperature sensors                                                                                                    |
|                                                   | The additional sensors can be freely named with text/numbers. The name that is indicated here is also the name that appears on the status side under <b>Service &gt; Unit &gt; Status</b> and at the location under which the sensor inputs are configured: <b>EXcon modules &gt; Configure &gt; Temperature/Pressure</b>                                                                                                    |
|                                                   | Supplementary temperature sensor designation         Sensor 1       1         Sensor 2       2         Sensor 3       3         Sensor 4       4                                                                                                    |

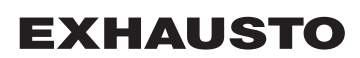

• Name the configured additional temperature sensors.

Press **Save** to save the settings.

#### Temperature sensor correction

#### Prerequisite for calibration

• EXcon modules > Configure > Temperature/Pressure: The sensors must be configured before they can be corrected.

| Calibrate temperature sensor |       |        |
|------------------------------|-------|--------|
| Parameter                    | Value | Device |
| Sensor correction: 1         | 0.0   | °C     |
| Sensor correction: 2         | 0.0   | °C     |
| Sensor correction: 3         | 0.0   | °C     |
| Sensor correction: 4         | 0.0   | °C     |
|                              |       | Save   |

• Correct each of the temperature sensors individually. Settings range: -3.5 to +3.5 °C

Press **Save** to save the settings.

#### Outdoor air - temperature sensor

| ▷ Outdoor air                  |       |        |
|--------------------------------|-------|--------|
| Parameter                      | Value | Device |
| Current temperature            | 0.0   | °C     |
| Temperature sensor calibration | 0.0   | °C     |
|                                |       | Save   |

• Set calibration value for the temperature sensor: Settings range: -3.5 to +3.5 °C

Press Save to save the settings.

#### Exhaust air - temperature sensor

| d Exhaust air                  |              |
|--------------------------------|--------------|
| Parameter                      | Value Device |
| Current temperature            | -0.1 °C      |
| Temperature sensor calibration | -0.1 °C      |
| ·                              | Save         |

• Set calibration value for the temperature sensor: Settings range: -3.5 to +3.5 °C

Press Save to save the settings.

Supply air

The settings below are valid for the following temperature forms of regulation:

- Constant supply air
- Constant supply air/extract air difference

|                                   | Parameter                                                                                                    | Value                                                                                                    | Device                                                                                                    |                                           |                                       |
|-----------------------------------|----------------------------------------------------------------------------------------------------|----------------------------------------------------------------------------------------------------|----------------------------------------------------------------------------------------------------|-------------------------------------------|---------------------------------------|
|                                   | I-time airflow                                                                                                    | 50 :                                                                                                    | 5                                                                                                    |                                           |                                       |
|                                   | P-band heating                                                                                                    | 3.0                                                                                                    | °C                                                                                                    |                                           |                                       |
|                                   | P-band cooling                                                                                                    | 5.0                                                                                                    | °C                                                                                                    |                                           |                                       |
|                                   | I-time heating                                                                                                    | 1200 :                                                                                                    | s                                                                                                    |                                           |                                       |
|                                   | I-time cooling                                                                                                    | 700 :                                                                                                    | S                                                                                                    |                                           |                                       |
|                                   | I-time heat recovery                                                                                                    | 120                                                                                                    | s                                                                                                    |                                           |                                       |
|                                   | I-time combi                                                                                                    | 300 :                                                                                                    | S                                                                                                    |                                           |                                       |
|                                   | Current temperature                                                                                                    | 0.0                                                                                                    | °C                                                                                                    |                                           |                                       |
|                                   | Temperature sensor calibration                                                                                                    | 0.0                                                                                                    | °C                                                                                                    |                                           |                                       |
|                                   | I-time heating 2                                                                                                    | 600 :                                                                                                    | s J                                                                                                    |                                           |                                       |
|                                   | I-time heat pump                                                                                                    | 300 :                                                                                                    | s i                                                                                                    |                                           |                                       |
|                                   |                                                                                                    |                                                                                                    | Save                                                                                                    |                                           |                                       |
|                                   | <ul> <li>I-time heat recovery: Set I-time for</li> <li>I-time combi: Set I-time for the reg</li> <li>Current temperature: Displays cu</li> <li>Temperature sensor calibration:</li> <li>I-time heating 2: Set I-time for the</li> <li>I-time heat pump: Set I-time for the</li> </ul>                                                                                                    | or the regulation of he<br>gulation of combi coil/<br>rrent supply air temp<br>Set calibration value<br>regulation of heating<br>le heat pump/regulato                         | at exchange<br>(regulator.<br>erature.<br>for the temp<br>coil 2/regula                                                                                            | rs/regulator.<br>erature sensor.<br>ator. |                                       |
|                                   |                                                                                                    |                                                                                                    |                                                                                                    |                                           |                                       |
| 10                                | During reduction of I-time [sec], the reg<br>* In systems with ALC, "I-time airflow" s                                                                                                    | ulator reacts with mo<br>hould not be change                                                                                                    | re power.<br>d. Contact si                                                                                                    | upport if necessary                       |                                       |
| ne<br>and                         | During reduction of I-time [sec], the reg<br>* In systems with ALC, "I-time airflow" s<br><br>During reduction of P-band [°C], the reg                                                                                                    | ulator reacts with mo<br>hould not be change<br>gulator reacts more a                                                                                                    | re power.<br>d. Contact su<br>ggressively.                                                                                                    | upport if necessary                       |                                       |
| ne<br>and<br>ract air             | During reduction of I-time [sec], the reg<br>* In systems with ALC, "I-time airflow" s<br>During reduction of P-band [°C], the reg                                                                                                    | ulator reacts with mo<br>hould not be change<br>gulator reacts more a                                                                                                    | re power.<br>d. Contact su<br>ggressively.                                                                                                    | upport if necessary                       | <u>.</u>                              |
| ne<br>and<br>act air              | During reduction of I-time [sec], the reg<br>* In systems with ALC, "I-time airflow" s<br>During reduction of P-band [°C], the reg<br>The settings below are valid for the follo                                                                                                    | ulator reacts with mo<br>hould not be change<br>gulator reacts more a<br>powing temperature for                                                                                | re power.<br>d. Contact su<br>ggressively.<br>rms of regula                                                                                                    | upport if necessary                       | <u>.</u>                              |
| ne<br>and<br>ract air             | During reduction of I-time [sec], the reg<br>* In systems with ALC, "I-time airflow" s<br>During reduction of P-band [°C], the reg<br>The settings below are valid for the follo<br>• Constant extract air                                                                                                    | ulator reacts with mo<br>hould not be change<br>gulator reacts more a<br>pwing temperature for                                                                                 | re power.<br>d. Contact su<br>ggressively.<br>rms of regula                                                                                                    | upport if necessary                       |                                       |
| ne<br>and<br><sup>.</sup> act air | During reduction of I-time [sec], the reg<br>* In systems with ALC, "I-time airflow" s<br>During reduction of P-band [°C], the reg<br>The settings below are valid for the follo<br>• Constant extract air<br>• Constant room                                                                                                    | ulator reacts with mo<br>hould not be change<br>gulator reacts more a<br>bwing temperature for                                                                                 | re power.<br>d. Contact su<br>ggressively.<br>rms of regula                                                                                                    | upport if necessary                       | <u>'</u> .                            |
| ne<br>and<br>'act air             | During reduction of I-time [sec], the reg<br>* In systems with ALC, "I-time airflow" s<br>During reduction of P-band [°C], the reg<br>The settings below are valid for the follo<br>• Constant extract air<br>• Constant room                                                                                                    | ulator reacts with mo<br>hould not be change<br>gulator reacts more a<br>owing temperature for                                                                                 | re power.<br>d. Contact su<br>ggressively.<br>rms of regula                                                                                                    | upport if necessary                       | <u>'</u>                              |
| ne<br>and<br>ract air             | During reduction of I-time [sec], the reg<br>* In systems with ALC, "I-time airflow" s<br>During reduction of P-band [°C], the reg<br>The settings below are valid for the follo<br>• Constant extract air<br>• Constant room                                                                                                    | ulator reacts with mo<br>hould not be changed<br>gulator reacts more a<br>pwing temperature for                                                                                | re power.<br>d. Contact su<br>ggressively.<br>rms of regula                                                                                                    | upport if necessary                       |                                       |
| ne<br>and<br>ract air             | During reduction of I-time [sec], the reg<br>* In systems with ALC, "I-time airflow" s<br>During reduction of P-band [°C], the reg<br>The settings below are valid for the follo<br>• Constant extract air<br>• Constant room                                                                                                    | ulator reacts with mo<br>hould not be changed<br>gulator reacts more a<br>owing temperature for<br>Value                                                                       | re power.<br>d. Contact su<br>ggressively.<br>rms of regula                                                                                                    | upport if necessary                       | ·.                                    |
| ne<br>and<br>ract air             | During reduction of I-time [sec], the reg<br>* In systems with ALC, "I-time airflow" s<br>During reduction of P-band [°C], the reg<br>The settings below are valid for the follo<br>• Constant extract air<br>• Constant room                                                                                                    | ulator reacts with mo<br>hould not be changed<br>gulator reacts more an<br>owing temperature for<br>Value                                                                      | re power.<br>d. Contact su<br>ggressively.<br>rms of regula                                                                                                    | upport if necessary                       | · · · · · · · · · · · · · · · · · · · |
| ne<br>and<br><sup>.</sup> act air | During reduction of I-time [sec], the reg<br>* In systems with ALC, "I-time airflow" s<br>During reduction of P-band [°C], the reg<br>The settings below are valid for the follo<br>• Constant extract air<br>• Constant room                                                                                                    | ulator reacts with mo<br>hould not be changed<br>gulator reacts more a<br>powing temperature for<br>Value                                                                      | re power.<br>d. Contact su<br>ggressively.<br>rms of regula                                                                                                    | upport if necessary                       |                                       |
| ne<br>and<br><sup>.</sup> act air | During reduction of I-time [sec], the reg<br>* In systems with ALC, "I-time airflow" s<br>During reduction of P-band [°C], the reg<br>The settings below are valid for the follo<br>• Constant extract air<br>• Constant room                                                                                                    | ulator reacts with mo<br>hould not be changed<br>gulator reacts more an<br>owing temperature for<br>Value<br>50<br>4.0<br>5.0                                                  | re power.<br>d. Contact su<br>ggressively.<br>rms of regula                                                                                                    | upport if necessary                       |                                       |
| ne<br>and<br><sup>,</sup> act air | During reduction of I-time [sec], the reg<br>* In systems with ALC, "I-time airflow" s<br>During reduction of P-band [°C], the reg<br>The settings below are valid for the folk<br>• Constant extract air<br>• Constant room<br><a blue;"="" color:="" href="#regstyle=">Constant extract air</a><br>• Constant room<br><a blue;"="" color:="" href="#regstyle=">Constant extract air</a><br>• Constant room<br><a blue;"="" color:="" href="#regstyle=">Constant extract air</a><br>• Constant room<br><a blue;"="" color:="" href="#regstyle=">Parameter<br/>I-time airflow<br/>P-band cooling<br/>I-time heating</a>                                                     | ulator reacts with mo<br>hould not be changed<br>gulator reacts more a<br>powing temperature for<br>Value                                                                      | re power.<br>d. Contact su<br>ggressively.<br>rms of regula                                                                                                    | upport if necessary                       |                                       |
| ne<br>and<br><sup>r</sup> act air | During reduction of I-time [sec], the reg<br>* In systems with ALC, "I-time airflow" s<br>During reduction of P-band [°C], the reg<br>The settings below are valid for the follo<br>• Constant extract air<br>• Constant room<br>✓ Extract air<br>Parameter<br>I-time airflow<br>P-band heating<br>P-band cooling<br>I-time heating<br>I-time cooling                                                                                                    | ulator reacts with mo<br>hould not be changed<br>gulator reacts more a<br>powing temperature for<br>Value                                                                      | re power.<br>d. Contact su<br>ggressively.<br>rms of regula                                                                                                    | upport if necessary                       | <u>.</u>                              |
| ne<br>and<br>ract air             | During reduction of I-time [sec], the reg<br>* In systems with ALC, "I-time airflow" s<br>During reduction of P-band [°C], the reg<br>The settings below are valid for the follo<br>• Constant extract air<br>• Constant room<br>✓ Extract air<br>Parameter<br>I-time airflow<br>P-band heating<br>P-band cooling<br>I-time heating<br>I-time heating<br>I-time heating                                                                                                    | ulator reacts with mo<br>hould not be changed<br>gulator reacts more a<br>owing temperature for<br>Value<br>50<br>4.0<br>5.0<br>300<br>500<br>120                              | re power.<br>d. Contact su<br>ggressively.<br>rms of regula                                                                                                    | upport if necessary                       | <u>.</u>                              |
| ne<br>and<br>ract air             | During reduction of I-time [sec], the reg<br>* In systems with ALC, "I-time airflow" s<br>During reduction of P-band [°C], the reg<br>The settings below are valid for the follo<br>• Constant extract air<br>• Constant room<br>✓ Extract air<br>Parameter<br>I-time airflow<br>P-band heating<br>P-band cooling<br>I-time heat recovery<br>I-time combi                                                                                                    | ulator reacts with mo<br>hould not be changed<br>gulator reacts more a<br>owing temperature for<br>Value<br>50<br>4.0<br>5.0<br>300<br>500<br>120<br>600                       | re power.<br>d. Contact su<br>ggressively.<br>rms of regula                                                                                                    | upport if necessary                       | <u>.</u>                              |
| ne<br>and<br>ract air             | During reduction of I-time [sec], the reg<br>* In systems with ALC, "I-time airflow" s<br>During reduction of P-band [°C], the reg<br>The settings below are valid for the follo<br>• Constant extract air<br>• Constant room<br>✓ Extract air<br>Parameter<br>I-time airflow<br>P-band heating<br>P-band cooling<br>I-time heat recovery<br>I-time combi<br>Current temperature                                                                                                    | ulator reacts with mo<br>hould not be changed<br>gulator reacts more as<br>owing temperature for<br>Value<br>50<br>4.0<br>5.0<br>300<br>500<br>120<br>600<br>0.0               | re power.<br>d. Contact su<br>ggressively.<br>rms of regula<br><u>Device</u><br>s<br><u>°C</u><br>s<br>s<br>s<br>s<br>s<br>s                                       | upport if necessary                       | <u>.</u>                              |
| ne<br>and<br>ract air             | During reduction of I-time [sec], the reg<br>* In systems with ALC, "I-time airflow" s<br>During reduction of P-band [°C], the reg<br>The settings below are valid for the follo<br>• Constant extract air<br>• Constant room<br>✓ Extract air<br>Parameter<br>I-time airflow<br>P-band heating<br>P-band cooling<br>I-time heat recovery<br>I-time heat recovery<br>I-time combi<br>Current temperature<br>Temperature sensor calibration                                                                                                    | ulator reacts with mo<br>hould not be changed<br>gulator reacts more an<br>owing temperature for<br>Value<br>50<br>4.0<br>5.0<br>300<br>500<br>120<br>600<br>0.0<br>0.0        | re power.<br>d. Contact su<br>ggressively.<br>rms of regula<br><b>Device</b><br>s<br>°C<br>°C<br>s<br>s<br>s<br>s<br>s<br>s<br>s<br>°C<br>°C                       | upport if necessary                       | · ·                                   |
| ne<br>and<br>ract air             | During reduction of I-time [sec], the reg         * In systems with ALC, "I-time airflow" s         During reduction of P-band [°C], the reg         The settings below are valid for the follow         • Constant extract air         • Constant extract air         • Constant room         Image: A struct air         Parameter         I-time airflow         P-band heating         P-band cooling         I-time heating         I-time cooling         I-time heating         I-time cooling         I-time heating         I-time theat recovery         I-time combi         Current temperature         Temperature sensor calibration         I-time heating 2 | ulator reacts with mo<br>hould not be changed<br>gulator reacts more an<br>owing temperature for<br>Value<br>50<br>4.0<br>50<br>4.0<br>50<br>120<br>600<br>0.0<br>0.0<br>300   | re power.<br>d. Contact su<br>ggressively.<br>rms of regula<br><b>Device</b><br>s<br>°C<br>°C<br>s<br>s<br>s<br>s<br>s<br>s<br>s<br>s<br>s<br>s                    | upport if necessary                       |                                       |
| ne<br>and<br><sup>.</sup> act air | During reduction of I-time [sec], the reg<br>* In systems with ALC, "I-time airflow" s<br>During reduction of P-band [°C], the reg<br>The settings below are valid for the folk<br>• Constant extract air<br>• Constant room<br><b>Extract air</b><br><b>Parameter</b><br>I-time airflow<br>P-band heating<br>P-band cooling<br>I-time heat recovery<br>I-time combi<br>Current temperature<br>Temperature sensor calibration<br>I-time heating 2<br>I-time heat pump                                                                                                    | ulator reacts with mo<br>hould not be changed<br>gulator reacts more a<br>powing temperature for<br>Value<br>50<br>4.0<br>5.0<br>300<br>500<br>120<br>600<br>0.0<br>300<br>600 | re power.<br>d. Contact su<br>ggressively.<br>rms of regula<br>Device<br>s<br>°C<br>°C<br>°C<br>s<br>s<br>s<br>s<br>s<br>s<br>s<br>s<br>s<br>s<br>s<br>s<br>s<br>s | upport if necessary                       |                                       |

|                 | • I-time airflow: Set I-time for the regulation of                                                                                                    | fan/regulator.*                                         |
|-----------------|----------------------------------------------------------------------------------------------------|---------------------------------------------------------|
|                 | <ul> <li>P-band heating: Set P-band for the regulation</li> </ul>                                                                                                    | n of heating coil/regulator.                            |
|                 | <ul> <li>P-band cooling: Set P-band for the regulation</li> </ul>                                                                                                    | n of cooling coil/regulator.                            |
|                 | <ul> <li>I-time heating: Set I-time for the regulation or</li> </ul>                                                                                                    | f heating coil/regulator.                               |
|                 | • I-time cooling: Set I-time for the regulation o                                                                                                    | f cooling coil/regulator.                               |
|                 | I-time heat recovery: Set I-time for the regulation                                                                                                    | ation of heat exchangers/regulator.                     |
|                 | I-time combi: Set I-time for the regulation of a Current terms protocol Displaye current current  | combi coll/regulator.                                   |
|                 | Current temperature: Displays current supple     Temperature senser collibration. Set collibration                                                                                                    | by air temperature.                                     |
|                 | Litime heating 2: Set Litime for the regulation                                                                                                    | of beating coil 2/regulator                             |
|                 | <ul> <li>I-time heat pump: Set I-time for the heat purp</li> </ul>                                                                                                    | np/regulator.                                           |
|                 | Press <b>Save</b> to save the settings.                                                                                                    |                                                         |
| l time          |                                                                                                    |                                                         |
| I-time          | buring reduction of I-time [sec], the regulator reac                                                                                                    | ts with more power.                                     |
|                 | In systems with ALC, 1-time airliow should not a                                                                                                    | be changed. Contact support if necessary.               |
| P-band          | During reduction of P-band [°C], the regulator read                                                                                                    | cts more aggressively.                                  |
| 7 2 3 Fans      |                                                                                                    |                                                         |
| 7.2.01 4113     |                                                                                                    |                                                         |
|                 |                                                                                                    |                                                         |
| Supply air fan  |                                                                                                    |                                                         |
|                 | The settings below are valid for the following moto                                                                                                    | or controllers:                                         |
|                 |                                                                                                    |                                                         |
|                 | EC Controller (EC-DV)                                                                                                    |                                                         |
|                 |                                                                                                    |                                                         |
|                 | Supply air fan                                                                                                    |                                                         |
|                 |                                                                                                    |                                                         |
|                 | Pelaved start                                                                                                    |                                                         |
|                 | K factor                                                                                                    |                                                         |
|                 |                                                                                                    | Save                                                    |
|                 |                                                                                                    |                                                         |
|                 | Delayed start: Set time delay for start of support of start start of support of start and start for reacher start for reacher start f | ply air fan, measured from start-up of exhaust air fan. |
|                 |                                                                                                    | culation norman pressure to annow.                      |
|                 | For more information, see the chapter Determinat                                                                                                    | tin of airflow in Assembly and Installation instruc-    |
|                 | tions                                                                                                    |                                                         |
|                 | Press Save to save the settings                                                                                                    |                                                         |
|                 |                                                                                                    |                                                         |
| Exhaust air fan |                                                                                                    |                                                         |
|                 | The setting is bolton and well for the fallenting match                                                                                                    |                                                         |
|                 | The settings below are valid for the following moto                                                                                                    | or controllers:                                         |
|                 | <ul> <li>EC Controller (EC-DV)</li> </ul>                                                                                                    |                                                         |
|                 | • 2 x EC Controller (2xEC-DV)                                                                                                    |                                                         |
|                 |                                                                                                    |                                                         |
|                 |                                                                                                    |                                                         |
|                 | Parameter                                                                                                    | Value Device                                            |
|                 | Delayed start                                                                                                    | 60 S                                                    |
|                 | r factor                                                                                                    | 100                                                     |
|                 |                                                                                                    | Save                                                    |
|                 | • Delayed start: Set time delay for start of sub                                                                                                    | aust air fan measurad from start un of hoot ovehens     |
|                 | ers.                                                                                                    | aust an Tari, measureu nom start-up of neat exchang-    |
|                 | • K factor: Set K-factor as a constant for recal                                                                                                    | culation from fan pressure to airflow.                  |
|                 |                                                                                                    |                                                         |

For more information, see the chapter **Determination of airflow** in Assembly and Installation instructions.

Press Save to save the settings.

### 7.2.4 Filters

#### Extract air/supply air filter

The settings below for filter monitoring with pressure transmitters are valid for both extract air and supply air filters, which can be set up individually.

| Parameter                 | Value           | Device  |
|---------------------------|-----------------|---------|
| Current pressure drop     | 0               | Pa      |
| Alarm type                | Static 🗸        |         |
| Alarm limit static        | 250             | Pa      |
| Alarm limit is dynamic    | 50              | %       |
| Filter pressure reference | Not<br>measured | Measure |
| Current alarm limit       | 0               | Pa      |

- Alarm type: Select alarm type
  - Static: A filter alarm (B-alarm) is given if the alarm limit that has been set in Alarm limit static is exceeded.
  - Dynamic: A filter alarm (B alarm) is given if the loss of pressure over the filter exceeds the set value in Alarm limit dynamic. This is in relation to the measurement on a new filter.
- Alarm limit static: Set the static alarm limit for allowed pressure loss over the filter. Alarm type must be set to Static.
- Alarm limit dynamic: Set the dynamic alarm limit for how high the pressure loss may be in relation to the pressure loss over a new filter. Alarm limit must be set to Dynamic. See Dynamic filter monitoring for further information.
- Filter pressure reference: During start-up of a new unit, or after change of filter, a new measurement of the filter must be conducted. See Dynamic filter monitoring for further information.

Press Save to save the settings.

Dynamic filter monitoring

This function can be used if the filter monitoring occurs with pressure transmitters. The loss of pressure is measured over a completely new filter and thus knows the EXcon control system pressure loss characteristic on a new filter.

#### • Filter pressure reference: Press Measure

Pressing **Measure** stops all fans. Thereafter, they are started again slowly from 0 > 100%. Simultaneously, during this start-up, the loss of pressure is registered over the filter.

• Alarm limit dynamic: Thereafter set up as a percentage-wise higher value in relation to the loss of pressure over a completely new filter. The function is performed on both filters at the same time. Then measurement must also occur one time on one of the filters.

#### 7.2.5 Calibrate pressure transmitter

|                                                                                         | Pa     Calibrate pressure transmitter       Parameter     Value     Device                                                                                                    |
|-----------------------------------------------------------------------------------------|----------------------------------------------------------------------------------------------------|
|                                                                                         | Zero calibration     Manual Calibrate       Attempt calibration     0 Min.       Latest calibration     4/12-<br>2029                                                                                    |
|                                                                                         | <ul> <li>Zero calibration:</li> <li>Manual: Set to Manual and activate the Calibrate button. The unit stops temporarily and the zero calibration is performed.</li> </ul>                                |
|                                                                                         | <ul> <li>Auto: Zero calibration is carried out automatically every time the unit is stopped.</li> </ul>                                                                                                  |
|                                                                                         | Press Save to save the settings.                                                                                                    |
| 7.2.6 Damper                                                                            |                                                                                                    |
| Settings                                                                                | The setting possibilities for dampers/damper actuators depend on which configuration has been selec-<br>ted under: <b>EXcon Modules &gt; Configure &gt; Settings</b><br>The following settings apply to: |
|                                                                                         | <ul> <li>Outdoor air damper</li> <li>Exhaust damper</li> <li>Recirculation damper</li> </ul>                                                                                                    |
| Normal                                                                                  | Normal     Modulated Recirculation     VOC/CO2 intermittent recirculation      The damper actuator is <b>On/Off</b> controlled.                                                                          |
|                                                                                         | There is no possibility for settings on the damper actuator. There is only possibility for testing the damper actuator.                                                                                  |
| Modulated recircu-<br>lation                                                            | <ul> <li>Normal</li> <li>Modulated Recirculation</li> <li>VOC/CO2 intermittent recirculation</li> </ul> • The damper actuator has modulated control via modbus.                                          |
|                                                                                         | During modulated recirculation, it is only possible to select/deselect <b>Exhaust and outdoor air damp-</b><br>ers together.                                                                             |
|                                                                                         | See the following sections for settings for the damper actuator.                                                                                                    |
| Modulated recircu-<br>lation - VOC/CO <sub>2</sub> In-<br>termittent recircula-<br>tion | <ul> <li>Normal</li> <li>Modulated Recirculation</li> <li>VOC/CO2 intermittent recirculation</li> <li>The damper actuator has modulated control via modbus.</li> </ul>                                   |
|                                                                                         | During VOC/CO <sub>2</sub> 2 intermittent recirculation, it is not possible to deselect Recirculation damper or                                                                                          |
|                                                                                         | Exhaust and outdoor air damper.                                                                                                    |
|                                                                                         | See the following sections for settings for the damper actuator.                                                                                                    |
|                                                                                         | Press <b>Save</b> to save the settings.                                                                                                    |
|                                                                                         |                                                                                                    |

#### Outdoor air damper

### Normal

| ☑ Outdoor air damper |               |        |
|----------------------|---------------|--------|
| Parameter            | Value         | Device |
| Damper setpoint      | 0.0           | %      |
| Test run             | Not<br>active | Start  |

- Damper setpoint: Displays 0 or 100% (on/off).
- Test sequence: Press Start to start the test sequence for the damper motor. (Only applicable to the Belimo modbus damper actuator)

Recirculation with/ without VOC/CO2 intermittent recirculation

| S Outdoor air damper |               |        |
|----------------------|---------------|--------|
| Parameter            | Value         | Device |
| Correction factor    | 0.8           |        |
| Offset               | 2.0           | %      |
| Gain factor damper   | 100           |        |
| Damper setpoint      | 0.0           | %      |
| Test run             | Not<br>active | Start  |
| Damper motor         | 0–10 V 🗸      |        |
|                      |               | Save   |

- **Correction factor:** Set the correction factor. The correction factor corrects for nonlinearity in the damper. When the value is 1, the factor is neutral.
- Offset: Press Start to start the test sequence for the damper motor. (Only applicable to the Belimo modbus damper actuator)
- Amplification factor damper: Set amplification factor
  - Factor > 100 = more powerful signal.
  - Factor < 100 = weaker signal.
  - Factor = 100 = neutral.
- **Test sequence:** Press **Start** to start the test sequence for the damper motor. (Only applicable to the Belimo modbus damper actuator)
- Damper actuator: Set up MUST be 0–10V.

Press Save to save the settings.

### Exhaust damper

#### Normal

| 🛯 Exhaust damper |               |        |
|------------------|---------------|--------|
| Parameter        | Value         | Device |
| Damper setpoint  | 0.0           | %      |
| Test run         | Not<br>active | Start  |
|                  |               |        |

• Test sequence: Press Start to start the test sequence for the damper motor. (Only applicable to the Belimo modbus damper actuator)

## Recirculation with/ without VOC/CO2 intermittent recirculation

| Exhaust damper     |               |        |
|--------------------|---------------|--------|
| Parameter          | Value         | Device |
| Gain factor damper | 100           |        |
| Damper setpoint    | 0.0           | %      |
| Test run           | Not<br>active | Start  |
|                    |               | Save   |

|                              | <ul> <li>Amplification factor damper: Set an</li> <li>Factor &gt; 100 = more powerful sigi</li> <li>Factor &lt; 100 = weaker signal.</li> <li>Factor = 100 = neutral.</li> <li>Test sequence: Press Start to start the Belimo modbus damper actuator)</li> </ul>                                                                                                    | nplification factor<br>nal.<br>ne test sequence for the damper motor. (Only applicable to                                                                                                    |
|------------------------------|----------------------------------------------------------------------------------------------------|----------------------------------------------------------------------------------------------------|
|                              | Press <b>Save</b> to save the settings.                                                                                                    |                                                                                                    |
| Recirculation dampe          | r                                                                                                    |                                                                                                    |
| Normal                       | Damper actuator for recirculation is <b>On/Of</b><br>room temperature sensor must be fitted an                                                                                                    | f controlled and only used in connection with night heating. A d configured.                                                                                                    |
| Modulated recircu-<br>lation | <ul> <li>Recirculation damper</li> <li>Parameter</li> <li>P-band VOC/CO<sup>2</sup></li> <li>I-time VOC/CO<sup>2</sup></li> <li>I-time temperature</li> <li>Correction factor</li> <li>Offset</li> <li>Gain factor damper</li> <li>Damper setpoint</li> <li>Test run</li> <li>Damper motor</li> <li>P-band VOC/CO<sub>2</sub>: Set P-band for the</li> <li>I-time temperature: Set I-time for the</li> <li>Correction factor: Set the correction damper. When the value is 1, the factor</li> <li>Offset: Set zero-point offset When set</li> <li>Amplification factor damper: Set am         <ul> <li>Factor &gt; 100 = more powerful sign</li> <li>Factor = 100 = neutral.</li> </ul> </li> <li>Test sequence: Press Start to start the Belimo modbus damper actuator)</li> <li>Damper actuator: Set up MUST be 0</li> </ul> | Value       Device         500       ppm         700       s         2.0       %         100       %         2.0       %         100       %         2.0       %         100       %         2.0       %         2.0       %         2.0       %         2.0       %         2.0       %         2.0       %         2.0       %         2.0       %         0.0       %         0.0       %         regulation of VOC/CO2.       regulation of VOC/CO2.         regulation of the temperature.       factor. The correction factor corrects for nonlinearity in the or is neutral.         ting the offset , the opening of the damper is kickstarted.       hoppification factor         nal.       me test sequence for the damper motor. (Only applicable to -10V.         -10V. |
| I-time                       | During reduction of I-time [sec], the regulat                                                                                                    | tor reacts with more power.                                                                                                    |
| P-band                       | During reduction of P-band [°C], the regula                                                                                                    | tor reacts more aggressively.                                                                                                    |
|                              |                                                                                                    |                                                                                                    |

| Modulated recircu-            |
|-------------------------------|
| lation - with                 |
| VOC/CO <sub>2</sub> intermit- |
| tent recirculation            |

| Recirculation damper |               |        |
|----------------------|---------------|--------|
| Parameter            | Value         | Device |
| Dead band positive   | 2.0           | °C     |
| Dead band negative   | 2.0           | °C     |
| Correction factor    | 0.8           |        |
| Offset               | 2.0           | %      |
| Gain factor damper   | 100           |        |
| Damper setpoint      | 100.0         | %      |
| Test run             | Not<br>active | Start  |
| Damper motor         | 0–10 V 🗸      |        |
|                      |               | Save   |

- P-band VOC/CO2: Set P-band for the regulation of VOC/CO2.
- I-time temperature: Set I-time for the regulation of the temperature.
- **Correction factor:** Set the correction factor. The correction factor corrects for nonlinearity in the damper. When the value is 1, the factor is neutral.
- Offset: Set zero-point offset When setting the offset , the opening of the damper is kickstarted.
- Amplification factor damper: Set amplification factor
  - Factor > 100 = more powerful signal.
  - Factor < 100 = weaker signal.
  - Factor = 100 = neutral.
- Test sequence: Press Start to start the test sequence for the damper motor. (Only applicable to the Belimo modbus damper actuator)
- Damper actuator: Set up MUST be 0-10V.

Press Save to save the settings.

### Smoke-evacuation damper

Damper opens in alarm mode Fire alarm. The damper can only be configured as a modbus damper.

| Value         | Device                        |
|---------------|-------------------------------|
| 0.0           | %                             |
| Not<br>active | Start                         |
|               | Value<br>0.0<br>Not<br>active |

 Damper setpoint: Displays calculated setpoint for damper position. (Only applicable with the Belimo modbus damper actuator)

**Damper setpoint** can be overridden for a given period of time under: **Service > Unit> Status.** Select override and set the period of time.

Enter value for Damper setpoint

- Test sequence: Press Start to start the test sequence for the damper motor. (Only applicable to the Belimo modbus damper actuator)
- Delayed start of smoke evacuation fan and bypass damper: Set the time delay. Press Save to save the settings.

## 7.2.7 Heating

#### Water heating coil 1

The water heating coil is used to increase the temperature of the supply air if the recovered heat does not supply enough.

| g                        |                  |       |        |   |
|--------------------------|------------------|-------|--------|---|
| Parameter                |                  | Value | Device |   |
| Pump operation           | Outdoor air terr | np. 🗸 |        |   |
| Pump start               | 15.0             |       | °C     |   |
| Pump start               | 16               |       | %      |   |
| Frost protection         | 5.0              |       | °C     |   |
| Frost alarm              | 2.0              |       | °C     |   |
| Frost P-band             | 3.0              |       | °C     |   |
| Start-up heating         | 25               |       | %      |   |
| Standby heating          | 15.0             |       | °C     |   |
| Water heating coil temp. | 28.7             |       | °C     |   |
| After-cooling time       | 180              |       | s      |   |
| Aftercooling.            | No 🗸             |       |        |   |
| Gain factor, heat 1      | 100              |       |        |   |
| Valve setpoint           | 0.0              |       | %      |   |
| Test run                 | Not<br>active    |       | Start  |   |
| Motor valve              | 0–10 V 🗸         |       |        | ľ |

- Pump operation:
  - Constant: The pump runs constantly when there is tension on EXcon Master.
  - Auto: Pump operates with heating requirement
  - Outdoor air temperature: The pump runs when the outside air temperature falls below the set value in **Pump start** or when there is a heat requirement.
  - Heating requirement: The pump starts when the motor valve is opened more than the set value.

**Pump motioning:** If the pump has not been started for the last 24 hours, it will become motioned in 1 minute regardless of the heating requirement. This is to combat the pump getting stuck.

- **Pump start:** Set temperature for the pump to start. The pump starts at outdoor air temperatures below the set value. During pump operation, **Outdoor air temperature** must be selected.
- **Pump start:** Set values for the pump to start. The pump starts when the motor valve is opened more than the set percentage rate. During pump operation, **Heating requirement** must be selected.
- Frost protection: Set the temperature on return water from the heating coil where the motor valve must be 100% open. Opening of the motor valve begins when the temperature comes below the set value +Frost P-band.
- Frost alarm: Sets at which temperature a frost alarm must be given. Lower temperatures on return water from the heating coil than set value trigger the frost alarm.
- Frost P band: Set the temperature on the P band. Frost protection of the heating coil starts when the temperature falls below the set value + the set value in the parameter Frost protection.
- **Start-up heating:** Set the value for opening the motor valve during the start-up sequence. This overriding of the motor valve ceases when the start-up sequence is completed and the supply air fan has reached its setpoint for airflow.
- **Standby heating:** Set the minimum temperature for return water from the heating coil during standby. During standby/stop of the unit, the motor valve will ensure that the temperature does not reach below the set value.
- Aftercooling time: Set the aftercooling time of the heating coil.

In order to remove excess heat and thus avoid overheating of the heating coil, the fans continue to run in the set time (aftercooling time), after the heating coil has been disconnected.

- Aftercooling: Select whether aftercooling and thereby a possibility for set up of aftercooling time should be active. Yes/No.
- Amplification factor heating 1: Set the heating coil's gain factor. This factor strengthens the effect of the regulator, when it either increases or reduces the heat. When the value is 100, the factor is neutral.
- Valve setpoint: Displays the current valve position from 0 to 100%.
- **Test sequence:** Press **Start** to begin the test sequence of the valve motor. (Only applicable to the Belimo modbus valve motor).
- Motor valve: Set the motor valve's regulatory range. Always select 2-10V (VEX4000 standard)

Press Save to save the settings.

Safety function

A return sensor is always connected to a water heating coil on the heating coil's outlet pipe in order to protect the heating coil from frost. When the temperature nears the set setpoint/minimum temperature for frost protection, the motorvalve opens so that the heat increases. If maximum heat input is not enough to maintain the minimum temperature for frost protection, a frost alarm is sounded on the heating coil and the valves stop.

### Electric heating coil 1

The electric heating coil is used to increase the temperature of the supply air if the recovered heat does not supply enough.

| Electric heating coil 1    |          |        |
|----------------------------|----------|--------|
| Parameter                  | Value    | Device |
| Regulation mode            | 0–10 V 🗸 |        |
| After-cooling time         | 180      | s      |
| Min. airflow, 100% heating | 5400     | m³/h   |
| Min. airflow, 0% heating   | 2700     | m³/h   |
| Max. output                | 0        | W      |
| Gain factor, heat 1        | 100      |        |
|                            |          | Save   |

- Regulation mode:
  - 0–10 V: Analogue heat regulation is connected to an analogue 0-10V output.
  - Single step: The electric heating coil is controlled with 1-step's On/Off (digital relay output)
  - Two step: The electric heating coil is controlled with 2-step's On/Off (digital relay output)
- Aftercooling time: Set the aftercooling time on the heating coil

When the airflow is reduced or stopped completely, there is a risk of overheating of the heating coil. During the aftercooling period, the heating coil is disconnected completely and the valves continue to run with regards to the set airflow setpoint. The set value indicates the time that is necessary to remove the excess heat from the heating coil.

- Minimum airflow, 100% heating Set the minimum airflow for 100% heating on the heating coil.
- Minimum airflow, 0% heating: Set the minimum airflow for 0% heating on the heating coil.
- Max. output: Set the maximum effect of the heating coil.
- Amplification factor heating 1: Set the heating coil's gain factor. This factor strengthens the effect of the regulator, when it either increases or reduces the heat. When the value is 100, the factor is neutral.

Press Save to save the settings.

Monitoring of the<br/>electric heating coilThe electric heating coil is prot<br/>placed in the airflow between the

The electric heating coil is protected against overheating using two overheating controls that are placed in the airflow between the heating elements.

### External fire thermostat

The function is used in case of fire/smoke outside the building.

Prerequisite for set-• EXcon Modules > Configure > Digital in/out: External fire thermostat must be configured. up When the input is activated/opened: • The VEX unit stops • Damper to the outside air closes • An alarm is triggered When the input is closed again, the VEX unit will start up in normal operation. Water heating coil 2 Only heating coil 2 is used during shop solution. The water heating coil is used to increase the temperature of the supply air if the heating coil does not supply enough. Water heating coil 2 Parameter Value Device Pump operation Heating requirement 🗸 Pump start °C 15.0 Pump start 3 % °C Frost protection 5.0 2.0 Frost alarm °C Frost P-band 5.0 °C 50 Start-up heating % 25.0 °C Standby heating 0.0 °C Water battery 2 temp. 180 After-cooling time s No 🗸 Aftercooling. Gain factor, heat 2 100 100.0 % Valve setpoint Not Test run Start active Motor valve 0-10 V 🗸 Save To set Water heating coil 2: See settings for Water heating coil 1, which has the same possible settings. Electric heating coil 2 Only heating coil 2 is used during shop solution. The electric heating coil is used to increase the temperature of the supply air if the heating coil does not supply enough. Electric heating coil 2 Parameter Value Device Regulation mode 0–10 V 🗸 🗸 After-cooling time 180 s Min. airflow, 100% heating m³/h 12600 Min. airflow, 0% heating m³/h 5400 Max. output 0 W Gain factor, heat 2 100 Save For setting Electric heating coil 2: See setting Electric heating coil 1, which has the same possible settings.

## 7.2.8 Cooling

## **DX** cooling

DX cooling is with one or two compressors. Single step is always modulating and any two step fixed. Pressure transmitters must be fitted in the cooling circuit for measuring of high pressure and low pressure in the DX pressure circuit.

| DX cooling                    |       |        |      |       |
|-------------------------------|-------|--------|------|-------|
| Parameter                     |       | Valu   | e De | evice |
| Regulation                    | 2 Ste | D      | ~    | ^     |
| Min. airflow                  |       | 2700   | m³/h | n 🗋   |
| 1st step modulating           | No    | $\sim$ |      |       |
| Min. Stop time                |       | 600    | s    |       |
| Aftercooling time             |       | 180    | s    |       |
| Low pressure circuit 1 alarm  |       | 0      | Bar  |       |
| High pressure circuit 1 alarm |       | 25     | Bar  |       |
| Low pressure circuit 2 alarm  |       | 0      | Bar  |       |
| High pressure circuit 2 alarm |       | 25     | Bar  | ~     |
|                               |       |        |      | Save  |

• Regulation: Select regulation mode

- Single stage: The cooling coil is controlled by 1 step modulating. (VEX4010 VEX4070)
- 2 Step: The cooling coil is controlled by 2 step On/Off. (VEX4080 VEX4100)
- Minimum airflow: Set minimum airflow. In the event of airflow below the set value, cooling is blocked.

For more information about minimum airflow for DEX sizes, see the table below.

- Single step modulation: Select YES. Single step must always be modulating.
- Min. stop time: Set minimum stop time. Minimum period of time between two start-ups of the compressor.
- Aftercooling time: Set the aftercooling time of the cooling capacitor. When the airflow is reduced or stopped completely, there is a risk of overheating of the cooling capacitor. The set value indicates the time that the air extraction fan is in operation after the VEX unit has stopped.
- Low pressure circuit 1 alarm: Set the lowest value allowed for evaporation pressure in a cooling circuit. At lower pressures an alarm sounds.
- **High pressure circuit 1 alarm:** Set the highest value allowed for capacitor pressure in a cooling circuit. At higher pressures an alarm sounds.
- Low pressure circuit 2 alarm: Set the lowest value allowed for evaporation pressure in a cooling circuit. At lower pressures an alarm sounds. (Is not used in VEX4000)
- **High pressure circuit 2 alarm:** Set the highest value allowed for condenser pressure in a cooling circuit. At higher pressures an alarm sounds. (Is not used in VEX4000)

Press Save to save the settings.

## 7.2.9 DX cooling and RHP heat pump

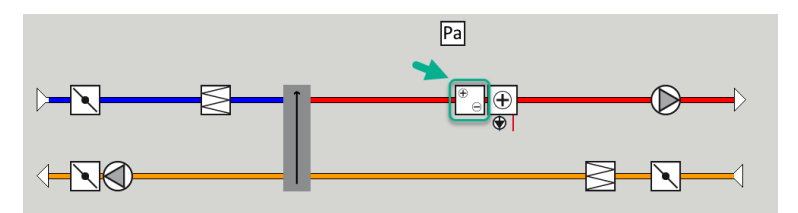

DX cooling and RHP heat pump (Reversible Heat Pump) come with one or two compressors. Single step is always modulating and any two step fixed. Pressure transmitters must be fitted in the cooling circuit for measuring of high pressure and low pressure in the DX pressure circuit.

| t components in air handling unit                                                                                                    | _                                                                                                    |                                                                                                    |
|----------------------------------------------------------------------------------------------------|----------------------------------------------------------------------------------------------------|----------------------------------------------------------------------------------------------------|
|                                                                                                    |                                                                                                    |                                                                                                    |
|                                                                                                    |                                                                                                    |                                                                                                    |
| Heat pump                                                                                                    | Value Device                                                                                                    | entary temperature sensor designation                                                                                                    |
| Heat pump Parameter Regulation                                                                                                    | Value Device                                                                                                    | entary temperature sensor designation                                                                                                    |
| Heat pump Parameter Regulation Min. airflow                                                                                                    | Value         Device           1 Step ✓                                                                                                    | entary temperature sensor designation           1         Trillesgsfeler 1           2         Trillesgsfeler 2                                              |
| Heat pump Parameter Regulation Min. airflow Heat pump stop                                                                                                    | Value Device                                                                                                    | entary temperature sensor designation                                                                                                    |
| Heat pump Parameter Regulation Min. airflow Heat pump stop De-icing type                                                                                                    | Value         Device           1 Step            600 m³/h            0.0 °C         Static                                                                                                    | entary temperature sensor designation 1 (Timegotoier 1 2 (Timegotoier 2 3 (Timegotoier 3 4 (Timegotoier 4                                                    |
| Heat pump Parameter Regulation Min. airflow Heat pump stop De-loing type De-loing ressure, static                                                                              | Value         Device           1 Step         •           600         m³/h           0.0         °C           Static         •           30         Pa                                                                                                    | entary temperature sensor designation 1 [Tilegsfoler 1 2 [Tilegsfoler 2 3 [Tilegsfoler 3 4 [Tilegsfoler 4                                                    |
| Heat pump Parameter Regulation Min. airflow Heat pump stop De-lcing type De-lcing pressure, static De-lcing ressure, dynamic                                                   | Value         Device           1 Step                                                                                                    | entary temperature sensor designation<br>2 (Tilegatoler 1<br>2 (Tilegatoler 2<br>3 (Tilegatoler 3<br>4 (Tilegatoler 4<br>Save                                |
| Heat pump Parameter Regulation Min. airflow Heat pump stop De-loing pre De-loing pressure, static De-loing pressure, static De-loing pressure, dynamic De-loing me             | Value         Device           1 Step         500 m <sup>3</sup> /h           600 m <sup>3</sup> /h         00 %           Static         9           30         Pa           43         %           300 %         5                                                           | entary temperature sensor designation 1 (Tilegolder 1 2 (Tilegolder 2 3 (Tilegolder 3 4 (Tilegolder 4 Save                                                   |
| Heat pump Parameter Regulation Min. airflow Heat pump stop De-king type De-king types, static De-king pressure, dynamic De-king pressure, dynamic De-king type Status, de-king | Value         Device           1 Step         500 m³/h           500 m²/h         500 m²/h           300 %         500 %           400 %         500 %           000 %         500 %           000 %         500 %           000 %         500 %           000 %         500 % | entary temperature sensor designation           1 (Timegrader 1           2 (Timegrader 2           3 (Timegrader 3           4 (Timegrader 4           Save |

- Regulation: Select regulation mode
  - Single stage: The cooling coil is controlled by 1 step modulating. (VEX4010 VEX4070)
  - 2 Step: The cooling coil is controlled by 2 step On/Off. (VEX4080 VEX4100)
- Minimum airflow: Set minimum airflow. In the event of airflow below the set value, DX cooling/RHP heat pump is blocked.
   For more information about minimum airflow for VEX sizes, see the table below. Minimum airflow during DX cooling.
- Heat pump stop: At a temperature lower than the one set, the heat pump is stopped due to bad COP.
- De-icing type: Select regulation mode Static or Dynamic.
  - Static: De-icing is started if the current pressure drop across the condenser exceeds the setpoint set under "De-icing pressure static".
  - **Dynamic**: De-icing is started if the current pressure drop across the condenser exceeds the calculated setpoint. The calculated setpoint is a calculation of the percentage increase in pressure drop across the condenser. De-icing starts if the pressure drop across the condenser er exceeds the set value (De-icing pressure dynamically in %) in relation to an ice-free and clean condenser. In order for the function to be used, a measurement of the pressure drop above an ice-free and clean condensor must be conducted.
  - During de-icing, the hot-gas valve is opened for the set "De-icing time".
- De-icing pressure, static: Set the static activation setpoint for pressure drop across the condenser. De-icing type must be set to 'Static'.
- De-icing pressure dynamic Set the alarm limit for how much (in %) the pressure drop may rise in relation to the pressure drop over a clean and ice-free condenser.
- **De-icing time:** When the current pressure drop across the condenser exceeds the set point (Static or dynamic), the hot gas valve opens.
- Status, de-icing: If "De-icing pressure dynamic" is selected, the pressure drop across the condenser must be measured when the system is put into operation. Press "Measure" to start this alignment.

| Parameter                     | Værdi         | Enhed |
|-------------------------------|---------------|-------|
| Jialus, al-isiling            | INNO UUITIAIL | oumar |
| 1. trin modulerende           | Ja 🗸          |       |
| Min. stoptid                  | 100           | sek.  |
| Efterkølingstid               | 60            | sek.  |
| Lavtryk kreds 1 alarm         | 3             | Bar   |
| Højtryk kreds 1 alarm         | 37            | Bar   |
| Lavtryk kreds 2 alarm         | 3             | Bar   |
| Højtryk kreds 2 alarm         | 37            | Bar   |
| Forstærkningsfaktor varmepume | 100           |       |

- Single step modulation: Select YES. Single step must always be modulating.
- Min. stop time: Set minimum stop time. Minimum period of time between two start-ups of the compressor.
- Aftercooling time: Set the aftercooling time of the cooling capacitor. When the airflow is reduced or stopped completely, there is a risk of overheating of the cooling capacitor. The set value indicates the time that the air extraction fan is in operation after the VEX unit has stopped.
- Low pressure circuit 1 alarm: Set the lowest value allowed for evaporation pressure in a cooling circuit. At lower pressures an alarm sounds.
- **High pressure circuit 1 alarm:** Set the highest value allowed for capacitor pressure in a cooling circuit. At higher pressures an alarm sounds.
- Low pressure circuit 2 alarm: Set the lowest value allowed for evaporation pressure in a cooling circuit. At lower pressures an alarm sounds. (Is not used in VEX4000)
- High pressure circuit 2 alarm: Set the highest value allowed for condenser pressure in a cooling circuit. At higher pressures an alarm sounds. (Is not used in VEX4000)

Press Save to save the settings.

## **Minimum airflow**

| VEX<br>size | Min. airflow<br>for IC/ICC (m3/h) | DEX<br>size | Min. airflow<br>for IC/ICC (m3/h) |
|-------------|-----------------------------------|-------------|-----------------------------------|
| 4010        | 1500                              | 4060        | 5000                              |
| 4020        | 1500                              | 4070        | 6000                              |
| 4030        | 2000                              | 4080        | 7000                              |
| 4040        | 3000                              | 4090        | 8500                              |
| 4050        | 4000                              | 4100        | 10000                             |

### Water cooling

Water cooling is configured to control an analogue valve in the water circuit via a 2-10V output that is configured. Start/Stop of a circulation pump in the cooling circuit via digital output. Alarm from a pump can be connected to a digital input, **Cooling error**, which will trigger a pump alarm when the input is opened.

| Water cooling  |               |       |        |
|----------------|---------------|-------|--------|
| Parameter      |               | Value | Device |
| Pump operation | Constant      | ~     |        |
| Pump start     | 21.0          |       | °C     |
| Pump start     | 25            | 1     | %      |
| Valve setpoint | 0.0           |       | %      |
| Test run       | Not<br>active |       | Start  |
| Motor valve    | 0–10 V 🗸      | ]     |        |
|                |               |       | Save   |

• Pump operation: Select parameter for pump operation

- Constant: The pump runs constantly when there is tension on EXcon Master.
- Auto: Pump operates with cooling requirement
- Outdoor air temperature: The pump runs when the outside air temperature rises above the set value in **Pump start** or when there is a cooling requirement.
- Cooling requirement: The pump starts when the motor valve is opened more than the set value.

Pump motioning: If the pump has not been started for the last 24 hours, it will become motioned in 1 minute regardless of the cooling requirement. This is to combat the pump getting stuck.

- Pump start: Set temperature for the pump to start. The pump starts when the outdoor air temperature is above the set value. During pump operation, **Outdoor air temperature** must be selected.
- Pump start: Set values for the pump to start. The pump starts when the motor valve is opened more than the set percentage rate. During pump operation, **Cooling requirement** must be selected.
- Valve setpoint: Displays the current valve position
- Test sequence: Press Start to begin the test sequence of the valve motor. (Only applicable in case of Belimo modbus valve motor)
- Motor valve: Set the motor valve's regulatory range. Always select 2-10V

Press Save to save the settings.

### **External DX cooling**

External DX cooling has one cooling step. The EXcon control system starts and stops the cooling as required. Start/stop of cooling step occurs with 1 digital output.

| External DX Cooling   |        |        |
|-----------------------|--------|--------|
| Parameter             | Value  | Device |
| Regulation            | 2 Step | ~      |
| 1st step modulating   | No 🗸   |        |
| Min. airflow          | 2700   | m³/h   |
| Min. cooling time     | 30     | S      |
| Max. restart per hour | 6      | /h     |
| Min. Stop time        | 600    | s      |
|                       |        | Save   |

- Regulation: Select regulation mode
  - Always select 1-step: The cooling coil is controlled by 1 step On/Off.
- Single step modulation: Always select NO. First step is always a fixed step On/Off.
- Minimum airflow: Set minimum airflow. In the event of airflow below the set value, cooling is blocked.

For more information about minimum airflow for VEX sizes, see the table below.

- Minimum cooling time: Set minimum operating time for the individual compressor.
- Max. restart/hour: Set maximum number of restarts of the individual compressor per hour.
- Min. stop time: Set minimum stop time. Minimum period of time between two start-ups of the compressor

Press Save to save the settings.

### Minimum airflow

| VEX<br>size | Min. airflow<br>for IC/ICC (m3/h) | DEX<br>size | Min. airflow<br>for IC/ICC (m3/h) |
|-------------|-----------------------------------|-------------|-----------------------------------|
| 4010        | 1500                              | 4060        | 5000                              |
| 4020        | 1500                              | 4070        | 6000                              |
| 4030        | 2000                              | 4080        | 7000                              |
| 4040        | 3000                              | 4090        | 8500                              |
| 4050        | 4000                              | 4100        | 10000                             |

### 7.2.10 Heat recovery, Plate heat exchanger

#### **Crossflow heat exchanger**

The counterflow heat exchanger's bypass damper is controlled by a modulating damper actuator.

#### **De-icing**

If the exhaust air temperature drops below the set value (frost protection + frost protection P-band) the bypass damper will open with modulation up to 100%. The outdoor air will **bypass** the crossflow heat exchanger and the extract air will pass **through** the crossflow heat exchanger, and thereby ice formation on the heat exchanger will thaw.

| 🖫 Krydsveksler                                                 |                     |     |
|----------------------------------------------------------------|---------------------|-----|
| Parameter                                                      | Værdi Enhed         | I   |
| Isbeskyttelse                                                  | 5.0 °C              |     |
| Isbeskyttelse P-bånd                                           | 5.0 °C              |     |
| Forstærkningsfaktor, varmeveksler                              | 100                 |     |
| Spjæld setpunkt                                                | 0.0 %               |     |
| Testforløb                                                     | Ikke<br>aktiv Start |     |
| Alarm ved lav virkningsgrad                                    | Ja 🗸                |     |
| Virkningsgrad: korrektionsfaktor, varmeveksler<br>effektivitet | 0.0 %               |     |
| Alarm niveau, virkningsgrad                                    | 70 %                |     |
|                                                                | (                   | Gem |

• Ice protection: Set the exhaust air temperature for frost protection

When the exhaust air temperature is **below** the set value, the bypass damper will be 100% open and there will be full frost protection

- Ice protection P-band: Set the frost protection P-band. At an exhaust air temperature **below** the set value + the set value in the parameter **Frost protec**tion, the bypass valve will open with modulation.
- Amplification factor, heat exchanger Set the amplification factor in the crossflow heat exchanger.

This factor strengthens the effect of the regulator, when it either increases or reduces the heat. When the value is 100, the factor is neutral.

- Damper setpoint Shows the current setpoint for the bypass damper.
- **Test run:** Press **Start** to start the test sequence for the bypass damper. (Only applicable to the Belimo damper actuator)
- Alarm in the event of low efficiency: Select whether an alarm must be given in the event of low efficiency of heat recovery. Yes/No
- Efficiency: correction factor, heat exchanger efficiency: Set the correction factor for calculation of efficiency. (0-5%)

The correction factor is added to the calculated efficiency and thus compensates for the heat that is measured in the emittance from the exhaust air/fan.

- Alarm level, efficiency: Set the alarm limit for alarm in the event of low efficiency. For the alarm to sound, it is a condition that:
  - Alarm in the event of low efficiency is set to Yes
  - The unit must be in operation.
  - The efficiency must be **below** the set value.

For further information concerning the calculation of efficiency, see the Efficiency section

Press **Save** to save the settings.

#### Crossflow heat exchanger pressure

The crossflow heat exchanger's bypass damper is controlled by a modulating modbus damper actuator. If a pressure sensor is selected, the crossflow heat exchanger is protected against icing by measuring the pressure drop over the exchanger.

#### De-icing

When the current pressure drop above the exchanger exceeds the setpoint (static or dynamic), the bypass damper is opened 100%. The outdoor air will **bypass** the crossflow heat exchanger and the extract air will pass **through** the crossflow heat exchanger, and thereby ice formation on the heat exchanger will thaw. The bypass damper will be open for the set time. During the de-icing period, where the bypass damper is 100% open, the supply air temperature will instead be maintained by a possible after heating coil.

| Erossflow heat exchanger                                         |                   |         |    |
|------------------------------------------------------------------|-------------------|---------|----|
| Parameter                                                        | Value             | Device  |    |
| De-icing type                                                    | Static 🗸          |         |    |
| De-icing pressure, static                                        | 30                | Pa      |    |
| De-icing pressure, dynamic                                       | 45                | %       |    |
| Status, de-icing                                                 | Not<br>calibrated | Measure |    |
| Current de-icing                                                 | 30                | Pa      |    |
| De-icing time                                                    | 300               | s       |    |
| Gain factor, heat recovery                                       | 100               |         |    |
| Damper setpoint                                                  | 0.0               | %       |    |
| Test run                                                         | Not<br>active     | Start   |    |
| Alarm in case of low efficiency                                  | No 🗸              |         |    |
| Current efficiency: correction factor, heat exchanger efficiency | 0.0               | %       |    |
| Alarm level, efficiency                                          | 70                | %       | ~  |
|                                                                  |                   | Sav     | ve |

- De-icing type: Select de-icing type.
  - Static: De-icing is started if the current pressure drop above the crossflow heat exchanger exceeds the setpoint that is set up under **De-icing pressure static**.
  - **Dynamic**: De-icing is started if the current pressure drop above the crossflow heat exchanger exceeds the calculated setpoint. The calculated setpoint is a percentile rise in the pressure drop above the exchanger. In order for the function to be used, a measurement of the pressure drop above an ice-free and clean crossflow heat exchanger must be taken. During de-icing, the bypass damper is opened 100% during the set **de-icing time**.
- **De-icing pressure, static:** Set static setpoint for pressure drop across the exchanger. De-icing type must be set to **Static**.
- **De-icing pressure, dynamic:** Set the dynamic setpoint for how high the pressure loss may be in relation to the pressure loss over a clean and ice-free crossflow heat exchanger. De-icing type must be set to **Dynamic**.

See Measurement dynamic de-icing for further information.

• Status, de-icing:

If **Dynamic de-icing** is selected, a measurement of the loss of pressure over the crossflow heat exchanger must be conducted when the unit is put into operation.

- See Measurement dynamic de-icing for further information.
- Current de-icing pressure: In the case of Static de-icing type, the set static pressure is displayed.

In the case of **Dynamic** de-icing type, the calculated dynamic pressure is displayed..
|                                    | <ul> <li>De-icing time: Setting the de-icing time. T damper is 100% open.</li> <li>Amplification factor, heat exchanger See er.<br/>This factor strengthens the effect of the reg When the value is 100, the factor is neutra</li> <li>Damper setpoint Shows the current setpoint Shows the current setpoint Belimo damper actuator)</li> <li>Alarm in the event of low efficiency: Sel efficiency of heat recovery. Yes/No</li> <li>Efficiency: correction factor, heat exchation of efficiency. (0-5%)</li> <li>The correction factor is added to the calcul is measured in the emittance from the exterior.</li> <li>Alarm level, efficiency: Set the alarm limit</li> </ul> | he set de-icing time is the period when the bypass<br>t the amplification factor in the crossflow heat exchang-<br>gulator, when it either increases or reduces the heat.<br>I.<br>bint for the bypass damper.<br>Hence for the bypass damper. (Only applicable to the<br>ect whether an alarm must be given in the event of low<br>anger efficiency: Set the correction factor for calcula-<br>lated efficiency and thus compensates for the heat that<br>aust air/fan. |
|------------------------------------|----------------------------------------------------------------------------------------------------|----------------------------------------------------------------------------------------------------|
|                                    | alarm to sound, it is a condition that:                                                                                                    | · · · · · · · · · · · · · · · · · · ·                                                                                                    |
|                                    | <ul> <li>Alarm in the event of low efficiency</li> <li>The unit must be in operation</li> </ul>                                                                                                    | is set to <b>Yes</b>                                                                                                    |
|                                    | <ul> <li>The efficiency must be <b>below</b> the set 1</li> </ul>                                                                                                    | value                                                                                                    |
|                                    |                                                                                                    |                                                                                                    |
|                                    | For further information concerning the calculation                                                                                                    | on of efficiency, see the Efficiency section                                                                                                    |
|                                    | Press <b>Save</b> to save the settings.                                                                                                    |                                                                                                    |
| Measuring of dy-<br>namic de-icing | <ul> <li>This function is used if the ice protection is consistent over a clean and ice-free exchange of the exchanger's loss of pressure.</li> <li>Status, de-icing: Click on Measure Clicking on Measure stops all fans. When all the 0 to 100%. Simultaneously, during this start-up, De-icing pressure dynamic is thereafter set a pressure over a clean and ice-free heat exchangement.</li> </ul>                                                                                                    | ducted with pressure transmitters. The loss of pressure<br>er, and thus the EXcon control system knows the value<br>he fans have stopped, they are slowly started again from<br>the loss of pressure is registered over the exchanger.<br>Is a percentage higher value in relation to the loss of<br>loger                                                                                                    |
| Counterflow heat ex                | cchanger (pressure)                                                                                                    |                                                                                                    |
|                                    | The counterflow heat exchanger's bypass dam                                                                                                    | per is controlled by a modulating damper actuator. The                                                                                                    |
|                                    | counternow near exchanger is protected agains<br>changer.                                                                                                    | a long by measuring the pressure drop across the heat ex-                                                                                                    |
|                                    | Counter flow heat exchanger                                                                                                    |                                                                                                    |
|                                    | Parameter                                                                                                    | Value Device                                                                                                    |
|                                    | De-icing type                                                                                                    |                                                                                                    |
|                                    | De-icing pressure, state                                                                                                    |                                                                                                    |
|                                    | Status de-icing                                                                                                    | Not                                                                                                    |
|                                    |                                                                                                    | calibrated 20Da                                                                                                    |
|                                    |                                                                                                    |                                                                                                    |
|                                    | Gain factor heat recovery                                                                                                    |                                                                                                    |
|                                    | Damper setpoint                                                                                                    | 0.0%                                                                                                    |
|                                    | Test run                                                                                                    | Not active Start                                                                                                    |
|                                    | Alarm in case of low efficiency                                                                                                    | No V                                                                                                    |
|                                    | Current efficiency: correction factor, heat exchanger                                                                                                    | 0.0 %                                                                                                    |

Alarm level, efficiency

70 %

Save

| <ul> <li>Oynamic: De-icing is started if the current pressure drop above the counterflow heat in the pressure drop above the exchanger. For the function to be used, a measurement of the pressure drop above the exchanger. For the function to be used, a measurement of the pressure drop above the exchanger. For the function to be used, a measurement of the pressure drop above the exchanger is opened 100% during the set de-icing time.</li> <li>De-icing pressure, static: Set I static selpoint for pressure drop across the exchanger. De-icing type must be set to Static.</li> <li>De-icing pressure, dynamic: Set the dynamic setpoint for how high the pressure loss may be in relation to the pressure loss over a clean and loc-free counterflow heat exchanger. De-icing type must be set to Static.</li> <li>Status, de-icing is selected, a measurement of the loss of pressure over the counterflow heat exchanger must be end dynamic de-icing for further information.</li> <li>Current de-icing pressure, and conserve the information.</li> <li>Current de-icing the exchanger Set the counterflow heat exchanger is displayed. In the case of Opamic de-icing time. The set de-icing time is the period when the bayass damper is 100% open.</li> <li>Amplification factor, heat exchanger Set the counterflow heat exchanger's amplification factor. This factor strengthens the effect of the regulator, when it either increases or reduces the heat. When the value is 100% exchanger is a set open.</li> <li>Amplification factor, heat exchanger Set the ocurrent/ow heat exchanger's amplification factor. This factor is added to the calculated efficiency: Set the ocurrent for ealculate to the Bellino damper actuator)</li> <li>Alarm in the event of low efficiency: Set the theorem alarm must be given in the event of low efficiency: Set to vest is a condition that is a condition that:         <ul> <li>Amplification factor, is added to the calculated efficiency set to the alarm to the other of low efficiency: Set to</li></ul></li></ul> |                                    | <ul> <li>De-icing type: Select de-icing type.</li> <li>Static: De-icing is started if the current pressure drop above the counterflow heat exchanger exceeds the setpoint that is set under De-icing pressure static.</li> </ul>                                                                                                    |
|----------------------------------------------------------------------------------------------------|------------------------------------|----------------------------------------------------------------------------------------------------|
| <ul> <li>De-icing pressure, static: Set static setpoint for pressure drop across the exchanger. De-icing type must be set to Static.</li> <li>De-icing pressure, dynamic: Set the dynamic setpoint for how high the pressure loss may be in relation to the pressure loss over a clean and ice-free counterflow heat exchanger. De-icing type must be set to Dynamic.</li> <li>Status, de-icing:</li> <li>If Dynamic de-icing is selected, a measurement of the loss of pressure over the counterflow heat exchanger must be conducted when the unit is put into operation.</li> <li>See Measurement dynamic de-icing for further information.</li> <li>Current de-icing pressure: In the case of Static de-icing type, the set static pressure is displayed.</li> <li>The case of Dynamic de-icing type, the calculated dynamic pressure is displayed.</li> <li>De-icing time: Setting the de-icing time. The set de-icing time is the period when the bypass damper is 100% open.</li> <li>Amplification factor, heat exchanger Set the counterflow heat exchanger is amplification factor. This factor strengthens the effect of the regulator, when it either increases or reduces the heat. When the value is 100, the factor is neutral.</li> <li>Damper setpoint Shows the current setpoint for the bypass damper. (Only applicable to the Belimo damper actuator)</li> <li>Alarm in the event of low efficiency: Select whether an alarm must be given in the event of low efficiency is set to Yes.</li> <li>The orrection factor is added to the calculated efficiency and thus compensates for the heat that is measured in the entition.</li> <li>Alarm in the event of low efficiency: set to Yes.</li> <li>The unit must be in operation.</li> <li>Alarm in the event of low efficiency is set to Yes.</li> <li>The unit must be in operation.</li> <li>The efficiency must be below the set value.</li> <li>For further information concerning the calculated efficiency, see the Efficiency section exchanger will be open for the ses</li></ul>                                  |                                    | • <b>Dynamic</b> : De-icing is started if the current pressure drop above the counterflow heat ex-<br>changer exceeds the calculated setpoint. The calculated setpoint is a percentile rise in the<br>pressure drop above the exchanger. For the function to be used, a measurement of the pres-<br>sure drop above an ice-free and clean counterflow heat exchange must be performed. During<br>de-icing, the bypass damper is opened 100% during the set <b>de-icing time</b> .                                                    |
| <ul> <li>De-icing pressure, dynamic: Set the dynamic setpoint for how high the pressure loss may be in relation to the pressure loss over a clean and ice-free counterflow heat exchanger. De-icing type must be set to Dynamic.</li> <li>Status, de-icing:</li> <li>If Dynamic de-icing is selected, a measurement of the loss of pressure over the counterflow heat exchanger must be conducted when the unit is put into operation.</li> <li>See Measurement dynamic de-icing for further information.</li> <li>Status, de-icing:</li> <li>If Dynamic de-icing is selected, a measurement of the loss of pressure over the counterflow heat exchanger must be conducted when the unit is put into operation.</li> <li>See Measurement dynamic de-icing type, the calculated dynamic pressure is displayed.</li> <li>In the case of Dynamic de-icing type, the calculated dynamic pressure is displayed.</li> <li>De-icing time: Setting the de-icing time. The set de-icing time is the period when the bypass damper is 100% open.</li> <li>Amplification factor, heat exchanger Set the counterflow heat exchanger's amplification factor. This factor strengthens the effect of the regulator, when it either increases or reduces the heat. When the value is 100, the factor is neutral.</li> <li>Damper setpoint Shows the current setpoint for the bypass damper.</li> <li>Test sequence: Press Start to start the test sequence for the bypass damper. (Only applicable to the Bellimo damper actuator)</li> <li>Alarm in the event of low efficiency: Select whether an alarm must be given in the event of low efficiency: Set the correction factor for calculation of efficiency. (G-0%)</li> <li>The correction factor is added to the calculated efficiency and thus compensates for the heat that is measured in the emittance from the exhanger exceeds the setpoint (static or dynamic), the by-pass damper is opened 100%. The outdor ari will bypass the counterflow heat exchanger and the extra ari will pass through the counterflow heat exc</li></ul>                  |                                    | • <b>De-icing pressure, static:</b> Set static setpoint for pressure drop across the exchanger. De-icing type must be set to <b>Static</b> .                                                                                                    |
| Delicing       Efficiency: 10% of the event of low efficiency: Set the set value.         Delicing       Ifficiency: Set to the event of low efficiency: Set to Yes         Delicing       Ifficiency: Set to Yes         Delicing       Ifficiency: Set to Yes         Delicing       Ifficiency: Set to Yes         Delicing       Ifficiency: Set to Yes         Delicing       Ifficiency: Set to Yes         Delicing       Ifficiency: Set to Yes         Delicing       Ifficiency: Set to Yes         Delicing       Ifficiency: Set to Yes         Delicing       Ifficiency: Set to Yes         Delicing       Ifficiency: Set to Yes         Damper stopoint Shows the current setpoint for the bypass damper.       Ifficiency: Get Yes         Damper stopoint Shows the current setpoint for the bypass damper.       Ifficiency: Get Yes         Damper stopoint Shows the current setpoint for the bypass damper.       Ifficiency: Get Yes         Delicing       Ifficiency: Correction factor, heat exchanger efficiency: Set the correction factor for calculation of efficiency: Set the set to Yes         Delicing       Ifficiency: Set the alarm limit for alarm in the event of low efficiency. For the alarm to sound, it is a condition that:         Ifficiency: Set the set walke.       Ifficiency: Set the alarm in the event of low efficiency. For the alarm to set we the set walke.         For furth                                                                                                    |                                    | <ul> <li>De-icing pressure, dynamic: Set the dynamic setpoint for how high the pressure loss may be in<br/>relation to the pressure loss over a clean and ice-free counterflow heat exchanger. De-icing type<br/>must be set to <b>Dynamic</b>.</li> </ul>                                                                                                    |
| <ul> <li>Status, de-icing:<br/>if Dynamic de-icing is selected, a measurement of the loss of pressure over the counterflow heat<br/>exchanger must be conducted when the unit is put into operation.<br/>See Measurement dynamic de-icing for further information.         <ul> <li>Current de-icing pressure: In the case of Static de-icing type, the set static pressure is displayed.<br/>In the case of Dynamic de-icing type, the calculated dynamic pressure is displayed.<br/>De-icing time: Setting the de-icing time. The set de-icing time is the period when the bypass<br/>damper is 100% open.         </li> <li>Amplification factor, heat exchanger Set the counterflow heat exchanger's amplification factor.<br/>This factor strengthens the effect of the regulator, when it either increases or reduces the heat.<br/>When the value is 100, the factor is neutral.         </li> <li>Damper setpoint Shows the current setpoint for the bypass damper. (Only applicable to<br/>the belieno damper actuator)         <ul> <li>Alarm in the event of low efficiency: Select whether an alarm must be given in the event of low<br/>efficiency of heat recovery. Yes/NO         </li> <li>Efficiency: correction factor, heat exchanger efficiency: Set the correction factor for calcula-<br/>tion of efficiency: Set the alarm limit for alarm in the event of low efficiency. For the<br/>alarm to sound, it is a condition that:             Alarm in the overt of low efficiency is set to Yes             The unit must be in operation.         </li> <li>Alarm in the current flow paper appent.         </li> <li>Press Save to save the settings.         </li> </ul> <li>De-icing         <ul> <li>Mean in the current pressure drop above the exchanger exchanger and thereby ic formation on the heat<br/>exchanger will thew. The bypass damper is 100% open, the supply air temperature will ins</li></ul></li></li></ul></li></ul>                                                                                                    |                                    | See Measurement dynamic de-icing for further information.                                                                                                    |
| If Upnamic de-icing is selected, a measurement of the loss of pressure over the counterflow heat exchanger must be conducted when the unit is put into operation.         See Measurement dynamic de-icing for further information.         • Current de-icing pressure: In the case of Static de-icing type, the set static pressure is displayed.         • De-icing time: Setting the de-icing time. The set de-icing time is the period when the bypass damper is 100% open.         • Amplification factor, heat exchanger Set the counterflow heat exchanger's amplification factor. This factor strengthens the effect of the regulator, when it either increases or reduces the heat. When the value is 100, the factor is neutral.         • Damper setpoint Shows the current setpoint for the bypass damper.         • Test sequence: Press Start to start the test sequence for the bypass damper. (Only applicable to the Belimo damper actuator)         • Alarm in the event of low efficiency: Select whether an alarm must be given in the event of low efficiency. (0-5%)         • Efficiency: correction factor, heat exchanger efficiency: Set the correction factor for calculation of efficiency. (0-5%)         • Efficiency: Governion factor is added to the calculated efficiency and thus compensates for the heat that is measured in the emittance from the exhaust air/fan.         • Alarm level, efficiency: Set the alarm limit for alarm in the event of low efficiency. For the alarm to sound, it is a condition that:         • Alarm level, efficiency: must be below the set value.         For further information concerning the calculation of efficiency, see the Efficiency section         Pres                                                                                                    |                                    | Status, de-icing:                                                                                                    |
| See Measurement dynamic de-leing for further information.       • Current de-leing pressure: In the case of Static de-leing type, the set static pressure is displayed.         In the case of Dynamic de-leing type, the calculated dynamic pressure is displayed.       • De-leing time: Stating the de-leing time. The set de-leing time is the period when the bypass damper is 100% open.         • Amplification factor, heat exchanger Set the counterflow heat exchanger's amplification factor. This factor strengthems the effect of the regulator, when it either increases or reduces the heat. When the value is 100, the factor is neutral.         • Damper setpoint Shows the current setpoint for the bypass damper. (Only applicable to the Belimo damper actuator)         • Alarm in the event of low efficiency: Select whether an alarm must be given in the event of low efficiency of heat recovery Ves/No         • Efficiency: correction factor, heat exchanger efficiency: Set the correction factor for calculation of efficiency Ves/No         • Efficiency: correction factor is added to the calculated efficiency and thus compensates for the heat that is measured in the emittance from the exhaust air/fan.         • Alarm level, efficiency: Set the alarm limit for alarm in the event of low efficiency. For the alarm to sound, it is a condition that:         • Alarm in the event of low efficiency is set to Yes         • The unit must be in goveration.         • The efficiency must be below the set value.         For further information concerning the calculation of efficiency, see the Efficiency section         Press Save to save the settlings.         De-i                                                                                                    |                                    | If <b>Dynamic de-icing</b> is selected, a measurement of the loss of pressure over the counterflow heat exchanger must be conducted when the unit is put into operation.                                                                                                    |
| De-icing time: Setting the de-icing type, the calculated dynamic pressure is displayed.         • De-icing time: Setting the de-icing time. The set de-icing time is the period when the bypass damper is 100% open.         • Amplification factor, heat exchanger Set the counterflow heat exchanger's amplification factor. This factor strengthens the effect of the regulator, when it either increases or reduces the heat. When the value is 100, the factor is neutral.         • Damper setpoint Shows the current setpoint for the bypass damper.         • Test sequence: Press Start to start the test sequence for the bypass damper. (Only applicable to the Belimo damper actuator)         • Alarm in the event of low efficiency: Select whether an alarm must be given in the event of low efficiency: correction factor for calculation of efficiency. Correction factor is added to the calculated efficiency and thus compensates for the heat that is measured in the emittance from the exhaust air/fan.         • Alarm in the event of low efficiency is set to Yes         • The unit must be in operation.         • The unit must be in operation.         • The unit must be in operation.         • The unit must be in operation.         • The unit must be extranger exceeds the setpoint (static or dynamic), the bypass damper is opened 100%. The outdoor air will bypass the counterflow heat exchanger and the extract air will pass through the counterflow heat exchanger, and thereby ice formation on the heat exchanger will thaw. The bypass damper is 100% open, the supply air temperature will instead be maintained by a possible after heating coil.         Measuring of dy- namic de-icing       The loss o                                                                                                    |                                    | <ul> <li>See Measurement dynamic de-icing for further information.</li> <li>Current de-icing pressure: In the case of Static de-icing type, the set static pressure is displayed</li> </ul>                                                                                                    |
| De-icing       • Amplification factor, heat exchanger Set the counterflow heat exchanger's amplification factor. This factor strengthens the effect of the regulator, when it either increases or reduces the heat. When the value is 100, the factor is neutral.         • Damper setpoint Shows the current setpoint for the bypass damper.       • Test sequence: Press Start to start the test sequence for the bypass damper. (Only applicable to the Belimo damper actuator)         • Alarm in the event of low efficiency: Select whether an alarm must be given in the event of low efficiency of heat recovery. Yes/No         • Efficiency: correction factor, heat exchanger efficiency: Set the correction factor for calculation of efficiency (0-5%)         • The correction factor is added to the calculated efficiency and thus compensates for the heat that is measured in the emittance from the exhaust air/fan.         • Alarm level, efficiency: Set the alarm limit for alarm in the event of low efficiency. For the alarm to sound, it is a condition that:         • Alarm level, efficiency: Set the alarm limit for alarm in the event of low efficiency. For the alarm to sound, it is a condition that:         • Alarm in the event of low efficiency is set to Yes         • The unit must be in operation.         • The efficiency must be below the set value.         For further information concerning the calculation of efficiency see the Efficiency section         Press Save to save the settings.         De-icing       When the current pressure drop above the exchanger exceeds the setpoint (static or dynamic), the bypass damper is opened 100%. The outdoor air will bypass the cou                                                                                                    |                                    | <ul> <li>In the case of <b>Dynamic</b> de-icing type, the calculated dynamic pressure is displayed</li> <li><b>De-icing time:</b> Setting the de-icing time. The set de-icing time is the period when the bypass damper is 100% appr.</li> </ul>                                                                                                    |
| <ul> <li>Damper setpoint Shows the current setpoint for the bypass damper.</li> <li>Test sequence: Press Start to start the test sequence for the bypass damper. (Only applicable to the Belimo damper actuator)</li> <li>Alarm in the event of low efficiency: Select whether an alarm must be given in the event of low efficiency of heat recovery. Yes/No</li> <li>Efficiency: correction factor, heat exchanger efficiency: Set the correction factor for calculation of efficiency. (0-5%)</li> <li>The correction factor is added to the calculated efficiency and thus compensates for the heat that is measured in the event of low efficiency is set to Yes</li> <li>Alarm in the event of low efficiency is set to Yes</li> <li>The unit must be in operation.</li> <li>The efficiency must be below the set value.</li> </ul> De-icing When the current pressure drop above the exchanger exceeds the setpoint (static or dynamic), the bypass damper is opened 100%. The conterflow heat exchanger, and thereby ice formation on the heat exchanger will thew. The bypass damper is 100% open, the supply air temperature will instead be maintained by a possible after heating coil. Measuring of dy-namic doi: Measuring of dy-namic de-icing: Click on Measure Clicking on Measure stops all fans. When all the fans have stopped, they are slowly started again from                                                                                                    |                                    | <ul> <li>Amplification factor, heat exchanger Set the counterflow heat exchanger's amplification factor.<br/>This factor strengthens the effect of the regulator, when it either increases or reduces the heat.<br/>When the value is 100, the factor is neutral.</li> </ul>                                                                                                    |
| <ul> <li>Test sequence: Press Start to start the test sequence for the bypass damper. (Only applicable to the Belimo damper actuator)</li> <li>Alarm in the event of low efficiency: Select whether an alarm must be given in the event of low efficiency of heat recovery. Yes/No</li> <li>Efficiency: correction factor, heat exchanger efficiency: Set the correction factor for calculation of efficiency (0-5%). The correction factor is added to the calculated efficiency and thus compensates for the heat that is measured in the emittance from the exhaust air/fan.</li> <li>Alarm level, efficiency: Set the alarm limit for alarm in the event of low efficiency. For the alarm to sound, it is a condition that:         <ul> <li>Alarm in the event of low efficiency is set to Yes</li> <li>The unit must be in operation.</li> <li>The efficiency must be below the set value.</li> </ul> </li> <li>Porfurther information concerning the calculation of efficiency see the Efficiency section Press Save to save the settings.</li> <li>When the current pressure drop above the exchanger exceeds the setpoint (static or dynamic), the bypass damper is opened 100%. The outdoor air will bypass the counterflow heat exchanger and the exchanger will haw. The bypass damper will be open for the set time. During the de-icing period, where the bypass damper is 100% open, the supply air temperature will instead be maintained by a possible after heating coil.</li> <li>Measuring of dynamic de-icing Click on Measure</li> <li>Clicking on Measure stops all fans. When all the fans have stopped, they are slowly started again from Clicking on Measure stops all fans. When all the fans have stopped, they are slowly started again from Clicking on Measure stops all fans. When all the fans have stopped, they are slowly started again from Clicking on Measure stops all fans. When all the fans have stopped, they are slowly started again from Clicking on Measure stops all fans. When all the fans</li></ul>                                          |                                    | <ul> <li>Damper setpoint Shows the current setpoint for the bypass damper.</li> </ul>                                                                                                    |
| <ul> <li>Alarm in the event of low efficiency: Select whether an alarm must be given in the event of low efficiency of heat recovery. Yes/No</li> <li>Efficiency: correction factor, heat exchanger efficiency: Set the correction factor for calculation of efficiency: (0-5%)</li> <li>The correction factor is added to the calculated efficiency and thus compensates for the heat that is measured in the emittance from the exhaust air/fan.</li> <li>Alarm level, efficiency: Set the alarm limit for alarm in the event of low efficiency. For the alarm to sound, it is a condition that:         <ul> <li>Alarm in the event of low efficiency is set to Yes</li> <li>The unit must be in operation.</li> <li>The efficiency must be below the set value.</li> </ul> </li> <li>For further information concerning the calculation of efficiency, see the Efficiency section</li> <li>Press Save to save the settings.</li> <li>When the current pressure drop above the exchanger exceeds the setpoint (static or dynamic), the bypass damper is opened 100%. The outdoor air will bypass the counterflow heat exchanger and the extract air will pass through the counterflow heat exchanger, and thereby ice formation on the heat exchanger will thaw. The bypass damper is 100% open, the supply air temperature will instead be maintained by a possible after heating coil.</li> <li>Measuring of dynamic de-icing</li> <li>Measuring of dynamic de-icing: Click on Measure</li> <li>Clicking on Measure stops all fans. When all the fans have stopped, they are slowly started again from</li> </ul>                                                                                                    |                                    | • <b>Test sequence:</b> Press <b>Start</b> to start the test sequence for the bypass damper. (Only applicable to the Belimo damper actuator)                                                                                                    |
| <ul> <li>Efficiency: correction factor, heat exchanger efficiency: Set the correction factor for calculation of efficiency. (0-5%)         The correction factor is added to the calculated efficiency and thus compensates for the heat that is measured in the emittance from the exhaust air/fan.     </li> <li>Alarm level, efficiency: Set the alarm limit for alarm in the event of low efficiency. For the alarm to sound, it is a condition that:         <ul> <li>Alarm in the event of low efficiency is set to Yes</li> <li>The unit must be in operation.</li> <li>The efficiency must be below the set value.</li> </ul> </li> <li>For further information concerning the calculation of efficiency, see the Efficiency section         <ul> <li>Press Save to save the settings.</li> </ul> </li> <li>When the current pressure drop above the exchanger exceeds the setpoint (static or dynamic), the by-pass damper is opened 100%. The outdoor air will bypass the counterflow heat exchanger and the extract air will pass through the counterflow heat exchanger, and thereby ice formation on the heat exchanger will thaw. The bypass damper will be open for the set time. During the de-icing period, where the bypass damper is 100% open, the supply air temperature will instead be maintained by a possible after heating coil.</li> </ul> <li>Measuring of dy-mamic de-icing</li> <li>Measure of the exchanger's pressure loss.</li> <li>Status, de-icing: Click on Measure</li> <li>Clicking on Measure stops all fans. When all the fans have stopped, they are slowly started again from</li>                                                                                                    |                                    | Alarm in the event of low efficiency: Select whether an alarm must be given in the event of low     efficiency of heat recovery. Yes/No                                                                                                    |
| tion of efficiency. (0-5%)<br>The correction factor is added to the calculated efficiency and thus compensates for the heat that<br>is measured in the emittance from the exhaust air/fan.• Alarm level, efficiency: Set the alarm limit for alarm in the event of low efficiency. For the<br>alarm to sound, it is a condition that:<br>• Alarm in the event of low efficiency is set to Yes<br>• The unit must be in operation.<br>• The efficiency must be below the set value.• De-icingFor further information concerning the calculation of efficiency, see the Efficiency section<br>Press Save to save the settings.De-icingWhen the current pressure drop above the exchanger exceeds the setpoint (static or dynamic), the by-<br>pass damper is opened 100%. The outdoor air will bypass the counterflow heat exchanger and the<br>extract air will pass through the counterflow heat exchanger, and thereby ice formation on the heat<br>exchanger will thaw. The bypass damper will be open for the set time. During the de-icing period,<br>where the bypass damper is 100% open, the supply air temperature will instead be maintained by a<br>possible after heating coil.Measuring of dy-<br>namic de-icingThe loss of pressure is measured over a clean and ice-free exchanger, so that the control system<br>knows the value of the exchanger's pressure loss.<br>• Status, de-icing: Click on Measure<br>Clicking on Measure stops all fans. When all the fans have stopped, they are slowly started again from                                                                                                    |                                    | • Efficiency: correction factor, heat exchanger efficiency: Set the correction factor for calcula-                                                                                                    |
| The correction factor is added to the calculated efficiency and thus compensates for the heat that is measured in the emittance from the exhaust air/fan.         • Alarm level, efficiency: Set the alarm limit for alarm in the event of low efficiency. For the alarm to sound, it is a condition that: <ul> <li>• Alarm in the event of low efficiency is set to Yes</li> <li>• The unit must be in operation.</li> <li>• The efficiency must be below the set value.</li> </ul> For further information concerning the calculation of efficiency, see the Efficiency section           Press Save to save the settings.           De-icing           When the current pressure drop above the exchanger exceeds the setpoint (static or dynamic), the bypass damper is opened 100%. The outdoor air will bypass the counterflow heat exchanger and the extract air will pass through the counterflow heat exchanger, and thereby ice formation on the heat exchanger will thaw. The bypass damper will be open for the set time. During the de-icing period, where the bypass damper is 100% open, the supply air temperature will instead be maintained by a possible after heating coil.           Measuring of dy-namic de-icing         The loss of pressure is measured over a clean and ice-free exchanger, so that the control system knows the value of the exchanger's pressure loss.         • Status, de-icing: Click on Measure                                                                                                    |                                    | tion of efficiency. (0-5%)                                                                                                    |
| <ul> <li>Alarm level, efficiency: Set the alarm limit for alarm in the event of low efficiency. For the alarm to sound, it is a condition that:         <ul> <li>Alarm in the event of low efficiency is set to Yes</li> <li>The unit must be in operation.</li> <li>The efficiency must be below the set value.</li> </ul> </li> <li>For further information concerning the calculation of efficiency, see the Efficiency section         <ul> <li>Press Save to save the settings.</li> </ul> </li> <li>De-icing</li> <li>When the current pressure drop above the exchanger exceeds the setpoint (static or dynamic), the bypass damper is opened 100%. The outdoor air will bypass the counterflow heat exchanger and the extract air will pass through the counterflow heat exchanger, and thereby ice formation on the heat exchanger will thaw. The bypass damper will be open for the set time. During the de-icing period, where the bypass damper is 100% open, the supply air temperature will instead be maintained by a possible after heating coil.</li> <li>Measuring of dy-namic de-icing:         <ul> <li>Status, de-icing: Click on Measure</li> <li>Clicking on Measure stops all fans. When all the fans have stopped, they are slowly started again from</li> </ul> </li> </ul>                                                                                                    |                                    | The correction factor is added to the calculated efficiency and thus compensates for the heat that<br>is measured in the emittance from the exhaust air/fan.                                                                                                    |
| <ul> <li>Alarm in the event of low efficiency is set to Yes         <ul> <li>The unit must be in operation.</li> <li>The efficiency must be below the set value.</li> </ul> </li> <li>For further information concerning the calculation of efficiency, see the Efficiency section         <ul> <li>Press Save to save the settings.</li> </ul> </li> <li>De-icing         <ul> <li>When the current pressure drop above the exchanger exceeds the setpoint (static or dynamic), the bypass damper is opened 100%. The outdoor air will bypass the counterflow heat exchanger and the extract air will pass through the counterflow heat exchanger, and thereby ice formation on the heat exchanger will thaw. The bypass damper will be open for the set time. During the de-icing period, where the bypass damper is 100% open, the supply air temperature will instead be maintained by a possible after heating coil.</li> </ul> </li> <li>Measuring of dy-namic de-icing         <ul> <li>The loss of pressure is measured over a clean and ice-free exchanger, so that the control system knows the value of the exchanger's pressure loss.             <ul> <li>Status, de-icing: Click on Measure</li> <li>Clicking on Measure stops all fans. When all the fans have stopped, they are slowly started again from</li> </ul> </li> </ul></li></ul>                                                                                                    |                                    | <ul> <li>Alarm level, efficiency: Set the alarm limit for alarm in the event of low efficiency. For the<br/>alarm to sound, it is a condition that:</li> </ul>                                                                                                    |
| <ul> <li>The unit must be in operation.</li> <li>The efficiency must be below the set value.</li> <li>For further information concerning the calculation of efficiency, see the Efficiency section</li> <li>Press Save to save the settings.</li> <li>De-icing</li> <li>When the current pressure drop above the exchanger exceeds the setpoint (static or dynamic), the by-pass damper is opened 100%. The outdoor air will bypass the counterflow heat exchanger and the extract air will pass through the counterflow heat exchanger, and thereby ice formation on the heat exchanger will thaw. The bypass damper will be open for the set time. During the de-icing period, where the bypass damper is 100% open, the supply air temperature will instead be maintained by a possible after heating coil.</li> <li>Measuring of dy-namic de-icing</li> <li>The loss of pressure is measured over a clean and ice-free exchanger, so that the control system knows the value of the exchanger's pressure loss.</li> <li>Status, de-icing: Click on Measure</li> <li>Clicking on Measure stops all fans. When all the fans have stopped, they are slowly started again from</li> </ul>                                                                                                    |                                    | Alarm in the event of low efficiency is set to Yes                                                                                                    |
| For further information concerning the calculation of efficiency, see the Efficiency section         Press Save to save the settings.         De-icing         When the current pressure drop above the exchanger exceeds the setpoint (static or dynamic), the by-pass damper is opened 100%. The outdoor air will bypass the counterflow heat exchanger and the extract air will pass through the counterflow heat exchanger, and thereby ice formation on the heat exchanger will thaw. The bypass damper will be open for the set time. During the de-icing period, where the bypass damper is 100% open, the supply air temperature will instead be maintained by a possible after heating coil.         Measuring of dy-namic de-icing       The loss of pressure is measured over a clean and ice-free exchanger, so that the control system knows the value of the exchanger's pressure loss.         • Status, de-icing: Click on Measure       Clicking on Measure stops all fans. When all the fans have stopped, they are slowly started again from                                                                                                    |                                    | <ul><li>The unit must be in operation.</li><li>The efficiency must be <b>below</b> the set value.</li></ul>                                                                                                    |
| De-icing       Press Save to save the settings.         De-icing       When the current pressure drop above the exchanger exceeds the setpoint (static or dynamic), the by-pass damper is opened 100%. The outdoor air will bypass the counterflow heat exchanger and the extract air will pass through the counterflow heat exchanger, and thereby ice formation on the heat exchanger will thaw. The bypass damper will be open for the set time. During the de-icing period, where the bypass damper is 100% open, the supply air temperature will instead be maintained by a possible after heating coil.         Measuring of dy-namic de-icing       The loss of pressure is measured over a clean and ice-free exchanger, so that the control system knows the value of the exchanger's pressure loss.         • Status, de-icing: Click on Measure       Clicking on Measure stops all fans. When all the fans have stopped, they are slowly started again from                                                                                                    |                                    | For further information concerning the calculation of efficiency, see the Efficiency section                                                                                                    |
| De-icingWhen the current pressure drop above the exchanger exceeds the setpoint (static or dynamic), the by-<br>pass damper is opened 100%. The outdoor air will bypass the counterflow heat exchanger and the<br>extract air will pass through the counterflow heat exchanger, and thereby ice formation on the heat<br>exchanger will thaw. The bypass damper will be open for the set time. During the de-icing period,<br>where the bypass damper is 100% open, the supply air temperature will instead be maintained by a<br>possible after heating coil.Measuring of dy-<br>namic de-icingThe loss of pressure is measured over a clean and ice-free exchanger, so that the control system<br>knows the value of the exchanger's pressure loss.•<br>Status, de-icing: Click on Measure<br>Clicking on Measure stops all fans. When all the fans have stopped, they are slowly started again from                                                                                                    |                                    | Press <b>Save</b> to save the settings.                                                                                                    |
| Measuring of dy-<br>namic de-icing       The loss of pressure is measured over a clean and ice-free exchanger, so that the control system<br>knows the value of the exchanger's pressure loss.         • Status, de-icing: Click on Measure<br>Clicking on Measure stops all fans. When all the fans have stopped, they are slowly started again from                                                                                                    | De-icing                           | When the current pressure drop above the exchanger exceeds the setpoint (static or dynamic), the by-<br>pass damper is opened 100%. The outdoor air will <b>bypass</b> the counterflow heat exchanger and the<br>extract air will pass <b>through</b> the counterflow heat exchanger, and thereby ice formation on the heat<br>exchanger will thaw. The bypass damper will be open for the set time. During the de-icing period,<br>where the bypass damper is 100% open, the supply air temperature will instead be maintained by a |
| Measuring of dy-<br>namic de-icing       The loss of pressure is measured over a clean and ice-free exchanger, so that the control system<br>knows the value of the exchanger's pressure loss.         • Status, de-icing: Click on Measure<br>Clicking on Measure stops all fans. When all the fans have stopped, they are slowly started again from                                                                                                    |                                    | possible after heating coil.                                                                                                    |
| • Status, de-icing: Click on Measure<br>Clicking on Measure stops all fans. When all the fans have stopped, they are slowly started again from                                                                                                    | Measuring of dy-<br>namic de-icing | The loss of pressure is measured over a clean and ice-free exchanger, so that the control system knows the value of the exchanger's pressure loss.                                                                                                    |
|                                                                                                    |                                    | • Status, de-icing: Click on Measure<br>Clicking on Measure stops all fans. When all the fans have stopped, they are slowly started again from                                                                                                    |

**De-icing pressure dynamic** is thereafter set as a percentage higher value in relation to the loss of pressure over a clean and ice-free heat exchanger

#### Counterflow heat exchanger (pressure)

The counterflow heat exchanger's bypass damper is controlled by a modulating damper actuator. The counterflow heat exchanger is protected against icing by measuring the pressure drop across the heat exchanger.

| Parameter                                                        |   | Value            | Dev   | ice |    |
|------------------------------------------------------------------|---|------------------|-------|-----|----|
| De-icing type                                                    | S | tatic 🗸          |       |     |    |
| De-icing pressure, static                                        |   | 30               | Pa    |     |    |
| De-icing pressure, dynamic                                       |   | 45               | %     |     |    |
| Status, de-icing                                                 |   | Not<br>alibrated | Measu | ire |    |
| Current de-icing                                                 |   | 30               | Pa    |     |    |
| De-icing time                                                    |   | 300              | s     |     |    |
| Gain factor, heat recovery                                       |   | 100              |       |     |    |
| Damper setpoint                                                  | Γ | 0.0              | %     |     |    |
| Test run                                                         | ١ | lot active       | Start |     |    |
| Alarm in case of low efficiency                                  | Γ | No 🗸             |       |     |    |
| Current efficiency: correction factor, heat exchanger efficiency | ſ | 0.0              | %     |     |    |
| Alarm level, efficiency                                          | Π | 70               | %     |     | ľ~ |

• **De-icing type:** Select de-icing type.

- Static: De-icing is started if the current pressure drop above the counterflow heat exchanger exceeds the setpoint that is set under **De-icing pressure static**.
- **Dynamic**: De-icing is started if the current pressure drop above the counterflow heat exchanger exceeds the calculated setpoint. The calculated setpoint is a percentile rise in the pressure drop above the exchanger. For the function to be used, a measurement of the pressure drop above an ice-free and clean counterflow heat exchange must be performed. During de-icing, the bypass damper is opened 100% during the set **de-icing time**.
- **De-icing pressure, static:** Set static setpoint for pressure drop across the exchanger. De-icing type must be set to **Static**.
- **De-icing pressure, dynamic:** Set the dynamic setpoint for how high the pressure loss may be in relation to the pressure loss over a clean and ice-free counterflow heat exchanger. De-icing type must be set to **Dynamic**.

See Measurement dynamic de-icing for further information.

Status, de-icing:

If **Dynamic de-icing** is selected, a measurement of the loss of pressure over the counterflow heat exchanger must be conducted when the unit is put into operation.

See Measurement dynamic de-icing for further information.

• Current de-icing pressure: In the case of Static de-icing type, the set static pressure is displayed.

In the case of Dynamic de-icing type, the calculated dynamic pressure is displayed..

- **De-icing time:** Setting the de-icing time. The set de-icing time is the period when the bypass damper is 100% open.
- Amplification factor, heat exchanger Set the counterflow heat exchanger's amplification factor. This factor strengthens the effect of the regulator, when it either increases or reduces the heat. When the value is 100, the factor is neutral.
- Damper setpoint Shows the current setpoint for the bypass damper.

|                                    | <ul> <li>Test sequence: Press Start to start the test sequence for the bypass damper. (Only applicable to the Belimo damper actuator)</li> <li>Alarm in the event of low efficiency: Select whether an alarm must be given in the event of low efficiency of heat recovery. Yos/No.</li> </ul>                                                                                                    |
|------------------------------------|----------------------------------------------------------------------------------------------------|
|                                    | <ul> <li>Efficiency: correction factor, heat exchanger efficiency: Set the correction factor for calculation of efficiency. (0-5%)</li> </ul>                                                                                                    |
|                                    | The correction factor is added to the calculated efficiency and thus compensates for the heat that is measured in the emittance from the exhaust air/fan.                                                                                                    |
|                                    | <ul> <li>Alarm level, efficiency: Set the alarm limit for alarm in the event of low efficiency. For the<br/>alarm to sound, it is a condition that:</li> </ul>                                                                                                    |
|                                    | Alarm in the event of low efficiency is set to Yes                                                                                                    |
|                                    | The unit must be in operation.                                                                                                    |
|                                    | • The efficiency must be <b>below</b> the set value.                                                                                                    |
|                                    | For further information concerning the calculation of efficiency, see the Efficiency section                                                                                                    |
|                                    | Press <b>Save</b> to save the settings.                                                                                                    |
| De-icing                           | When the current pressure drop above the exchanger exceeds the setpoint (static or dynamic), the by-<br>pass damper is opened 100%. The outdoor air will <b>bypass</b> the counterflow heat exchanger and the<br>extract air will pass <b>through</b> the counterflow heat exchanger, and thereby ice formation on the heat<br>exchanger will thaw. The bypass damper will be open for the set time. During the de-icing period,<br>where the bypass damper is 100% open, the supply air temperature will instead be maintained by a<br>possible after heating coil. |
| Measuring of dy-<br>namic de-icing | The loss of pressure is measured over a clean and ice-free exchanger, so that the control system knows the value of the exchanger's pressure loss.                                                                                                    |
|                                    | • Status, de-icing: Click on Measure<br>Clicking on Measure stops all fans. When all the fans have stopped, they are slowly started again from<br>0 to 100%. Simultaneously, during this start-up, the loss of pressure is registered over the exchanger.                                                                                                    |
|                                    | <b>De-icing pressure dynamic</b> is thereafter set as a percentage higher value in relation to the loss of pressure over a clean and ice-free heat exchanger                                                                                                    |
| Rotary heat exchang                | Jer                                                                                                    |
|                                    | Rotary heat exchanger                                                                                                    |
|                                    | Parameter Value Device                                                                                                    |
|                                    | Gain factor, heat recovery 100                                                                                                    |
|                                    | Alarm from heat exchanger, select alarm type                                                                                                    |
|                                    | Alarm in case of low efficiency                                                                                                    |

Alarm level, efficiency

Current efficiency: correction factor, heat exchanger efficiency

**EXHAUSTO** 

0.0 % 70 %

Save

- Amplification factor, heat exchanger: Set the rotary heat exchanger's gain factor. This factor strengthens the effect of the regulator, when it either increases or reduces the heat. When the value is 100, the factor is neutral.
- Alarm from heat exchanger, select alarm type: Select alarm type
  - A alarm: The unit stops when an alarm is given.
  - **B alarm**: The unit continues to run during sounding of alarm.
- Alarm in the event of low efficiency: Select whether an alarm must be given in the event of low efficiency of heat recovery. Yes/No
- Efficiency: correction factor, heat exchanger efficiency Set the correction factor for calculation of efficiency. (0-5%)

The correction factor is added to the calculated efficiency and thus compensates for the heat that is measured in the emittance from the exhaust air/fan.

- Alarm level, efficiency: Set the alarm limit for alarm in the event of low efficiency. For the alarm to sound, it is a condition that:
  - Alarm in the event of low efficiency is set to Yes
  - The unit is in operation.
  - The efficiency is **below** the set value.
- #Reduce Rotor RPM to prevent leakage \*\* [Picture]:
  - Select whether automatic reduction of rotor RPM must be active (Yes/No).
- #Min. Flow supply air/extract air, at Max. Motor RPM\*\*
  - Set min. Airflow at Max- Motor RPM.

#\*\* only visible if Automatic Leakage Control (ALC) is configured. Press **Save** to save the settings.

#### Rotary heat exchanger (with pressure de-icing)

| BRotary heat exchanger                                           |                 |         |
|------------------------------------------------------------------|-----------------|---------|
| Parameter                                                        | Value           | Device  |
| Rotor pressure reference, de-icing                               | Not<br>measured | Measure |
| Gain factor, heat recovery                                       | 100             |         |
| Alarm from heat exchanger, select alarm type                     | B 🗸             |         |
| Alarm in case of low efficiency                                  | No 🗸            |         |
| Current efficiency: correction factor, heat exchanger efficiency | 0.0             | %       |
| Alarm level, efficiency                                          | 70              | %       |
| Rotor de-icing                                                   | No 🗸            |         |
| Pressure, start of de-icing                                      | 50              | %       |
|                                                                  |                 | Save    |

|                                                   | <ul> <li>Rotor pressure reference, de-icing: A measurement of the loss of pressure over the rotary heat exchanger must be conducted when the unit is put into operation. See Measurement of pressure reference, de-icing for further information.</li> <li>Amplification factor, heat exchanger: Set the rotary heat exchanger's gain factor. This factor strengthens the effect of the regulator, when it either increases or reduces the heat. When the value is 100, the factor is neutral.</li> <li>Alarm from heat exchanger, select alarm type: Select alarm type <ul> <li>A alarm: The unit stops when an alarm is given.</li> <li>B alarm: The unit continues to run during sounding of alarm.</li> </ul> </li> <li>Alarm in the event of low efficiency: Select whether an alarm must be given in the event of low efficiency of heat recovery. Yes/No</li> <li>Efficiency: correction factor, heat exchanger efficiency Set the correction factor for calculation of efficiency. (0-5%)</li> </ul> |
|---------------------------------------------------|----------------------------------------------------------------------------------------------------|
|                                                   | <ul> <li>The correction factor is added to the calculated efficiency and thus compensates for the heat that is measured in the emittance from the exhaust air/fan.</li> <li>Alarm level, efficiency: Set the alarm limit for alarm in the event of low efficiency. For the alarm to sound, it is a condition that: <ul> <li>Alarm in the event of low efficiency is set to Yes</li> </ul> </li> </ul>                                                                                                    |
|                                                   | <ul> <li>The unit is in operation.</li> <li>The efficiency is <b>below</b> the set value.</li> <li>Rotor de-icing: Select Yes to activate the de-icing function. An outdoor air temperature sensor MUST be mounted, as the de-icing function is only active at outdoor temperatures below 0°C.</li> <li>Pressure, start of de-icing: Set the maximum value which the pressure drop may rise to as a percentage of the measured pressure reference. If the pressure drop exceeds the value, the de-icing function will start.</li> </ul>                                                                                                    |
|                                                   | Press Save to save the settings.                                                                                                    |
| Measurement of<br>pressure reference,<br>de-icing | This function is used if the ice protection is conducted with pressure transmitters. The loss of pressure is measured over a clean and ice-free exchanger, and thus the EXcon control system knows the value of the exchanger's loss of pressure.                                                                                                    |
|                                                   | • Rotor pressure reference, de-icing: Click on Measure<br>Clicking on Measure stops all fans. When all the fans have stopped, they are slowly started again from<br>0 to 100%. Simultaneously, during this start-up, the loss of pressure is registered over the exchanger.                                                                                                    |
|                                                   | <b>Pressure, start of de-icing</b> is thereafter set up as a percentage-wise higher value in relation to the loss of pressure over a clean and ice-free heat exchanger.                                                                                                    |
| 7.2.11 Automatic Lea                              | kage Control (ALC) accessory on purchasing device                                                                                                    |
| Application                                       | Automatic Leakage Control (ALC) is a function that prevents leakage in units (AHU) with rotary heat exchangers. ALC continuously measures and controls the pressure difference between supply airflow and extract airflow to ensure that no contaminated air is recirculated to the cleansupply airflow air in the air handling unit's supply.<br><b>NB!</b> If ALC is purchased, all components are fully mounted in the unit and configured in the HMI from the factory.                                                                                                    |
|                                                   | Pa                                                                                                    |
|                                                   |                                                                                                    |

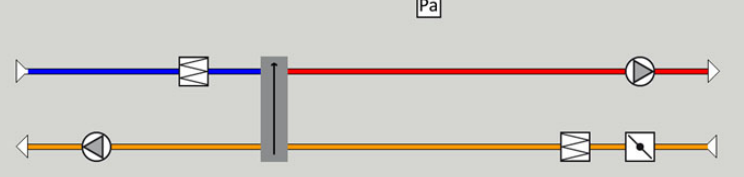

Prerequisites

ALC can be configured and activated in applications with:

 Rotary heat exchanger · Modbus-controlled damper in extract air. • Pressure transmitter mounted between supply air and extract air in rotor section. Purging zone EXcon Software version 6.31 or later. **Proviso:** ALC cannot be used in applications controlled by: · Cross, double crossflow, counterflow, liquid connected heat exchangers. • Recirc./recirc. damper (On/Off, 0-10V). • CO2 / VOC / Fan Optimiser regulation. For third-party control systems Function The principle of the function is to keep a minimum negative pressure in the extract air side (exhaust side) of the rotary heat exchanger in relation to the supply air side (fresh air side) of 20 Pa. If the differential pressure due to dynamic pressure changes moves towards a value lower than 20 Pa, the extract air damper will gradually close towards the minimum to maintain the positive differential pressure. **Operational prereq-**• Maximum duct pressure drop on outdoor air: 100 Pa at maximum ERP airflow. uisites Minimum duct pressure drop on extract air: 150 Pa at maximum ERP airflow. Maximum permitted imbalance in airflow between supply air and extract air: 50% • Maximum +/- 20% offset on slave regulation. Minimum pressure drop: 150 Pa Maximum pressure drop: 100 Pa ...... Please note! If the operational prerequisites are not met, there may be instability and/or leakage from extract air to supply air. Stopping ALC IMPORTANT! It is recommended that the system is only switched off during service and maintenance, as leakage may occur briefly during start-up. Under: Service >Unit > Settings, you can click on the extract air damper and the extract air damper menu will appear. ALC can now be switched on and off. Eire ng u Pa Extract air dampe Devic amper se Not est rur 7.2.12 Efficiency EXcon control system automatically calculates the level of efficiency for the heat exchangers that are fitted and configured in the VEX unit. The level of efficiency ( $\eta$ ) can be seen in connection with the heat ex-

changer on the status image under: User > Alarm & Log > Status or Service > Unit > Status.

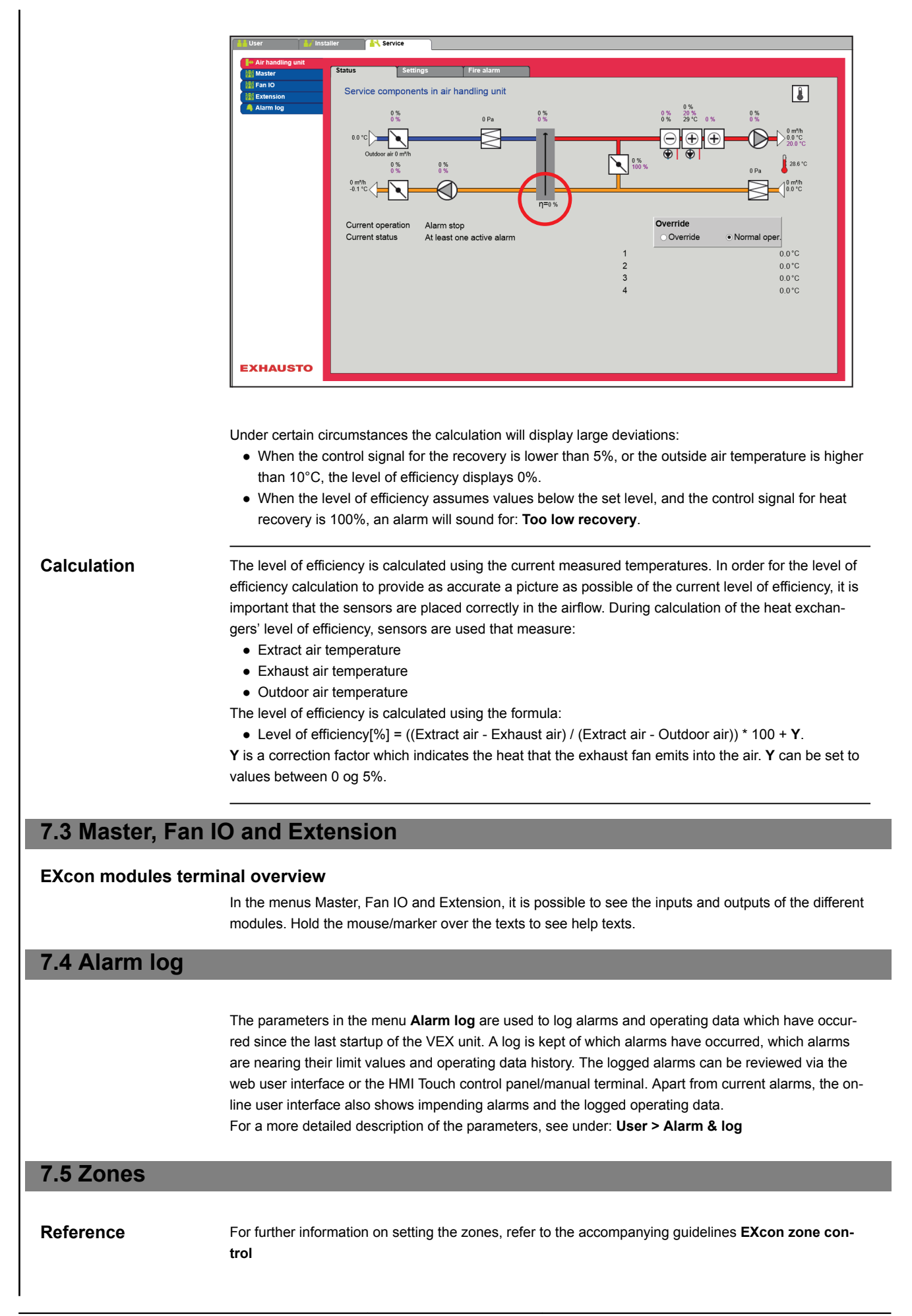

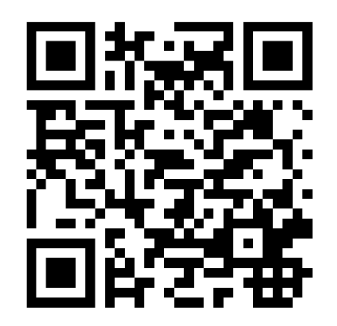

Scan code and go to addresses at www.exhausto.com

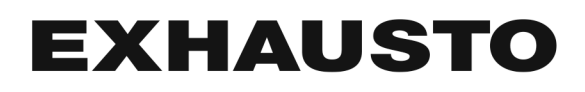